# KAHRAMANMARAŞ SÜTÇÜ İMAM ÜNİVERSİTESİ

# ÖĞRENCİ BİLGİ SİSTEMİ ASKERLİK İŞLEMLERİ UYGULAMA KILAVUZU

# Hazırlayan: Şube Müdürü Bayram KÖSE

Bu kılavuz YÖKSİS ASAL Askerlik İşlemleri Programının kullanımını anlatmak üzere hazırlanmıştır.

Üniversitemize kayıtlı öğrencilerin Askerlik Erteleme ve Erteleme İptal işlemleri 7179 sayılı Askeralma Kanunu ve Askeralma Yönetmeliği hükümleri uyarınca ve Öğrenci Bilgi Sisteminde yer alan YÖKSİS ASAL Askerlik İşlemleri üzerinden elektronik ortamda yürütülmektedir.

**Askerlik İşlemleri ile ilgili** mevzuat ve uygulamaya yönelik **genel** açıklamalar Daire Başkanlığımız internet sitesindeki **Askerlik İşlemleri** sayfasındaki "Üniversitemiz Öğrencilerinin Askerlik İşlemleri" duyurusunda yayınlanmıştır. (<u>https://oidb.ksu.edu.tr/Default.aspx?DId=63417</u>)

Askerlik İşlemlerine, <u>Öğrenci Bilgi Sisteminde</u> soldaki menüde yer alan "YÖKSİS ve ÖSYM İşlemleri" altında bulunan "YÖKSİS ASAL Askerlik İşlemleri" kısmından giriş yapılmaktadır. (<u>https://obs.ksu.edu.tr/oibs/login.aspx</u>)

Askerlik işlemlerinde öğrencilere **yeni kayıt** olduklarında **erteleme**, ayrıldıklarında ise **erteleme iptal işlemi** yapılmakta olup; öğrenime devam edenlerden **tecil süresi dolanlar** içinse tekrar **erteleme (uzatma)** işlemi yapılmaktadır. Söz konusu işlemler birim bazında **filtreleme özellikleri kullanılarak** listeleme yoluyla **toplu olarak** yapılmaktadır. İşlemlerin **iki aylık periyotlar** şeklinde takip edilmesi tavsiye edilmektedir.

Askerlik İşlemleri uygulama yönünden ikiye ayrılmaktadır.

- Birincisi Askerlik Erteleme İşlemleri'dir.

Askerlik Erteleme İşlemleri, aktif öğrencilerden 2022 yılı için 2003 <u>doğumlu ve öncesi</u> (19 yaşına gelmiş veya daha büyük olan) ve Önlisans/Lisans öğrencileri için 28, Yüksek Lisans için 32, Doktora için 35 yaşından <u>küçük</u>, erkek öğrencilerden

Erteleme (Tecil) Durumuna göre;

- Tecil Tarihi Tanımlı Olmayanlar (Yeni Kayıt Olan Öğrenciler) için Erteleme
- Tecil Süresi Dolanlar veya Tecil Süresinin Bitimine Az Kalanlar için Erteleme Uzatma yapılmaktadır.
- İkincisi Erteleme İptal İşlemleri'dir.

Erteleme İptal İşlemleri, sistemde <u>arşivdeki</u> öğrencilerden daha önce askerlik erteleme işlemi yapılmış olan ve mezun olma, ilişik kesme, yatay geçiş yapma gibi <u>herhangi bir sebeple</u> üniversitemizden ayrılan öğrencilerin <u>askerlik ertelemesinin iptali</u> için yapılmaktadır.

Birim Bazında Toplu Olarak Askerlik İşlemleri Yapılmasına Yönelik Uygulama Bilgileri Aşağıda Yer Almaktadır.

#### Uygulama sayfasına giriş, aşağıdaki ekran görüntüsünde gösterilmektedir.

|                                       | Aktif Dönem: 2021            | I-2022 Bahar YÖKSİS             | Aktif Dönem: 2021-2022 Bahar                     | v21.1217 H                        | ızlı Erişim                             | Qi                        | <b>m G</b>                     | т ш                     | BAYRAM KÖS                                         | se 🗣              |
|---------------------------------------|------------------------------|---------------------------------|--------------------------------------------------|-----------------------------------|-----------------------------------------|---------------------------|--------------------------------|-------------------------|----------------------------------------------------|-------------------|
|                                       | Öğrenci/TC No                |                                 |                                                  |                                   | Sinif                                   | Tümü                      | •                              | Filtrelene              | en Öğrencileri YÖKSİS/ASAL dan Sorg                | jula              |
| A A A A A A A A A A A A A A A A A A A | Adı                          |                                 |                                                  |                                   | Kayıt Nedeni                            | Tümü                      |                                |                         |                                                    |                   |
| Kahramanmaraş Sütçü İmam Üni.         | Soyadı                       |                                 |                                                  |                                   | Öğrenim Durumu                          | Tümü                      |                                |                         |                                                    |                   |
| Öğrenci İşleri Bilgi Sistemi / İdari  | Fakülte                      | Seciniz                         |                                                  |                                   | V Öğrenim Tür                           | Tümü                      |                                |                         |                                                    |                   |
| Ara Q                                 | Bölüm                        | Tümü                            |                                                  |                                   | <ul> <li>Askerlik Durumu</li> </ul>     | Tümü                      |                                |                         |                                                    |                   |
|                                       | Program                      | Tümü                            |                                                  |                                   | Tecil Durumu                            | Tecil Süresi D            | olanlar                        |                         |                                                    |                   |
| X Ilişik Kesme İşlemleri              | Kawit Tarih Aralığı          |                                 |                                                  |                                   | ASAL Cöndorim Durumu                    | Tümü                      | oluma                          |                         |                                                    |                   |
| Harç İşlemleri                        | August Tarih Aralığı         |                                 |                                                  |                                   | Asia Duruna                             |                           | 11                             |                         |                                                    |                   |
| Personel Işlemleri                    | Ayrılış Tarih Aralığı        |                                 |                                                  |                                   | Arşıv Durumu                            | Aktif Ögrenci             | ller                           |                         |                                                    | <b></b>           |
| Raporlar >                            | Doğum Tarih Aralığı          |                                 |                                                  |                                   | Teklif Nedeni                           | Tümü                      |                                |                         |                                                    | •                 |
| Kontrol Işlemleri                     | Yaş Sınırı                   |                                 |                                                  |                                   | Diğer                                   | 🖌 Borçlu Öğr.(            | Gizle 🗹 Ert. Talebi K          | abul Edilenleri Gizle   | 🗌 Asal Dur. Uygun Olmayanları Gizle                |                   |
| Mezun Adayi işlemleri                 | Diğer Durumlar               | Tümü                            |                                                  |                                   | Tecil Durumu: Tecil Süresi              |                           |                                |                         | Calısma Prensibi Nediri                            | ?                 |
| Bligi Paketi işlemleri                |                              |                                 |                                                  |                                   | Dolanlar                                |                           |                                |                         |                                                    |                   |
| Haziriik işlemleri                    | 2003 doğumlu ve öncesi, Önli | isans/Lisans öğrencileri için l | 28, Yüksek Lisans için 32, Doktora için 35 yaşın | dan küçük, erkek öğrenciler liste | lenir. Askerlik Durumu; yaptı, muaf, as | skerde, yabancı uyruklu : | seçili olan öğrenciler listele | enmez                   |                                                    |                   |
| Başvuru işlemleri                     |                              |                                 |                                                  |                                   |                                         |                           |                                |                         |                                                    |                   |
| Yonetmelik ve yonergeler              |                              |                                 |                                                  |                                   |                                         |                           |                                |                         |                                                    |                   |
| A shotter                             |                              |                                 |                                                  |                                   |                                         |                           |                                |                         |                                                    |                   |
| Anketier                              |                              |                                 |                                                  |                                   |                                         |                           |                                |                         |                                                    |                   |
| Mezuniar Portali                      |                              |                                 |                                                  |                                   |                                         |                           |                                |                         |                                                    |                   |
| Bolum işlemleri                       |                              |                                 |                                                  |                                   |                                         |                           |                                |                         |                                                    |                   |
| Diger işlemler                        |                              |                                 |                                                  |                                   |                                         |                           |                                |                         |                                                    |                   |
|                                       |                              |                                 |                                                  |                                   |                                         |                           |                                |                         |                                                    |                   |
|                                       |                              |                                 |                                                  |                                   |                                         |                           |                                |                         |                                                    |                   |
| VÖKSİS Öğrenci Kontrol İslemleri      |                              |                                 |                                                  |                                   |                                         |                           |                                |                         |                                                    |                   |
| VÖKSİS Öğrenci Liste İslemleri        |                              |                                 |                                                  |                                   |                                         |                           |                                |                         |                                                    |                   |
|                                       |                              |                                 |                                                  |                                   |                                         |                           |                                |                         |                                                    |                   |
| VÖK Dil Sınav Sonuç Sorgula           |                              |                                 |                                                  |                                   |                                         |                           |                                |                         |                                                    |                   |
|                                       |                              |                                 |                                                  |                                   |                                         |                           |                                |                         |                                                    |                   |
| ☐ YÖKSİS Yatav Gecis Liste İslemleri  | Not: Servis Gönderim veya    | a Onay Durumları çekilm         | nesi sırasında aynı dakika içerisinde en fa      | zla 60 kayıt için işlem yapılı    | ıbilmektedir.                           |                           |                                |                         |                                                    |                   |
| ☐ YÖKSİS Toplu Silme İslemleri        | Bu işlemler sırasında servi  | is kesintiye uğrayabilir. B     | u nedenle belirli aralıklarla tekrar deneye      | bilirsiniz.                       |                                         |                           |                                | Bu ekranın çalışma hızı | ı ASAL/YOKSIS servisleri kabul hızına göre değişil | (lik göstermekted |
| YÖKSİS KYK Burs İslemleri             |                              |                                 |                                                  |                                   |                                         |                           |                                |                         |                                                    |                   |
| C Yönetim                             | 😸 ASAL Kay                   | ıtları Oluştur                  | Erteleme/Iptal Taleplerini YO<br>a Gönder        | KSIS/ASAL                         | 🖹 Detaylı Liste Göster                  |                           |                                |                         | 🔀 YÖKSİS/ASAL Onay Du                              | ırumlarını Çek    |

Uygulama sayfası açıldığında öncelikle Fakülte filtresinden işlem yapılacak birimin seçilmesi gerekmektedir.

Arşiv Durumu filtresinde Aktif Öğrenciler seçili olarak gelmektedir.

Tecil Durumu filtresinde Tecil Süresi Dolanlar seçili olarak gelmektedir. Tecil süresi dolanların takip edileceği düşülerek tasarlanmıştır.

Diğer filtresinde Borçlu Öğrencileri Gizle seçeneği seçili gelmektedir. Uygulamada seçili olup olmamasının bir etkisi görülmemektedir.

**Diğer** filtresinde **Erteleme Talebi Kabul Edilenleri Gizle** seçeneği seçili gelmektedir. Bu öğrencileri listelememek için dolayısıyla bu öğrencilere tekrar işlem yapılmaması düşünülerek program firmasınca bu şekilde seçili gelmesi sağlanmıştır. Kullanıcı dilerse işaretleri kaldırabilir.

# 1- Askerlik Erteleme İşlemleri

Yeni kayıt olmuş ve üniversitemizce henüz askerlik erteleme işlemi yapılmamış öğrencileri listelemek için <u>Birimi seçildikten sonra</u> Tecil Durumu filtresinde Tecil Süresi Tanımlı Olmayanlar seçilir ve ardından Ara/Bul butonuna basılarak öğrenciler listelenir.

| Öğrenci/TC No                 |                                                            |                                                          | Sinif                                     | Tümü 💌                          | Filtrelenen Öğrencileri YÖKSİS/ASAL dan Sorgula                                  |             |
|-------------------------------|------------------------------------------------------------|----------------------------------------------------------|-------------------------------------------|---------------------------------|----------------------------------------------------------------------------------|-------------|
| Adı                           |                                                            |                                                          | Kayıt Nedeni                              | Tümü                            |                                                                                  | •           |
| Soyadı                        |                                                            |                                                          | Öğrenim Durumu                            | Tümü                            |                                                                                  | •           |
| Fakülte                       | EĞİTİM FAKÜLTESİ                                           | •                                                        | Öğrenim Tür                               | Tümü                            |                                                                                  | •           |
| Bölüm                         | Tümü                                                       |                                                          | Askerlik Durumu                           | Tümü                            |                                                                                  | •           |
| Program                       | Tümü                                                       | ▼                                                        | Tecil Durumu                              | Tecil Tarihi Tanımlı Olmayanlar |                                                                                  |             |
| Kayıt Tarih Aralığı           |                                                            |                                                          | ASAL Gönderim Durumu                      |                                 |                                                                                  |             |
| Ayrılış Tarih Aralığı         |                                                            |                                                          | Arşiv Durumu                              | Tümü                            |                                                                                  | _           |
| Doğum Tarih Aralığı           |                                                            |                                                          | Teklif Nedeni                             | Tasil Tasihi Tasumlı Olmayanlar |                                                                                  |             |
| Yaş Sınırı                    |                                                            |                                                          | Diğer                                     |                                 |                                                                                  |             |
| Dižar Durumlar                | Tümü                                                       |                                                          | Tecil Durumu: Tecil Tarihi                | Tecil Süresi Dolanlar           |                                                                                  |             |
| Diger Durumar                 | Tumu                                                       | •                                                        | Tanımlı Olmayanlar                        | Tecil Süresine 30 Günden Az Kal | lanlar                                                                           | J           |
| 2003 doğumlu ve öncesi, Önlis | ans/Lisans öğrencileri için 28, Yüksek Lisans için 32, Dok | ktora için 35 yaşından küçük, erkek öğrenciler listeleni | ir. Askerlik Durumu; yaptı, muaf, askerde | Tecil Süresine 60 Günden Az Kal | lanlar                                                                           |             |
|                               |                                                            |                                                          | Kayıt Yok                                 | Tecil Süresine 90 Günden Az Kal | lanlar                                                                           |             |
|                               |                                                            |                                                          |                                           | Tecil Süresine 120 Günden Az Ka | alanlar                                                                          |             |
|                               |                                                            |                                                          |                                           |                                 |                                                                                  |             |
|                               |                                                            |                                                          |                                           |                                 |                                                                                  |             |
|                               |                                                            |                                                          |                                           |                                 |                                                                                  |             |
|                               |                                                            |                                                          |                                           |                                 |                                                                                  |             |
|                               |                                                            |                                                          |                                           |                                 |                                                                                  |             |
|                               |                                                            |                                                          |                                           |                                 |                                                                                  |             |
|                               |                                                            |                                                          |                                           |                                 |                                                                                  |             |
|                               |                                                            |                                                          |                                           |                                 |                                                                                  |             |
|                               |                                                            |                                                          |                                           |                                 |                                                                                  |             |
|                               |                                                            |                                                          |                                           |                                 |                                                                                  |             |
|                               |                                                            |                                                          |                                           |                                 |                                                                                  |             |
| Not: Servis Gönderim veya     | Onay Durumları çekilmesi sırasında aynı dakika             | içerisinde en fazla 60 kayıt için işlem yapılabili       | mektedir.                                 |                                 |                                                                                  |             |
| Bu işlemler sırasında servis  | ; kesintiye uğrayabilir. Bu nedenle belirli aralıklarl     | la tekrar deneyebilirsiniz.                              |                                           |                                 | Bu ekranın çalışma hızı ASAL/YOKSIS servisleri kabul hızına göre değişiklik göst | ermektedir: |
|                               | Ertolomo /İntal                                            |                                                          |                                           |                                 |                                                                                  |             |
| s ASAL Kayı                   | tları Oluştur a                                            | Gönder                                                   | Detaylı Liste Göster                      |                                 | 💭 YÖKSİS/ASAL Onay Durumla                                                       | rını Çek    |

Listelenen öğrenciler aşağıda gösterilmektedir.

| Öğrenci/TC No                       |                                  |                                                    |                                                           |                                                                |                               | Sinif                                         |                    | Tümü                 |                                            | Filtrelene                                                | n Öğrencileri YÖKSİS/ASAL dan Sorgula                       |        |
|-------------------------------------|----------------------------------|----------------------------------------------------|-----------------------------------------------------------|----------------------------------------------------------------|-------------------------------|-----------------------------------------------|--------------------|----------------------|--------------------------------------------|-----------------------------------------------------------|-------------------------------------------------------------|--------|
| Adı                                 |                                  |                                                    |                                                           |                                                                |                               | Kayıt Nedeni                                  |                    | Tümü                 |                                            |                                                           |                                                             | •      |
| Soyadı                              |                                  |                                                    |                                                           |                                                                |                               | Öğrenim Durumu                                |                    | Tümü                 |                                            |                                                           |                                                             | •      |
| Fakülte                             |                                  | EĞİTİM FAKÜLTESİ                                   |                                                           |                                                                |                               | Öğrenim Tür                                   |                    | Tümü                 |                                            |                                                           |                                                             | •      |
| Bölüm                               |                                  | Tümü                                               |                                                           |                                                                |                               | Askerlik Durumu                               |                    | Tümü                 |                                            |                                                           |                                                             | •      |
| Program                             |                                  | Tümü                                               |                                                           |                                                                |                               | Tecil Durumu                                  |                    | Tecil Tarihi Tar     | nımlı Olmayanlar                           |                                                           |                                                             | •      |
| Kayıt Tarih Ara                     | lığı                             |                                                    |                                                           |                                                                |                               | ASAL Gönderim Durum                           | iu                 | Tümü                 |                                            |                                                           |                                                             | •      |
| Ayrılış Tarih Ara                   | alığı                            |                                                    |                                                           |                                                                |                               | Arşiv Durumu                                  |                    | Aktif Öğrencil       | ler                                        |                                                           |                                                             | •      |
| Doğum Tarih A                       | valığı                           |                                                    |                                                           |                                                                |                               | Teklif Nedeni                                 |                    | Tümü                 |                                            |                                                           |                                                             | •      |
| Yaş Sınırı                          |                                  |                                                    |                                                           |                                                                |                               | Diğer                                         |                    | 🗌 Borçlu Öğr.G       | izle 🗌 Ert. Talel                          | bi Kabul Edilenleri Gizle                                 | 🗌 Asal Dur. Uygun Olmayanları Gizle                         |        |
| Diğer Durumla<br>2003 doğumlu ve    | r<br>• öncesi Önlisa             | Tümü                                               | 28 Yüksek Lisans irin 32 Do                               | ktora irin 35 vasından kürük e                                 | ▼<br>rkek öðrenciler listeler | Tecil Durumu: Tecil Tar<br>Tanımlı Olmayanlar | ihi<br>uaf askerde | e vahancı uvruklu si | © Ara/Bul<br>1<br>ecili olan öğrenciler li | stelenmez                                                 | i Çalışma Prensibi Nedir?                                   |        |
| Öğrenci No                          | Adı Soya                         | dı                                                 | Fakülte                                                   | Sınıf                                                          | Doğum Tarihi                  | Askerlik Durum                                | u Tecil 1          | Tarihi               | Belirlenen Tekli                           | if Nedeni                                                 |                                                             |        |
| ASAL Teklif Tü                      | irü Teklif Neo                   | deni<br>SAKÜPEK                                    | Program                                                   | Teklif Tarihi                                                  | Gönderim Sonucu               | ASAL Durumu                                   | Değer              | rlendirme Sonucu     | J Değerlendirme                            | Açıklama                                                  |                                                             |        |
| yok                                 | yok                              | SARURER                                            | İngilizce Öğrt.                                           | 2                                                              | 15.05.1999                    | Uygun Değil                                   |                    |                      | тепі кауіс                                 |                                                           |                                                             |        |
| Č<br>vok                            | Ü                                | ZÜM                                                | EGTF<br>Türkce Öğrt.                                      | 2                                                              | 15.01.2002                    | Belirsiz                                      |                    | J<br>J Uygun         | Yeni Kayıt                                 |                                                           |                                                             |        |
| 1                                   | AL                               | AN HAYDARİ                                         | EGTF                                                      | 4                                                              | 20.01.1996                    | Belirsiz                                      |                    |                      | Yeni Kayıt                                 |                                                           |                                                             |        |
| yok<br>1                            | yok                              | AHASAN                                             | Sinif Oğrt.<br>EGTF                                       | 4                                                              | 20.08.1998                    | Uygun Değil<br>Belirsiz                       |                    |                      | Yeni Kayıt                                 |                                                           |                                                             |        |
| yok                                 | yok                              | KODV447                                            | İlköğ. Mat. Öğrt.                                         |                                                                | 02.01.1005                    | Uygun Değil                                   |                    |                      | Vezi Kernt                                 |                                                           |                                                             |        |
| Erteleme                            | Yeni Kayı                        | t                                                  | Sınıf Öğrt.                                               | 4<br>12.11.2018                                                | Talep alındı.                 | Uygun Değil                                   | Redde              | edildi               | Gönderilen Tale<br>Yükümlünün A            | ep Kayıt id ye ait ertelem<br>skerlik İslemi Basladığınd  | e sonuçlanmıştır.<br>an                                     |        |
| 17                                  | <u>y</u>                         | RKMAZ                                              | EGTF                                                      | 4                                                              | 02.01.1995                    | Tecil İstendi                                 |                    |                      | Yeni Kayıt                                 |                                                           |                                                             |        |
| Erteleme                            | Devam                            |                                                    | Sınıf Öğrt.                                               | 28.02.2019                                                     | Talep alındı.                 | Uygun Değil                                   | Redde              | edildi               | Gönderilen Tale<br>Yükümlünün As           | ep Kayıt id ye ait ertelemi<br>skerlik İşlemi Başladığınd | e sonuçianmıştır.<br>an                                     |        |
|                                     |                                  |                                                    |                                                           |                                                                | 49 - 1/9                      | 1 🗸 KI KI                                     | KN KI              | 50 P                 |                                            |                                                           |                                                             |        |
|                                     |                                  |                                                    |                                                           |                                                                |                               |                                               | ndiğində           | liste arılarak öğr   | renciler tek savfar                        | la görülebilmektedir                                      |                                                             |        |
|                                     |                                  |                                                    |                                                           |                                                                | l                             | Tukanuaki sinigeye tikia                      | nuiginua           | liste açılarak oğı   | rencher tek saylat                         | a gordrebinnektedir.                                      |                                                             |        |
| Not: Servis Gör<br>Bu işlemler sıra | nderim veya (<br>nsında servis ) | Onay Durumları çekilm<br>kesintiye uğrayabilir. Bı | nesi sırasında aynı dakika<br>u nedenle belirli aralıklar | ı içerisinde en fazla 60 kayıt<br>rla tekrar deneyebilirsiniz. | için işlem yapılabil          | lmektedir.                                    |                    |                      |                                            | Bu ekranın çalışma hızı                                   | ASAL/YÖKSİS servisleri kabul hızına göre değişiklik göstern | ektedi |
| \$                                  | ASAL Kayıt                       | ları Oluştur                                       | Crteleme/İptal                                            | Taleplerini YÖKSİS/ASA<br>Gönder                               | -<br>-                        | Detaylı Liste Göster                          |                    |                      |                                            |                                                           | C YÖKSİS/ASAL Onay Durumların                               | ı Çek  |

Asal Durumu Uygun Değil yazılı olan öğrenciler için ASAL (Askeralma Genel Müdürlüğü) tarafından işlem yapılmasına izin verilmemektedir. Bu öğrenciler için erteleme işlemi yapılamayacaktır. Bu öğrenciler neden erteleme yapılamadığı hakkında bilgi talep etmeleri halinde kayıtlı oldukları askerlik şubesine yönlendirilirler.

Asal Durumu uygun olmayan öğrencilerin listede yer almamaları için Diğer filtresinde 🔲 Borçlu Öğr.Gizle 📄 Ert. Talebi Kabul Edilenleri Gizle ✔ Asal Dur. Uygun Olmayanları Gizle seçeneği seçilmelidir.

Aşağıdaki liste bu şekilde oluşturulmuştur. Asal Durumu Uygun Olmayan öğrenciler çıktıktan sonra öğrenci sayısının 49'tan 32'ye düştüğü görülmektedir.

| Öğrenci/TC N                      | )                            |                                                                                                    |                                                        |                                                           |                                           | Sinif                                             |                             | Tümü                                                        | 👻 🔯 Filtrelen                                                                                                    | en Öğrencileri YÖKSİS/ASAL dan Sorgula                                                                              |
|-----------------------------------|------------------------------|----------------------------------------------------------------------------------------------------|--------------------------------------------------------|-----------------------------------------------------------|-------------------------------------------|---------------------------------------------------|-----------------------------|-------------------------------------------------------------|----------------------------------------------------------------------------------------------------|----------------------------------------------------------------------------------------------------|
| Adı                               |                              |                                                                                                    |                                                        |                                                           |                                           | Kayıt Nedeni                                      |                             | Tümü                                                        |                                                                                                    | <b>A</b> a                                                                                                    |
| Soyadı                            |                              |                                                                                                    |                                                        |                                                           |                                           | Öğrenim Durumu                                    | Ē                           | Tümü                                                        |                                                                                                    | 2                                                                                                    |
| Fakülte                           |                              | EĞİTİM FAKÜLTESİ                                                                                                |                                                        |                                                           | •                                         | Öğrenim Tür                                       |                             | Tümü                                                        |                                                                                                    | •                                                                                                    |
| Bölüm                             |                              | Tümü                                                                                                    |                                                        |                                                           | •                                         | Askerlik Durumu                                   | [                           | Tümü                                                        |                                                                                                    | •                                                                                                    |
| Program                           |                              | Tümü                                                                                                    |                                                        |                                                           |                                           | Tecil Durumu                                      | Ē                           | Tecil Tarihi Tanımlı Olma                                   | vanlar                                                                                                    |                                                                                                    |
| Kayıt Tarih Ara                   | alığı                        |                                                                                                    |                                                        |                                                           |                                           | ASAL Gönderim Durumu                              | ı (                         | Tümü                                                        |                                                                                                    |                                                                                                    |
| Ayrılış Tarih Aı                  | alığı                        |                                                                                                    |                                                        |                                                           |                                           | Arşiv Durumu                                      | Ē                           | Aktif Öğrenciler                                            |                                                                                                    | ~                                                                                                    |
| Doğum Tarih /                     | Aralığı                      |                                                                                                    |                                                        |                                                           |                                           | Teklif Nedeni                                     |                             | Tümü                                                        |                                                                                                    |                                                                                                    |
| Yaş Sınırı                        |                              |                                                                                                    |                                                        |                                                           |                                           | Diğer                                             |                             | 🗌 Borçlu Öğr.Gizle 🗌 Er                                     | t. Talebi Kabul Edilenleri Gizle                                                                                  | 🗸 Asal Dur. Uygun Olmayanları Gizle                                                                                 |
| Diğer Durumla                     | ar                           | Tümü                                                                                                    |                                                        |                                                           | •                                         | Tecil Durumu: Tecil Tarih<br>Tanımlı Olmayanlar   | ni 🛛                        | <b>ହ</b> A                                                  | a/Bul                                                                                                    | i Çalışma Prensibi Nedir?                                                                                           |
| 2003 doğumlu v<br>Öğrenci No      | e öncesi, Onliso<br>Adı Soya | ans/Lisans öğrencileri için 2<br>dı                                                                             | 8, Yüksek Lisans için 32, Do<br>Fakülte                | ktora için 35 yaşından küçük, e<br>Sınıf                  | rkek öğrenciler listeleni<br>Doğum Tarihi | r. Askerlik Durumu; yaptı, mud<br>Askerlik Durumu | af, askerde, y<br>Tecil Tai | yabancı uyruklu seçili olan öğre<br>ırihi Belirlene         | nciler listelenmez<br>n Teklif Nedeni                                                                             |                                                                                                    |
| ASAL Teklif T                     | uru Teklif Nei               | deni<br>ZÜM                                                                                                    | Program<br>EGTF                                        | Teklif Tarihi<br>2                                        | Gonderim Sonucu<br>15.01.2002             | ASAL Durumu<br>Belirsiz                           | Degerle                     | endirme Sonucu Degerler<br>Yeni Kay                         | idirme Açıklama<br>it                                                                                             |                                                                                                    |
| yok<br>2<br>Frteleme              | yok<br>Yeni Kavi             | IÇETİN<br>t                                                                                                    | Turkçe Ogrt.<br>EGTF<br>İlköğ, Mat. Öğrt.              | 2                                                         | 19.04.1997<br>Talep alındı.               | Tecil İstendi<br>UYGUN                            | Redded                      | Yeni Kay<br>Gönderil                                        | it<br>en Talep Kayıt id ye ait erteler                                                                            | ne sonuçlanmıştır.                                                                                                  |
| 2                                 | ,                            | CETÍN                                                                                                    | EGTF                                                   | 2                                                         | 19.04.1997                                | Tecil İstendi                                     |                             | Okula Ka<br>Yeni Kay                                        | ıyıt Tarihi Yoklama Kaçağı Oldı<br>ıt                                                                             | uğu Tarihten Sonra Olduğundan                                                                                       |
| Erteleme                          | Yeni Kayı                    | t                                                                                                    | İlköğ. Mat. Öğrt.                                      | 23.12.2020                                                | Talep alındı.                             | UYGUN                                             | Redded                      | lildi Gönderil<br>Okula Ka                                  | en Talep Kayıt id ye ait erteler<br>ıyıt Tarihi Yoklama Kaçağı Oldı                                               | ne sonuçlanmıştır.<br>uğu Tarihten Sonra Olduğundan                                                                 |
| 2<br>Erteleme                     | Yeni Kayı                    | IÇETİN<br>t                                                                                                    | EGTF<br>İlköğ. Mat. Öğrt.                              | 2<br>07.01.2021                                           | 19.04.1997<br>Talep alındı.               | Tecil İstendi<br>UYGUN                            | Redded                      | Yeni Kay<br>Gönderil<br>Okula Ka                            | ıt<br>en Talep Kayıt id ye ait erteler<br>ıvıt Tarihi Yoklama Kacağı Oldı                                         | ne sonuçlanmıştır.<br>uğu Tarihten Sonra Olduğundan                                                                 |
| 2<br>Erteleme                     | Yeni Kayı                    | IÇETÎN<br>t                                                                                                    | EGTF<br>İlköğ. Mat. Öğrt.                              | 2<br>05.03.2021                                           | 19.04.1997<br>Talep alındı.               | Tecil İstendi<br>UYGUN                            | Redded                      | Yeni Kay<br>Gönderil<br>Iildi Okula Kı<br>TARAFIN<br>KAÇAĞI | it<br>en Talep Kayıt id ye ait erteler<br>yıt Tarihi Yoklama Kaçağı Oldı<br>DAN OTOMATİK OLARAK REL<br>OLDUĞUNDAN | ne sonuçlanmıştır.<br>uğu Tarihten Sonra Olduğundan Açıklama:SİSTEM<br>) EDİLMİŞTİR - OKULA KAYIT OLDUĞUNDA YOKLAMA |
| 2<br>yok                          | yok                          | C DURMUŞ                                                                                                    | EGTF<br>İlköğ. Mat. Öğrt.                              | 1                                                         | 25.01.2003                                | Belirsiz                                          |                             | Yeni Kay                                                    | it                                                                                                    |                                                                                                    |
|                                   |                              |                                                                                                    |                                                        |                                                           | 32 - 1/6                                  | 1 <b>∨</b> KI KI                                  | RAR                         |                                                             |                                                                                                    |                                                                                                    |
| Not: Servis Gö<br>Bu islemler sır | nderim veya<br>asında servis | Onay Durumları çekilme<br>kesintiye uğrayabilir. Bu                                                             | esi sırasında aynı dakika<br>nedenle belirli aralıklar | içerisinde en fazla 60 kayı<br>la tekrar denevehilirsiniz | t için işlem yapılabili                   | mektedir.                                         |                             |                                                             | Bu ekranın çalışma hu                                                                                             | zı ASAL/YÖKSİS servisleri kabul hızına göre değişiklik göstermekt                                                   |
| ou guinner su                     | astron serves                | in a second second second second second second second second second second second second second second second s | incucine bear a or utikitur                            | ta tentar aeneyeota sunzi                                 |                                           |                                                   |                             |                                                             |                                                                                                    |                                                                                                    |
| \$                                | ASAL Kayıt                   | ları Oluştur                                                                                                    | C Erteleme/İptal                                       | Taleplerini YÖKSİS/ASA<br>Gönder                          | L 🖹 [                                     | Detaylı Liste Göster                              |                             |                                                             |                                                                                                    | 🔁 YÖKSİS/ASAL Onay Durumlarını Ç                                                                                    |

Yukarıda görüldüğü gibi **Tecil tarihi tanımlı olmayan ve ASAL Durumu Uygun** veya **Boş** olan öğrenciler için erteleme talebinde bulunulabilir. Ancak öğrenciler listelendikten sonra işlem yapılmadan önce listedeki öğrencilerin <u>YÖKSİS ve ASAL kayıtlarının</u> **güncellenmesi** böylece **varsa tecil tarihi belli olan** öğrencilerin listeden **çıkması sağlanmalıdır**. Listedeki **öğrencilerin bilgilerinin güncellenmesi işlemi** ekranın sağ üst köşesinde bulunan

Filtrelenen Öğrencileri YÖKSİS/ASAL dan Sorgula butonuna basılarak yapılmaktadır. Aşağıda güncelleme yapılarak tecil tarihi tanımlı olan öğrencilerin listeden çıktıktan sonraki hali görülmektedir. Öğrenci sayısının 32'den 29'a düştüğü görülmektedir.

| Öğrenci/TC No         |                  |   | Sinif                      | Tümü           | •                  | Filtrelen                | en Öğrencileri YÖKSİS/ASAL dan Sorgula |   |  |
|-----------------------|------------------|---|----------------------------|----------------|--------------------|--------------------------|----------------------------------------|---|--|
| Adı                   |                  |   | Kayıt Nedeni               | Tümü           |                    |                          |                                        | • |  |
| Soyadı                |                  |   | Öğrenim Durumu             | Tümü           |                    |                          |                                        | • |  |
| Fakülte               | EĞİTİM FAKÜLTESİ |   | Öğrenim Tür                | Tümü           |                    |                          |                                        | • |  |
| Bölüm                 | Tümü             |   | Askerlik Durumu            | Tümü           | Tümü               |                          |                                        |   |  |
| Program               | Tümü             |   | Tecil Durumu               | Tecil Tarihi T | anımlı Olmayanlar  |                          |                                        | • |  |
| Kayıt Tarih Aralığı   |                  |   | ASAL Gönderim Durumu       | Tümü           |                    |                          |                                        | • |  |
| Ayrılış Tarih Aralığı |                  |   | Arşiv Durumu               | Aktif Öğrend   | iler               |                          |                                        | • |  |
| Doğum Tarih Aralığı   |                  |   | Teklif Nedeni              | Tümü           |                    |                          |                                        | • |  |
| Yaş Sınırı            |                  |   | Diğer                      | 🗌 Borçlu Öğr.  | Gizle 🗌 Ert. Taleb | i Kabul Edilenleri Gizle | 🗹 Asal Dur. Uygun Olmayanları Gizle    |   |  |
| Diğer Durumlar        | Tümü             | ▼ | Tecil Durumu: Tecil Tarihi |                | © Ara/Bul          |                          | i Çalışma Prensibi Nedir?              |   |  |

2003 doğumlu ve öncesi, Önlisans/Lisans öğrencileri için 28, Yüksek Lisans için 32, Doktora için 35 yaşından küçük, erkek öğrenciler listelenir. Askerlik Durumu; yaptı, muaf, askerde, yabancı uyruklu seçili olan öğrenciler listelenmez

| Öğrenci No       | Adı Soyadı      | Fakülte                   | Sinif         | Doğum Tarihi    | Askerlik Durumu   | Tecil Tarihi         | Belirlenen Teklif Nedeni                                                                                                    |
|------------------|-----------------|---------------------------|---------------|-----------------|-------------------|----------------------|----------------------------------------------------------------------------------------------------|
| ASAL Teklif Türi | ü Teklif Nedeni | Program                   | Teklif Tarihi | Gönderim Sonucu | ASAL Durumu       | Değerlendirme Sonucu | Değerlendirme Açıklama                                                                                                    |
| 20220001024      | ÇETİN           | EGTF                      | 2             | 19.04.1997      | Tecil İstendi     |                      | Yeni Kayıt                                                                                                    |
| Erteleme         | Yeni Kayıt      | İlköğ. Mat. Öğrt.         | 16.12.2020    | Talep alındı.   | UYGUN             | Reddedildi           | Gönderilen Talep Kayıt id ye ait erteleme sonuçlanmıştır.<br>Okula Kayıt Tarihi Yoklama Kaçağı Olduğu Tarihten Sonra Olduğundan                                                                                                    |
| 2                | ÇETİN           | EGTF                      | 2             | 19.04.1997      | Tecil İstendi     |                      | Yeni Kayıt                                                                                                    |
| Erteleme         | Yeni Kayıt      | İlköğ. Mat. Öğrt.         | 23.12.2020    | Talep alındı.   | UYGUN             | Reddedildi           | Gönderilen Talep Kayıt id ye ait erteleme sonuçlanmıştır.<br>Okula Kayıt Tarihi Yoklama Kaçağı Olduğu Tarihten Sonra Olduğundan                                                                                                    |
| 2                | ÇETİN           | EGTF                      | 2             | 19.04.1997      | Tecil İstendi     |                      | Yeni Kayıt                                                                                                    |
| Erteleme         | Yeni Kayıt      | İlköğ. Mat. Öğrt.         | 07.01.2021    | Talep alındı.   | UYGUN             | Reddedildi           | Gönderilen Talep Kayıt id ye ait erteleme sonuçlanmıştır.<br>Okula Kayıt Tarihi Yoklama Kaçağı Olduğu Tarihten Sonra Olduğundan                                                                                                    |
| 2                | ÇETİN           | EGTF                      | 2             | 19.04.1997      | Tecil İstendi     |                      | Yeni Kayıt                                                                                                    |
| Erteleme         | Yeni Kayıt      | İlköğ. Mat. Öğrt.         | 05.03.2021    | Talep alındı.   | UYGUN             | Reddedildi           | Gönderilen Talep Kayıt id ye ait erteleme sonuçlanmıştır.<br>Okula Kayıt Tarihi Yoklama Kaçağı Olduğu Tarihten Sonra Olduğundan Açıklama:SİSTEM<br>TARAFINDAN OTOMATİK OLARAK RED EDİLMİŞTİR - OKULA KAYIT OLDUĞUNDA YOKLAMA<br>KAÇAĞI OLDUĞUNDAN |
| 25               | DURMUŞ          | EGTF                      | 1             | 25.01.2003      | Belirsiz          |                      | Yeni Kayıt                                                                                                    |
| yok              | yok             | İlköğ. Mat. Öğrt.         |               |                 | UYGUN             |                      |                                                                                                    |
| 2 9<br>yok       | RTOĞLU<br>yok   | EGTF<br>İlköğ. Mat. Öğrt. | 1             | 30.07.2003      | Belirsiz<br>UYGUN |                      | Yeni Kayıt                                                                                                    |
|                  |                 |                           |               | 29 - 1/5        | 1 VKIK [          | Ū (⊅ KX K            |                                                                                                    |

Not: Servis Gönderim veya Onay Durumları çekilmesi sırasında aynı dakika içerisinde en fazla 60 kayıt için işlem yapılabilmektedir.

Bu işlemler sırasında servis kesintiye uğrayabilir. Bu nedenle belirli aralıklarla tekrar deneyebilirsiniz.

Bu ekranın çalışma hızı ASAL/YÖKSİS servisleri kabul hızına göre değişiklik göstermektedir

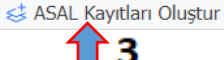

Erteleme/İptal Taleplerini YÖKSİS/ASAL
 a Gönder

🖹 Detaylı Liste Göster

😴 YÖKSİS/ASAL Onay Durumlarını Çek

Şimdi **Tecil Durumu Tecil Tarihi Tanımlı Olmayan** ve **Asal Durumu Uygun veya Boş olan** ve **YÖKSİS / ASAL kayıtları güncel olan** yukarıdaki öğrenciler için erteleme talebinde bulunulması gerekmektedir. (Burada erteleme talebinde bulunulup, erteleme talebimiz reddedilen öğrencilerde listelenmektedir. Bu öğrenciler için durumunda değişiklik olmadığı halde tekrar erteleme talebinde bulunulduğunda genellikle erteleme talebimiz yine reddedilecektir.)

\*Sunum hazırlanırken talebimiz üzerine programda **Diğer** filtresine **Ert. Talebi Ret Edilenleri Gizle** seçeneği eklendi. Bu seçeneğin kullanımı ve erteleme işlemlerinin anlatımı aşağıda devam etmektedir.

Yeni eklenen bu filtreye uygun bir örnek göstermek amacıyla aşağıda Ziraat Fakültesi üzerinden anlatıma devam edilmektedir.

| Öğrenci/TC No           |                             |                                  |                                                                                                    |                                    |                               |            | Sinif                                              | Tümü                                                             | •                         | Filtrelenen           | Öğrencileri YÖKSİS/ASAL dan Sorgula                                     |         |
|-------------------------|-----------------------------|----------------------------------|----------------------------------------------------------------------------------------------------|------------------------------------|-------------------------------|------------|----------------------------------------------------|------------------------------------------------------------------|---------------------------|-----------------------|-------------------------------------------------------------------------|---------|
| Adı                     |                             |                                  |                                                                                                    |                                    |                               |            | Kayıt Nedeni                                       | Tümü                                                             |                           |                       |                                                                         | •       |
| Soyadı                  |                             |                                  |                                                                                                    |                                    |                               |            | Öğrenim Durumu                                     | Tümü                                                             |                           |                       |                                                                         | Ţ.      |
| Fakülte                 |                             | ZİRAAT FAKÜLTESİ                 |                                                                                                    |                                    |                               | •          | Öğrenim Tür                                        | Tümü                                                             |                           |                       |                                                                         | Ţ.      |
| Bölüm                   |                             | Tümü                             |                                                                                                    |                                    |                               |            | Askerlik Durumu                                    | Tümü                                                             |                           |                       |                                                                         | Ţ.      |
| Program                 |                             | Tümü                             |                                                                                                    |                                    |                               |            | Tecil Durumu                                       | Tecil Tarihi Tanımlı Olmavanlar                                  |                           |                       |                                                                         | Ĩ.      |
| Kawt Tarih Aralı        | ă                           |                                  |                                                                                                    |                                    |                               |            | ASAL Gönderim Durumu                               | Tämä                                                             |                           |                       |                                                                         | ÷.      |
| Avelia Tarih Aral       | 1.5.                        |                                  |                                                                                                    |                                    |                               |            | Aroly Durumu                                       | Alutif Öžerne silere                                             |                           |                       |                                                                         | ÷       |
|                         | iigi                        |                                  |                                                                                                    |                                    |                               |            |                                                    | Aktil Ogrenciler                                                 |                           |                       |                                                                         | 4       |
| Dogum Tarin Ar          | raligi                      |                                  |                                                                                                    |                                    |                               |            |                                                    |                                                                  |                           |                       |                                                                         | ▼       |
| Yaş Sınırı              |                             |                                  |                                                                                                    |                                    |                               |            | Diğer                                              | Borçlu Oğr.Gizle 🗌 Ert. Tale                                     | bi Kabul Edilenleri Gizle | Ert. Talebi Ret Edile | nleri Gizle 🗹 Asal Dur. Uygun Olmayanlari Gizle                         |         |
| Diğer Durumlar          |                             | Tümü                             |                                                                                                    |                                    |                               | •          | Tecil Durumu: Tecil Tarihi Tanımlı                 | Q                                                                | Ara/Bul                   |                       | i Çalışma Prensibi Nedir?                                               |         |
|                         | -                           |                                  |                                                                                                    | _                                  |                               |            | Olmayanlar                                         |                                                                  |                           |                       |                                                                         |         |
| 2003 doğumlu ve o       | öncesi, Onlisans/Lisan:     | s öğrencileri için 28, Yüksek Li | sans için 32, Doktora için 35 yaşından küçi<br>o                                                                                                    | ük, erkek öğrenciler listelenir.   | Askadik Dugumu                | Tacil Tari | Askerlik Durumu; yaptı, muaf, askerde, yabancı uyr | ruklu seçili olan öğrenciler listelenmez                         |                           |                       |                                                                         |         |
| ASAL Teklif Tür         | rü Teklif Nedeni            | Progra                           | e Sinii<br>am Teklif Taril                                                                                                    | hi Gönderim Sonucu                 | ASKENIK Durumu<br>ASAL Durumu | Değerlen   | lendirme Sonucu Değerlendirme Açıklama             |                                                                  |                           |                       |                                                                         |         |
| Ö21170041830            | MEHMET YAKUP                | BAĞ ZIRF                         | 3                                                                                                    | 01.03.1998                         | Belirsiz                      |            | Yeni Kayıt                                         |                                                                  |                           |                       |                                                                         |         |
| уок<br>15170181041      | YOK<br>MOHAMAD BADA         | AVI ZIRF                         | or.<br>4                                                                                                    | 01.01.1995                         | Belirsiz                      |            | Yeni Kayıt                                         |                                                                  |                           |                       |                                                                         |         |
| yok                     | yok                         | Tar. E                           | KO.                                                                                                    |                                    |                               |            |                                                    |                                                                  |                           |                       |                                                                         |         |
| 18170181405             | FURKAN ŞAHIN                | ZIRF                             | 4                                                                                                    | 09.09.1995                         | Tecil Istendi                 |            | Dikey Geçiş<br>Gönderilen Talep Kavıt id ve        | ait erteleme sonuclanmıstır.                                     |                           |                       |                                                                         |         |
| Erteleme                | Dikey Geçiş                 | Tar. E                           | <o. 22.12.202<="" th=""><th>1 Talep alındı.</th><th>UYGUN</th><th>Reddedil</th><th>dildi Yükümlünün Askerlik İşlemi</th><th>Başladığından Açıklama:SİSTEM</th><th>FARAFINDAN OTOMATİK</th><th>OLARAK RED EDİLMİŞT</th><th>İR - YÜKÜMLÜNÜN ASKERLİK İŞLEMİ BAŞLADIĞINDAN</th><th></th></o.> | 1 Talep alındı.                    | UYGUN                         | Reddedil   | dildi Yükümlünün Askerlik İşlemi                   | Başladığından Açıklama:SİSTEM                                    | FARAFINDAN OTOMATİK       | OLARAK RED EDİLMİŞT   | İR - YÜKÜMLÜNÜN ASKERLİK İŞLEMİ BAŞLADIĞINDAN                           |         |
| 18170181405<br>Erteleme | FURKAN ŞAHİN<br>Dikey Gecis | ZIRF<br>Tar F                    | 4<br>20.11.201                                                                                                    | 09.09.1995<br>8 Talen alındı       | Tecil İstendi                 | Kabul Ed   | Dikey Geçiş<br>Edildi Gönderilen Talen Kavıt id ve | ait erteleme sonurlanmistir                                      |                           |                       |                                                                         |         |
| 20170161021             | HAMZA HAVAN                 | ZIRF                             | 3                                                                                                    | 08.09.1997                         | Tecil İstendi                 | Nubur Eu   | Yeni Kayıt                                         | are orecente sonaçiannişan                                       |                           |                       |                                                                         |         |
| Erteleme                | Yeni Kayıt                  | Biyosi                           | stem Müh. 23.12.202                                                                                                    | 0 Talep alındı.                    | UYGUN                         | Reddedil   | dildi Gönderilen Talep Kayıt id ye                 | ait erteleme sonuçlanmıştır.<br>Başladığından                    |                           |                       |                                                                         |         |
| 20170161021             | Hamza havan                 | ZIRF                             | 3                                                                                                    | 08.09.1997                         | Tecil İstendi                 |            | Yeni Kayıt                                         | başındığından                                                    |                           |                       |                                                                         |         |
| Erteleme                | Yeni Kayıt                  | Biyosi                           | stem Müh. 05.03.202                                                                                                    | 1 Talep alındı.                    | UYGUN                         | Reddedil   | dildi Gönderilen Talep Kayıt id ye                 | ait erteleme sonuçlanmıştır.<br>Pasladığından Asıklama: SİSTEM I |                           |                       | TR VÜKÜMI ÜNÜN ACKERI İK İCI EMİ RACI ADIĞINDAN                         |         |
|                         |                             |                                  |                                                                                                    |                                    |                               | 13 - 1     |                                                    |                                                                  | TARAFINDAN OTOMATIK       | OLANAK KED EDILMIŞT   | IK - TOKOMEDINON ASKEKEIK IŞEEMI BAŞLADIGINDAN                          |         |
|                         |                             |                                  |                                                                                                    |                                    |                               | 15 1       |                                                    | -                                                                |                           |                       |                                                                         |         |
| N                       |                             |                                  |                                                                                                    |                                    |                               |            |                                                    |                                                                  |                           |                       |                                                                         |         |
| Not: Servis Gond        | aerim veya Onay Di          | urumları çekilmesi sırasına      | a aynı aakıka içerisinde en fazla 60 k                                                                                                    | ayıt ıçın ışıem yapılabilmei<br>:- | kteair.                       |            |                                                    |                                                                  |                           | Bu ekranın            | çalışma hızı ASAL/YÖKSİS servisleri kabul hızına göre değişiklik göster | nektedi |
| Би işiemier sıras       | unuu servis kesihtiye       | е идгауарші, ви педепіе в        | euru uruukiaria tekrar aeneyebilirsihi                                                                                                    | 12.                                |                               |            |                                                    |                                                                  |                           |                       |                                                                         |         |
|                         | e ASAL Kayıt                | ları Oluştur                     | 🕝 Erteleme/İptal Talep                                                                                                    | olerini YÖKSİS/ASAL a G            | Sönder                        | <b>a</b>   | 🖹 Detaylı Liste Göster                             |                                                                  |                           |                       | 😅 YÖKSİS/ASAL Onay Durumlarını Çek                                      |         |
|                         |                             |                                  |                                                                                                    |                                    |                               |            |                                                    |                                                                  |                           |                       |                                                                         |         |

Yukarıda Erteleme Talebi Ret Edilenleri Gizle seçilmeden önceki liste görülmektedir. Listede 13 öğrenci bulunmaktadır. Aşağıda bu filtreyi seçerek tekrar listeleme yapalım.

|                                                         |                                             |                                   |                                  |                          |                                                        |                                  |                                      |                                   |                                                         | /                |
|---------------------------------------------------------|---------------------------------------------|-----------------------------------|----------------------------------|--------------------------|--------------------------------------------------------|----------------------------------|--------------------------------------|-----------------------------------|---------------------------------------------------------|------------------|
| Öğrenci/TC No                                           |                                             |                                   |                                  |                          | Sinif                                                  | Tümü                             | •                                    | Ø Filtrelenen Öğrenc              | ileri YÖKSİS/ASAL dan Sorgula                           |                  |
| Adı                                                     |                                             |                                   |                                  |                          | Kayıt Nedeni                                           | Tümü                             |                                      |                                   |                                                         |                  |
| Soyadı                                                  |                                             |                                   |                                  |                          | Öğrenim Durumu                                         | Tümü                             |                                      |                                   |                                                         | •                |
| Fakülte                                                 | ZİRAAT FAKÜLTESİ                            |                                   |                                  | •                        | Öğrenim Tür                                            | Tümü                             |                                      |                                   |                                                         | •                |
| Bölüm                                                   | Tümü                                        |                                   |                                  | •                        | Askerlik Durumu                                        | Tümü                             |                                      |                                   |                                                         | •                |
| Program                                                 | Tümü                                        |                                   |                                  | *                        | Tecil Durumu                                           | Tecil Tarihi Tanımlı Ol          | lmayanlar                            |                                   |                                                         | •                |
| Kayıt Tarih Aralığı                                     |                                             |                                   |                                  |                          | ASAL Gönderim Durumu                                   | Tümü                             |                                      |                                   |                                                         | •                |
| Ayrılış Tarih Aralığı                                   |                                             |                                   |                                  |                          | Arşiv Durumu                                           | Aktif Öğrenciler                 |                                      |                                   |                                                         | •                |
| Doğum Tarih Aralığı                                     |                                             |                                   |                                  |                          | Teklif Nedeni                                          | Tümü                             |                                      | -                                 |                                                         | •                |
| Yaş Sınırı                                              |                                             |                                   |                                  |                          | Diğer                                                  | Borçlu Öğr.Gizle                 | ] Ert. Talebi Kabul Edilenleri Gizle | 🗹 Ert. Talebi Ret Edilenleri Gizl | e 🔽 Asal Dur. Uygun Olmayanları Gizle                   |                  |
| Dižer Durumlar                                          | <b>T</b>                                    |                                   |                                  |                          | Tecil Durumu: Tecil Tarihi Tanımlı                     |                                  | Ara/Bul                              |                                   | Caliama Dranaihi Nadir2                                 |                  |
| Diger Durumiar                                          | lumu                                        |                                   |                                  | ▼                        | Olmayanlar                                             |                                  | C Ala/Bui                            |                                   | 🔟 Çalışma Prensibi Nedir?                               |                  |
| 2003 doğumlu ve öncesi, Önlisans/Lisar                  | s öğrencileri için 28, Yüksek Lisans için . | 32, Doktora için 35 yaşından küçi | ük, erkek öğrenciler listelenir. |                          | Askerlik Durumu; yaptı, muaf, askerde, yabancı         | uyruklu seçili olan öğrenciler l | listelenmez                          |                                   |                                                         |                  |
| Öğrenci No Adı Soyadı<br>ASAL Təklif Türü Təklif Nədəni | Fakülte                                     | Sinif<br>Toklif Toril             | Doğum Tarihi<br>Göndorim Sonucu  | Askerlik Durumu Tecil Ta | arihi Belirlenen Teklif Nedeni                         |                                  |                                      |                                   |                                                         |                  |
| UP                                                      | BAĞ ZIRF                                    | 3                                 | 01.03.1998                       | Belirsiz                 | Yeni Kayıt                                             |                                  |                                      |                                   |                                                         |                  |
| yok yok                                                 | Bit. Kor.<br>AVT ZTRF                       | 4                                 | 01.01.1995                       | Belirsiz                 | Yeni Kavıt                                             |                                  |                                      |                                   |                                                         |                  |
| yok yok                                                 | Tar. Eko.                                   |                                   |                                  |                          |                                                        |                                  |                                      |                                   |                                                         |                  |
| yok yok                                                 | MEL ZIRF<br>Bah. Bit.                       | 1                                 | 01.01.2003                       | Belirsiz                 | Yeni Kayıt                                             |                                  |                                      |                                   |                                                         |                  |
| GÖKTEN                                                  | ZIRF<br>Bit Kor                             | 1                                 | 07.07.2003                       | Belirsiz                 | Yeni Kayıt                                             |                                  |                                      |                                   |                                                         |                  |
| GÜLE                                                    | AHAR ZIRF                                   | 1                                 | 07.01.2003                       | Belirsiz                 | Yeni Kayıt                                             |                                  |                                      |                                   |                                                         |                  |
| yok yok                                                 | Bit. Kor.<br>AVTRAN ZIRE                    | 1                                 | 01.04.2003                       | Rolinsiz                 | Vani Kavıt                                             |                                  |                                      |                                   |                                                         |                  |
| yok yok                                                 | Biyosistem Mi                               | ïh.                               | 01.01.2003                       | Demoiz                   | i chi kuyic                                            |                                  |                                      |                                   |                                                         |                  |
|                                                         |                                             |                                   |                                  | 7-                       | 1/2 <u>1 ▼ K1 K1 K1 K1 K1 K1 K1 K1 K1 K1 K1 K1 K1 </u> |                                  |                                      |                                   |                                                         |                  |
|                                                         |                                             |                                   |                                  |                          |                                                        |                                  |                                      |                                   |                                                         |                  |
|                                                         |                                             |                                   |                                  |                          |                                                        |                                  |                                      |                                   |                                                         |                  |
|                                                         |                                             |                                   |                                  |                          |                                                        |                                  |                                      |                                   |                                                         |                  |
| Not: Servis Gönderim veya Onay D                        | urumları çekilmesi sırasında aynı o         | lakika içerisinde en fazla 60 k   | ayıt için işlem yapılabilmek     | tedir.                   |                                                        |                                  |                                      | Bu ekranın çalışma h              | ıızı ASAL/YÖKSİS servisleri kabul hızına göre değişikli | lik göstermekted |
| Bu işlemler sırasında servis kesintiy                   | e uğrayabilir. Bu nedenle belirli arı       | alıklarla tekrar deneyebilirsin   | Ζ.                               |                          |                                                        |                                  |                                      |                                   |                                                         |                  |
| 😸 ASAL Kayı                                             | ları Oluştur                                | 🕝 Erteleme/İptal Talep            | lerini YÖKSİS/ASAL a G           | önder                    | 🖞 Detaylı Liste Göster                                 |                                  |                                      |                                   | 🖉 YÖKSİS/ASAL Onay Durumları                            | ını Çek          |
|                                                         |                                             |                                   |                                  |                          |                                                        |                                  |                                      |                                   |                                                         |                  |

Yukarıda görüldüğü üzere erteleme talebi ret edilenler listeden çıkarılmıştır. Listelenen öğrenci sayısı 7 ye düşmüştür. Öğrenciler listelendikten sonra işlem yapmadan önce listedeki öğrencilerin <u>YÖKSİS ve ASAL kayıtlarının</u> **güncellenmesi** böylece **varsa tecil tarihi belli olan** öğrencilerin listeden **çıkması** 

sağlanmalıdır. Listedeki öğrencilerin bilgilerinin güncellenmesi işlemi için ekranın sağ üst köşesinde bulunan butonuna basıyoruz. Güncelleme yapıldıktan sonra tecil tarihi tanımlı olan öğrencilerin listeden çıktıktan sonraki hali aşağıda görülmektedir. Öğrenci sayısının 7'den 5'e düştüğü ve Asal Durumunun UYGUN olarak belirtildiği görülmektedir. Asal Durumu Uygun Olmayanlar listelenmemiştir ve onlar için işlem yapılmayacaktır.

| Öğrenci/TC No                                                      |                                                                                |                                                                      |                                     |                       | Sinif                                          | Tümü                          | •                                    | Ø Filtrelenen Öğrencil               | eri YÖKSİS/ASAL dan Sorgı             | ula                            |
|--------------------------------------------------------------------|--------------------------------------------------------------------------------|----------------------------------------------------------------------|-------------------------------------|-----------------------|------------------------------------------------|-------------------------------|--------------------------------------|--------------------------------------|---------------------------------------|--------------------------------|
| Adı                                                                |                                                                                |                                                                      |                                     |                       | Kayıt Nedeni                                   | Tümü                          |                                      |                                      |                                       |                                |
| Soyadı                                                             |                                                                                |                                                                      |                                     |                       | Öğrenim Durumu                                 | Tümü                          |                                      |                                      |                                       |                                |
| Fakülte                                                            | ZİRAAT FAKÜLTESİ                                                               |                                                                      |                                     |                       | 🔻 Öğrenim Tür                                  | Tümü                          |                                      |                                      |                                       |                                |
| Bölüm                                                              | Tümü                                                                           |                                                                      |                                     |                       | <ul> <li>Askerlik Durumu</li> </ul>            | Tümü                          |                                      |                                      |                                       |                                |
| Program                                                            | Tümü                                                                           |                                                                      |                                     |                       | Tecil Durumu                                   | Tecil Tarihi Tanımlı          | Olmayanlar                           |                                      |                                       | •                              |
| Kayıt Tarih Aralığı                                                |                                                                                |                                                                      |                                     |                       | ASAL Gönderim Durumu                           | Tümü                          |                                      |                                      |                                       |                                |
| Ayrılış Tarih Aralığı                                              |                                                                                |                                                                      |                                     |                       | Arşiv Durumu                                   | Aktif Öğrenciler              |                                      |                                      |                                       |                                |
| Doğum Tarih Aralığı                                                |                                                                                |                                                                      |                                     |                       | Teklif Nedeni                                  | Tümü                          |                                      |                                      |                                       |                                |
| Yaş Sınırı                                                         |                                                                                |                                                                      |                                     |                       | Diğer                                          | 🗌 Borçlu Öğr.Gizle            | 🗌 Ert. Talebi Kabul Edilenleri Gizle | e 🗹 Ert. Talebi Ret Edilenleri Gizle | 🛃 Asal Dur. Uygun Olmayar             | nları Gizle                    |
|                                                                    |                                                                                |                                                                      |                                     |                       | Tecil Durumu: Tecil Tarihi Tanımlı             |                               | 0.1.151                              |                                      |                                       | 1.0                            |
| Diger Durumiar                                                     | Tümü                                                                           |                                                                      |                                     |                       | Olmayanlar                                     |                               | C Ara/Bui                            |                                      | Galişma Prensibi Ned                  | nr?                            |
| 2003 doğumlu ve öncesi, Önlisans/L                                 | isans öğrencileri için 28, Yüksek Lisans iç                                    | in 32, Doktora için 35 yaşından kü                                   | çük, erkek öğrenciler listelenir.   |                       | Askerlik Durumu; yaptı, muaf, askerde, yabancı | uyruklu seçili olan öğrencile | er listelenmez                       |                                      |                                       |                                |
| Öğrenci No Adı Soyadı                                              | Fakülte                                                                        | Sinif                                                                | Doğum Tarihi                        | Askerlik Durumu Tecil | Tarihi Belirlenen Teklif Nedeni                |                               |                                      |                                      |                                       |                                |
| ASAL TEKIT TUru TEKIT NEDENI                                       | TEMEL ZIRF                                                                     | 1 Iekiir Tai                                                         | 01.01.2003                          | Belirsiz              | Yeni Kayıt                                     |                               |                                      |                                      |                                       |                                |
| yok yok                                                            | Bah. Bit.                                                                      |                                                                      | 07 07 0000                          | UYGUN                 |                                                |                               |                                      |                                      |                                       |                                |
| yok yok                                                            | EN ZIRF<br>Bit. Kor.                                                           | 1                                                                    | 07.07.2003                          | UYGUN                 | Yeni Kayit                                     |                               |                                      |                                      |                                       |                                |
| line and                                                           | ÜLBAHAR ZIRF                                                                   | 1                                                                    | 07.01.2003                          | Belirsiz              | Yeni Kayıt                                     |                               |                                      |                                      |                                       |                                |
| уок уок                                                            | R KAYIRAN ZIRF                                                                 | 1                                                                    | 01.04.2003                          | Belirsiz              | Yeni Kayıt                                     |                               |                                      |                                      |                                       |                                |
| yok yok                                                            | Biyosistem                                                                     | Müh.                                                                 | 26 12 2002                          | UYGUN                 | Vani Kaut                                      |                               |                                      |                                      |                                       |                                |
| yok yok                                                            | Tar. Eko.                                                                      | 1                                                                    | 20.12.2005                          | UYGUN                 | Тенткауц                                       |                               |                                      |                                      |                                       |                                |
|                                                                    |                                                                                |                                                                      |                                     | 5                     | 5-1/1 1 <mark>▼</mark> KUKINNK√                | Û                             |                                      |                                      |                                       |                                |
| Not: Servis Gönderim veya Onq<br>Bu işlemler sırasında servis kesi | y Durumları çekilmesi sırasında ayrı<br>tiye uğrayabilir. Bu nedenle belirli ı | nı dakika içerisinde en fazla 60<br>aralıklarla tekrar deneyebilirsi | kayıt için işlem yapılabiln<br>riz. | nektedir.             |                                                |                               |                                      | Bu ekranın çalışma hız               | τι ASAL/YÖKSİS servisleri kabul hızır | na gäre değişiklik göstermekte |
| SAL K                                                              | ayıtları Oluştur                                                               | 🕝 Erteleme/İptal Tale                                                | plerini YÖKSİS/ASAL a               | Gönder                | 🖹 Detaylı Liste Göster                         |                               |                                      |                                      | 💭 YÖKSİS/ASAL Ona                     | ıy Durumlarını Çek             |
| 7 Adet öğrenci için sorgulama                                      | vapild                                                                         |                                                                      |                                     |                       |                                                |                               |                                      | Windo                                | ws'u Etkinleştir                      |                                |
| İşlem yapacağı                                                     | mız öğrencileri                                                                | listeleme işler                                                      | nini yaptıkta                       | an sonra şimdi        | bu öğrenciler için ek                          | ranın sol al                  | t kısmında bulu                      | nan 😆 ASAL K                         | ayıtları Oluştur                      | butonun                        |

basılır ve program tarafından listedeki öğrenciler için Erteleme Talep Dosyası oluşturulur. Erteleme Talep Dosyası oluşturulduktan sonra öğrencilerin

isimlerinin bulunduğu satırlarda Asal Teklif Türü ve Asal Teklif Nedeni alanlarındaki bilgiler ile satırların en sağında 👘 YÖKSİS/ASAL dan, Talep Sil

**butonlarının** oluştuğu aşağıdaki ekran görüntüsünde görülmektedir. ASAL Kayıtları Oluştur butonuna basmadan önce **Teklif Nedeni** filtresinde istenilen bir tür seçilebilir, biz **Tümü** seçilmesini tavsiye ediyoruz. Bu şekilde program öğrencilerin **kayıt türüne ve durumuna göre otomatik olarak** kendisi bir **teklif nedeni ataması yapmaktadır.** Eğer kişi bazında erteleme işlemi yapılıyorsa durumuna uygun olarak bir erteleme teklif türü seçilebilir.

| jrenci/TC No                                                                                                    |                                                        |                                                                                    |                                              |                              |                                                        |                                 |                                         |                                            |                                                            |  |  |  |
|----------------------------------------------------------------------------------------------------|--------------------------------------------------------|------------------------------------------------------------------------------------|----------------------------------------------|------------------------------|--------------------------------------------------------|---------------------------------|-----------------------------------------|--------------------------------------------|------------------------------------------------------------|--|--|--|
|                                                                                                    |                                                        |                                                                                    |                                              |                              | Sinif                                                  | Tümü                            | <b>v</b>                                | Filtrelenen Öğrencileri Y                  | /ÖKSİS/ASAL dan Sorgula                                    |  |  |  |
| al construction of the second second s |                                                        |                                                                                    |                                              |                              | Kayıt Nedeni                                           | Tümü                            |                                         |                                            | •                                                          |  |  |  |
| iyadı                                                                                                    |                                                        |                                                                                    |                                              |                              | Öğrenim Durumu                                         | Tümü                            |                                         |                                            | •                                                          |  |  |  |
| külte                                                                                                    | ZİRAAT FAKÜLTESİ                                       |                                                                                    |                                              | ,                            | 🗸 Öğrenim Tür                                          | Tümü                            |                                         |                                            | •                                                          |  |  |  |
| ilüm                                                                                                    | Tümü                                                   |                                                                                    |                                              |                              | - Askerlik Durumu                                      | Tümü                            |                                         |                                            | •                                                          |  |  |  |
| ogram                                                                                                    | Tümü                                                   |                                                                                    |                                              |                              | Tecil Durumu                                           | Tecil Tarihi Tanımlı Olmayanlar |                                         |                                            |                                                            |  |  |  |
| ayıt Tarih Aralığı                                                                                                    |                                                        |                                                                                    |                                              |                              | ASAL Gönderim Durumu                                   | Tümü                            |                                         |                                            | •                                                          |  |  |  |
| rılış Tarih Aralığı                                                                                                    |                                                        |                                                                                    |                                              |                              | Arşiv Durumu                                           | Aktif Öğrenciler                | r                                       |                                            | •                                                          |  |  |  |
| oğum Tarih Aralığı                                                                                                    |                                                        |                                                                                    |                                              |                              | Teklif Nedeni                                          | Tümü                            |                                         |                                            | •                                                          |  |  |  |
| ış Sınırı                                                                                                    |                                                        |                                                                                    |                                              |                              | Diğer                                                  | 🗌 Borçlu Öğr.Giz                | zle 🗌 Ert. Talebi Kabul Edilenleri      | Gizle 🔽 Ert. Talebi Ret Edilenleri Gizle 🔽 | Asal Dur. Uygun Olmayanları Gizle                          |  |  |  |
|                                                                                                    |                                                        |                                                                                    |                                              |                              | Tecil Durumu: Tecil Tarihi Tanımlı                     |                                 | 0                                       |                                            |                                                            |  |  |  |
| ğer Durumlar                                                                                                    | Tümü                                                   |                                                                                    |                                              |                              | Olmayanlar                                             |                                 | থ Ara/Bul                               |                                            | i Çalışma Prensibi Nedir?                                  |  |  |  |
| 03 doğumlu ve öncesi, Önlisans/Lisar                                                                                                    | ns öğrencileri için 28, Yüksel                         | k Lisans için 32, Doktora için 35 yaşından                                         | küçük, erkek öğrenciler listelenir.          |                              | Askerlik Durumu; yaptı, muaf, askerde, yabanı          | cı uyruklu seçili olan öğre     | enciler listelenmez                     |                                            |                                                            |  |  |  |
| iğrenci No Adı Soyadı                                                                                                    | Fak                                                    | sülte Sınıf                                                                        | Doğum Tarihi                                 | Askerlik Durumu Tecil        | Tarihi Belirlenen Teklif Nedeni                        |                                 |                                         |                                            |                                                            |  |  |  |
| SAL Teklif Turu Teklif Nedeni                                                                                                    | Pro<br>EMEL ZIB                                        | ogram Teklif 1<br>N= 1                                                             | arihi Gönderim Sonucu<br>01.01.2003          | ASAL Durumu Dege<br>Belirsiz | erlendirme Sonucu Degerlendirme Açıklama<br>Veni Kavıt | 3                               |                                         |                                            | TÖKSİS/ASAL dan Talen Sil                                  |  |  |  |
| rteleme Yeni Kayıt                                                                                                    | ABal                                                   | 1. Віс.                                                                            |                                              | UYGUN                        | •••••                                                  | •••••                           | • • • • • • • • • • • • • • • • • • • • |                                            | in Portozoj Abke danji ratep oli                           |  |  |  |
| GÖKTEN                                                                                                    | ZIF                                                    | ξF 1                                                                               | 07.07.2003                                   | Belirsiz                     | Yeni Kayıt                                             |                                 |                                         |                                            | 🗎 YÖKSİS/ASAL dan, Talep Sil                               |  |  |  |
| rteleme Yeni Kayıt                                                                                                    | Bit.                                                   | . Kor.                                                                             | 07.01.2002                                   | UYGUN                        | Voni Kavit                                             |                                 |                                         |                                            | M VÖKSİS/ASAL dan Talon Sil                                |  |  |  |
| rteleme Yeni Kayıt                                                                                                    | Bit.                                                   | . Kor.                                                                             | 07.01.2005                                   | UYGUN                        | Terri Kayıc                                            |                                 |                                         |                                            | m TOKSIS/ASAE dan, Talep Sir                               |  |  |  |
| , k                                                                                                    | (AYIRAN ZIR                                            | RF 1                                                                               | 01.04.2003                                   | Belirsiz                     | Yeni Kayıt                                             |                                 |                                         |                                            | 📋 YÖKSİS/ASAL dan, Talep Sil                               |  |  |  |
| teleme Yeni Kayıt                                                                                                    | Biy                                                    | osistem Müh.                                                                       | 26 12 2002                                   | UYGUN                        | Voni Kaut                                              |                                 |                                         |                                            | m võvets/ASAL dan Talan Sil                                |  |  |  |
| rteleme Yeni Kayıt                                                                                                    | Tar.                                                   | : Eko.                                                                             | 20.12.2005                                   | UYGUN                        | Telli Rayic                                            |                                 |                                         |                                            | TOKSIS/ASAE dall, Talep Si                                 |  |  |  |
|                                                                                                    |                                                        |                                                                                    |                                              | 5                            | j-1/1 1 <b>∨</b> K1K1 K1 K1 K1                         | ¢<br>₽                          |                                         |                                            |                                                            |  |  |  |
| ət: Servis Gönderim veya Onay E<br>ı işlemler sırasında servis kesintij                                                                                                    | Durumları çekilmesi sıras<br>ye uğrayabilir. Bu nedenl | ında aynı dakika içerisinde en fazla l<br>le belirli aralıklarla tekrar deneyebili | 50 kayıt için işlem yapılabilmekte<br>siniz. | dir.                         |                                                        |                                 |                                         | Bu ekranın çalışma hızı ASı                | L/YÖKSİS servisleri kabul hızına göre değişiklik göstermel |  |  |  |
| 😅 ASAL Kayı                                                                                                    | tları Oluştur                                          | 🕝 Erteleme/İptal Ta                                                                | leplerini YÖKSİS/ASAL a Gör                  | nder                         | 🖹 Detaylı Liste Göster                                 |                                 |                                         |                                            | 🖉 YÖKSİS/ASAL Onay Durumlarını Çek                         |  |  |  |
| 4det öğrenci kaydı yapıldı                                                                                                    | ]                                                      |                                                                                    | Î                                            |                              |                                                        |                                 |                                         | Windows                                    | 'u Etkinlestir                                             |  |  |  |

Talep dosyası oluşturulan öğrencilerin erteleme başvurularını **ASAL a göndermek için** ekranın yine alt tarafında bulunan bulunan bulun

\*Dikkat edilmesi gereken bir durum da şudur ki, talep gönderimi yani ASAL sistemine bilgi gönderme veya onay durumları çekilmesi yani ASAL sisteminden bilgi çekilirken aynı dakika içerisinde en fazla 60 kayıt için işlem yapılabilmektedir. Bu bilgi ekranın sol alt tarafından sabitlenmiş olarak görülmektedir.

| Öğrenci/TC No                                                                                                    |                                                                                                    |                                                                                                  | Sinif                              | Tümü                                                        | Filtrelenen Öğrencileri YÖKSİS/ASAL dan Sorgula                                                                                                    |
|----------------------------------------------------------------------------------------------------|----------------------------------------------------------------------------------------------------|--------------------------------------------------------------------------------------------------|------------------------------------|-------------------------------------------------------------|----------------------------------------------------------------------------------------------------|
| Adı                                                                                                    |                                                                                                    |                                                                                                  | Kayıt Nedeni                       | Tümü                                                        | v                                                                                                    |
| Soyadı                                                                                                    |                                                                                                    |                                                                                                  | Öğrenim Durumu                     | Tümü                                                        | v                                                                                                    |
| Fakülte                                                                                                    | ZİRAAT FAKÜLTESİ                                                                                                    |                                                                                                  | Öğrenim Tür                        | Tümü                                                        | v                                                                                                    |
| Bölüm                                                                                                    | Tümü                                                                                                    | ~                                                                                                | Askerlik Durumu                    | Tümü                                                        | •                                                                                                    |
| Program                                                                                                    | Tümü                                                                                                    | •                                                                                                | Tecil Durumu                       | Tecil Tarihi Tanımlı Olmayanlar                             | •                                                                                                    |
| Kayıt Tarih Aralığı                                                                                                    |                                                                                                    |                                                                                                  | ASAL Gönderim Durumu               | Tümü                                                        | •                                                                                                    |
| Ayrılış Tarih Aralığı                                                                                                    |                                                                                                    |                                                                                                  | Arşiv Durumu                       | Aktif Öğrenciler                                            |                                                                                                    |
| Doğum Tarih Aralığı                                                                                                    |                                                                                                    |                                                                                                  | Teklif Nedeni                      | Tümü                                                        | v                                                                                                    |
| Yaş Sınırı                                                                                                    |                                                                                                    |                                                                                                  | Diğer                              | 🗌 Borçlu Öğr.Gizle 🛛 Ert. Talebi Kabul Edilenleri Gizle 🗹 E | Ert. Talebi Ret Edilenleri Gizle 🛛 🗹 Asal Dur. Uygun Olmayanları Gizle                                                                                 |
| Di <sup>x</sup> ee Durantee                                                                                                    |                                                                                                    |                                                                                                  | Tecil Durumu: Tecil Tarihi Tanımlı |                                                             |                                                                                                    |
| 2003 değumlu ve öncesi, Önitsans/Lisans<br>Öğrenci No Adı Soyadı<br>ASAL Teklif Türü Teklif Nedeni<br>Erteleme Yeni Kayıt<br>Erteleme Yeni Kayıt<br>Erteleme Yeni Kayıt<br>Erteleme Yeni Kayıt<br>Erteleme Yeni Kayıt<br>Erteleme Yeni Kayıt | AHAR<br>VIRAN<br>Dyosoccin mun. 20.00.20<br>ARIĞ ZIRF 1<br>Tar. Eko. 20.06.20                                                         | Toplar<br>022 talep alindi. 0 TSON<br>26.12.2003 Tecil İstendi<br>022 Talep alindi. UYGUN<br>5 - | Yeni Kayıt                         | ¢                                                           | YÖKSİS/ASAL dan, Talep Sil     YÖKSİS/ASAL dan, Talep Sil     YÖKSİS/ASAL dan, Talep Sil     YÖKSİS/ASAL dan, Talep Sil     YÖKSİS/ASAL dan, Talep Sil |
| Bu işlemler sırasında servis kesintiye                                                                                                    | rrumları çeklimesi sırasında aynı dakika içerisinde en fazia ou<br>e uğrayabilir. Bu nedenle belirli aralıklarla tekrar deneyebilirsi | ) kayıt için işlem yapılabilmektedir.<br>iniz.                                                   |                                    |                                                             | Bu ekranın çalışma hızı ASAL/YÖKSİS servisleri kabul hızına göre değişiklik göstermektec                                                               |
| ASAL Kayıtl                                                                                                    | arı Oluştur 🔗 Erteleme/İptal Tale                                                                                                    | eplerini YÖKSİS/ASAL a Gönder                                                                    | 🗄 Detaylı Liste Göster             |                                                             | C YÖKSİS/ASAL Onay Durumlarını Çek                                                                                                    |
| Toplam 5 adet öğrenci için çalıştırıld                                                                                                    | dı.                                                                                                    |                                                                                                  |                                    |                                                             |                                                                                                    |
| Başarıyla Gönderilen : 5                                                                                                    |                                                                                                    |                                                                                                  |                                    |                                                             |                                                                                                    |
| Gönderilemeyen : 0                                                                                                    |                                                                                                    |                                                                                                  |                                    |                                                             |                                                                                                    |
|                                                                                                    |                                                                                                    |                                                                                                  |                                    |                                                             |                                                                                                    |
|                                                                                                    |                                                                                                    |                                                                                                  |                                    |                                                             |                                                                                                    |

C Erteleme/İptal Taleplerini YÖKSİS/ASAL

Talep dosyalarının gönderimi için a Gönder butonuna bastığımızda bu **5 erteleme talep dosyasını** başarılı bir şekilde ASAL'a gönderdiğimiz yukarıdaki ekranda görülmektedir.

Talep dosyası gönderimi sağlandıktan sonra öğrencilerin isimlerinin bulunduğu satırlarda **Teklif Tarihi** ve **Gönderim Sonucu** ve **Askerlik Durumu** alanlarında bilgilerin oluştuğu görülmektedir. Ekran görüntüsü aşağıda görülmektedir. Aynı zamanda sağ tarafta VÖKSİS/ASAL dan, Talep Sil butonu görünmeye devam etmektedir. Ancak **talep gönderimi yapıldıktan sonra talep dosyası silme işlemi yapılamamaktadır**.

| Öğrenci/TC N    | No                         |                          |                                                          |                |                           |                         | Sinif                                   | Tümü                                                                                                    | •                             | Filtrelenen Öğrenciler      | ri YÖKSİS/ASAL dan Sorgula                                      |
|-----------------|----------------------------|--------------------------|----------------------------------------------------------|----------------|---------------------------|-------------------------|-----------------------------------------|----------------------------------------------------------------------------------------------------|-------------------------------|-----------------------------|-----------------------------------------------------------------|
| Adı             |                            |                          |                                                          |                |                           |                         | Kayıt Nedeni                            | Tümü                                                                                                    |                               |                             | •                                                               |
| Soyadı          |                            |                          |                                                          |                |                           |                         | Öğrenim Durumu                          | Tümü                                                                                                    |                               |                             |                                                                 |
| Fakülte         |                            | ZİRAAT FAKÜLTESİ         |                                                          |                |                           |                         | <ul> <li>Öğrenim Tür</li> </ul>         | Tümü                                                                                                    |                               |                             | •                                                               |
| Bölüm           |                            | Tümü                     |                                                          |                |                           |                         | Askerlik Durumu                         | Tümü                                                                                                    |                               |                             |                                                                 |
| Program         |                            | Tümü                     |                                                          |                |                           |                         | Tecil Durumu                            | Tecil Tarihi Tanımlı Olmavanlar                                                                                  |                               |                             |                                                                 |
| Kavit Tarih Ar  | ralığı                     | [                        |                                                          |                |                           |                         | ASAL Gönderim Durumu                    | Tümü                                                                                                    |                               |                             |                                                                 |
| Avrilis Tarih A | Aralığı                    |                          |                                                          |                |                           |                         |                                         | Aktif Öğrenciler                                                                                                 |                               |                             |                                                                 |
| Doğum Tarih     | Aralião                    |                          |                                                          |                |                           |                         | Taklif Nadani                           | Tama                                                                                                    |                               |                             |                                                                 |
| Vac Cipiri      | rAraliyi                   |                          |                                                          |                |                           |                         | Dižer                                   | Darchu Öğr Ciala                                                                                                 | (abul Edilanlari Cizla 🛛 🔽 Et | Talahi Bat Edilanlari Cizla | Acal Dur, Lhugun Olmayanlari Ciale                              |
| Tay Sillin      |                            |                          |                                                          |                |                           |                         | Tacil Durumuu Tacil Tarihi Tanumlu      |                                                                                                    | abui Eulienien Gizle 🛛 Ert.   | Talebi Ket Eulienien Gizie  | Asar Dui. Oygun Olmayanlari Gizle                               |
| Diğer Duruml    | lar                        | Tümü                     |                                                          |                |                           | -                       |                                         | @ Ara                                                                                                    | a/Bul                         |                             | i Çalışma Prensibi Nedir?                                       |
| 2022 4- 1       |                            |                          | h linna isia 20. Dalama isia 20 marata                   | - 1-75 - 716   |                           |                         |                                         | and the second second second second second second second second second second second second second second second |                               |                             |                                                                 |
| Öğrenci No      | Adı Sovadı                 | Fol                      | k Lisans için 32, Doktora için 33 yaşında<br>kültə Sınıf | r kuçuk, erkek | oğum Tərihi               | Askerlik Durumu Tecil 1 | Tarihi Belirlenen Teklif Nedeni         | ) ayrakta seçtit olan öğrenciler üstelenmez                                                                      |                               |                             |                                                                 |
| ASAL Teklif 1   | Türü Teklif Nedeni         | Pro                      | ogram Teklif                                             | Tarihi Gi      | önderim Sonucu            | ASAL Durumu Değer       | rlendirme Sonucu Değerlendirme Açıklama |                                                                                                    |                               |                             |                                                                 |
|                 | TE                         | MEL ZIF                  | RF 1                                                     | 01             | 1.01.2003                 | Tecil İstendi           | Yeni Kayıt                              |                                                                                                    | Talen Dosvası Artı            | ık Silinemez ┥              | 前 YÖKSİS/ASAL dan, Talep Sil                                    |
| Erteleme        | Yeni Kayıt                 | Ba                       | h. Bit. 20.00                                            | .2022 Ta       | alep alındı.              | UYGUN<br>Tasil İstandi  | Voni Kaut                               |                                                                                                    | Tulep Dosyasi Alt             |                             | T VÖKCIC/ACAL dan Talan Cil                                     |
| Erteleme        | Yeni Kavit                 | ZI                       | KF 1<br>Kor. 20.00                                       | .2022 Ta       | alen alındı.              | UYGUN                   | Yeni Kayit                              |                                                                                                    |                               |                             | W YOKSIS/ASAL dan, Talep Si                                     |
| Liturente       | JÜLB/                      | AHAR ZIF                 | RF 1                                                     | 07             | 7.01.2003                 | Tecil İstendi           | Yeni Kayıt                              |                                                                                                    |                               |                             | 🗑 YÖKSİS/ASAL dan, Talep Sil                                    |
| Erteleme        | Yeni Kayıt                 | Bit                      | . Kor. 20.00                                             | .2022 Ta       | alep alındı.              | UYGUN                   |                                         |                                                                                                    |                               |                             | · · · · · · · · · · · · · · · · · · ·                           |
| E.L.            | R KA                       | YIRAN ZIF                | RF 1                                                     | 01             | 1.04.2003                 | Tecil İstendi           | Yeni Kayıt                              |                                                                                                    |                               |                             | 前 YÖKSİS/ASAL dan, Talep Sil                                    |
| Erteleme        | Yeni Kayit                 |                          | VOSISTEM MUN. 20.00                                      | .2022 la       | alep alindi.<br>6 12 2002 | UYGUN<br>Tacil İstandi  | Vani Kavat                              |                                                                                                    |                               |                             | Tokets/AsAL dan Talon Sil                                       |
| Erteleme        | Yeni Kayıt                 | Tar                      | r. Eko. 20.00                                            | .2022 Ta       | alep alındı.              | UYGUN                   | Telli Kayıc                             |                                                                                                    |                               |                             | m TOKSIS/ASAE dall, Talep Sil                                   |
|                 |                            |                          |                                                          |                |                           | 5                       | -1/1 1 VKIK K K K                       | 1 🗘                                                                                                    |                               |                             |                                                                 |
| Not: Servis Gö  | önderim veya Onay Du       | ırumları çekilmesi sıras | unda aynı dakika içerisinde en fazla                     | 60 kayıt içi   | in işlem yapılabilmektea  | lir.                    |                                         |                                                                                                    |                               |                             |                                                                 |
| Bu işlemler su  | ırasında servis kesintiye  | e uğrayabilir. Bu neden  | le belirli aralıklarla tekrar deneyebi                   | irsiniz.       |                           |                         |                                         |                                                                                                    |                               | Bu ekranın çalışma hızı ı   | ASAL/YOKSIS servisleri kabul hızına göre değişiklik göstermekte |
|                 | 😅 ASAL Kayıt               | ları Oluştur             | 🕝 Erteleme/İptal                                         | Faleplerini '  | YÖKSİS/ASAL a Gön         | der                     | 🖹 Detaylı Liste Göster                  |                                                                                                    |                               |                             | 😅 YÖKSİS/ASAL Onay Durumlarını Çek                              |
| Toplam 5 ade    | et öğrenci için çalıştırıl | dı.                      |                                                          |                |                           |                         |                                         |                                                                                                    |                               | Window                      | vs'u Etkinleştir                                                |
| Başarıyla Gön   | nderilen : 5               |                          |                                                          |                |                           |                         |                                         |                                                                                                    |                               | Windows'u                   | u etkinleştirmek için Ayarlar'a gidin.                          |
| Gönderilemey    | yen:0                      |                          |                                                          |                |                           |                         |                                         |                                                                                                    |                               |                             |                                                                 |
|                 |                            |                          |                                                          |                |                           |                         |                                         |                                                                                                    |                               |                             |                                                                 |

Erteleme Talep Dosyasını **ASAL'a** gönderdikten sonra erteleme taleplerimiz **ASAL** tarafından **değerlendirmeye** alınacak sonrasında olumlu veya olumsuz **cevap verilecektir.** ASAL'a gönderilen talepler için ASAL tarafından ortalama 3 iş gününde cevap yüklemesi yapılmaktadır. **Gönderdiğimiz taleplerin cevabını** ekranın sağ alt köşesinde bulunan *S* YÖKSİS/ASAL Onay Durumlarını Çek butonuna basarak gerçekleştirmekteyiz. Ekran görüntüsü aşağıda görülmektedir

\* ASAL'a daha önce erteleme talebi reddedilen öğrenciler için de tekrar erteleme talebinde bulunulabilir ve ASAL daha önce defalarca reddedilmiş bir işlem için dahi talep gönderilse işleme almaktadır, bütün erteleme talepleri için cevap göndermektedir.

| Öğrenci/TC No                                                     |                                                                                                    |                                                          |                                                              | Sinif                                 | Tümü                 | •                        | Filtrelenen Öğren                   | cileri YÖKSİS/ASAL dan Sorgula                                 |
|-------------------------------------------------------------------|----------------------------------------------------------------------------------------------------|----------------------------------------------------------|--------------------------------------------------------------|---------------------------------------|----------------------|--------------------------|-------------------------------------|----------------------------------------------------------------|
| Adı                                                               |                                                                                                    |                                                          |                                                              | Kayıt Nedeni                          | Tümü                 |                          |                                     | •                                                              |
| Soyadı                                                            |                                                                                                    |                                                          |                                                              | Öğrenim Durumu                        | Tümü                 |                          |                                     | •                                                              |
| Fakülte                                                           | ZIRAAT FAKÜLTESI                                                                                                    |                                                          | v                                                            | Öğrenim Tür                           | Tümü                 |                          |                                     | •                                                              |
| Bölüm                                                             | Tümü                                                                                                    |                                                          | •                                                            | Askerlik Durumu                       | Tümü                 |                          |                                     | •                                                              |
| Program                                                           | Tümü                                                                                                    |                                                          | •                                                            | Tecil Durumu                          | Tecil Tarihi Tanımlı | Olmayanlar               |                                     | •                                                              |
| Kayıt Tarih Aralığı                                               |                                                                                                    |                                                          |                                                              | ASAL Gönderim Durumu                  | Tümü                 |                          |                                     | •                                                              |
| Ayrılış Tarih Aralığı                                             |                                                                                                    |                                                          |                                                              | Arşiv Durumu                          | Aktif Öğrenciler     |                          |                                     | •                                                              |
| Doğum Tarih Aralığı                                               |                                                                                                    |                                                          |                                                              | Teklif Nedeni                         | Tümü                 |                          |                                     | •                                                              |
| Var                                                               |                                                                                                    |                                                          |                                                              |                                       | 🗌 Borçlu Öğr.Gizle   | 🗌 Ert. Talebi Kabul Edil | lenleri Gizle 🛛 🔽 Ert. Talebi Ret E | dilenleri Gizle                                                |
| Diğ<br>200.<br>AS<br>21<br>Ert                                    |                                                                                                    | Toplam 5                                                 | adet öğrenci tale<br>Başarıyla Çekil<br>Çekilemeyer<br>Tamam | ep durumu çekildi<br>len : 5<br>h : 0 |                      |                          |                                     | Calışma Prensibi Nedir?      YÖKSİS/ASAL dan, Talep Sil        |
| Nat: Servis Gönderim veya Ono<br>Bu işlemler sırasında servis kes | ay Durumları çekilmesi sırasında aynı dakika içerisinde ı<br>intiye uğrayabilir. Bu nedenle belirli aralıklarla tekrar de | en fazla 60 kayıt için işlem yapılab<br>ıneyebilirsiniz. | ilmektedir.                                                  |                                       |                      |                          | Bu ekranın çalışma hızı ASı         | AL/YÓKSİS servisleri kabul hızına göre değişiklik göstermektec |
| <\$ ASAL Kavit                                                    | Hari Oluctur 🔗 Erteleme/İptal                                                                                             | Taleplerini YÖKSİS/ASAL a                                | (दी)                                                         | Natavlı Lieta Göstar                  |                      |                          |                                     |                                                                |

| Öğrenci/TC No                                   |                            |                                      |                              |                                 |                         | Sinif                                          | Tümü                                               | •                       | Filtrel                      | lenen Öğrencileri YÖKSİ       | S/ASAL dan Sorgula                  |
|-------------------------------------------------|----------------------------|--------------------------------------|------------------------------|---------------------------------|-------------------------|------------------------------------------------|----------------------------------------------------|-------------------------|------------------------------|-------------------------------|-------------------------------------|
| Adı                                             |                            |                                      |                              |                                 |                         | Kayıt Nedeni                                   | Tümü                                               |                         |                              |                               | •                                   |
| Soyadı                                          |                            |                                      |                              |                                 |                         | Öğrenim Durumu                                 | Tümü                                               | Tümü                    |                              |                               |                                     |
| Fakülte                                         | ZİRAAT FAKÜ                | ÚLTESÍ                               |                              |                                 |                         | Öğrenim Tür                                    | Tümü                                               |                         |                              |                               | •                                   |
| Bölüm                                           | Tümü                       |                                      |                              |                                 | •                       | Askerlik Durumu                                | Tümü                                               |                         |                              |                               | •                                   |
| Program                                         | Tümü                       |                                      |                              |                                 |                         | Tecil Durumu                                   | Tecil Tarihi Tanım                                 | lı Olmayanlar           |                              |                               | •                                   |
| Kayıt Tarih Aralığı                             |                            |                                      |                              |                                 |                         | ASAL Gönderim Durumu                           | Tümü                                               |                         |                              |                               | •                                   |
| Ayrılış Tarih Aralığı                           |                            |                                      |                              |                                 |                         | Arşiv Durumu                                   | Aktif Öğrenciler                                   |                         |                              |                               | •                                   |
| Doğum Tarih Aralığı                             |                            |                                      |                              |                                 |                         | Teklif Nedeni                                  | Tümü                                               |                         |                              |                               | •                                   |
| Yaş Sınırı                                      |                            |                                      |                              |                                 |                         | Diğer                                          | 🗌 Borçlu Öğr.Gizle                                 | 🗌 Ert. Talebi Kabi      | ul Edilenleri Gizle 🛛 🗹 Ert. | . Talebi Ret Edilenleri Gizle | 🗹 Asal Dur. Uygun Olmayanları Gizle |
| Diğer Durumlar                                  | Tümü                       |                                      |                              |                                 | *                       | Tecil Durumu: Tecil Tarihi Tanı<br>Olmayanlar  | mlı                                                | ® Ara/Bul               |                              | i Çalış                       | ma Prensibi Nedir?                  |
| 2003 doğumlu ve öncesi, Önl                     | sans/Lisans öğrencileri iç | in 28, Yüksek Lisans için 32, Doktor | ra için 35 yaşından küçük, e | erkek öğrenciler listelenir.    |                         | Askerlik Durumu; yaptı, muaf, aske             | rde, yabancı uyruklu seçili olan ö                 | ğrenciler listelenmez   |                              |                               |                                     |
| Öğrenci No Adı Soy<br>ASAL Teklif Türü Teklif N | adı<br>edeni               | Fakülte<br>Program                   | Sınıf<br>Teklif Tarihi       | Doğum Tarihi<br>Gönderim Sonucu | Askerlik D<br>ASAL Duru | urumu Tecil Tarihi<br>ımu Değerlendirme Sonucu | Belirlenen Teklif Nedeni<br>Değerlendirme Açıklama |                         |                              |                               |                                     |
| 1                                               | AN TEMEL                   | ZIRF                                 | 1                            | 01.01.2003                      | Tecil İsten             | di                                             | Yeni Kayıt                                         |                         |                              | _                             | YÖKSİS/ASAL dan, Talep Sil          |
| Erteleme Yeni Ka                                | yıt                        | Bah. Bit.                            | 20.06.2022                   | Talep alındı.                   | UYGUN<br>1 - 1/         | ı <mark>1 √</mark> K3 K1 K1 K1                 | EDV09.007:Gönderilen Ta<br>网                       | lep Kayıt id ye ait ert | eleme, beklemektedir!        |                               |                                     |

Gönderilen 5 erteleme talebinin **Onay Durumları** çekildiğinde listede bir kişi görülmektedir. Bu 1 kişinin erteleme talebine henüz cevap verilmediği **Değerlendirme Açıklama** kısmındaki açıklamada görülmektedir. Diğer 4 kişi **Tecil Durumu** filtresinde **"Tecil Tarihi Tanımlı Olmayanlar"** ve **Diğer** filtresinde **Erteleme Talebi Reddedilenleri Gizle** işaretli olduğundan listede görülmemektedir. Bunların durumunu görmek için öncelikle **Diğer** filtresinde **"Erteleme Talebi Reddedilenleri Gizle"** işaretini kaldırıp **Ara/Bul'**a tıklayarak tekrar listeleme yaparız, işlem yaptığımız öğrencilerden bu listede görünen varsa bunların erteleme taleplerinin reddedildiğini görürüz. Bu şekilde listelemeyi yaptığımızda oluşan listede 7 öğrenci olduğunu ve işlem yaptığımız öğrencilerin bu listede olmadığını görmekteyiz. Liste aşağıda görülmektedir. (Reddedilen öğrencilerle ilgili reddedilme gerekçesi **Değerlendirme Açıklama** kısmında görülecektir.)

| Öğrenci/TC No      |                        |                              |                                        |                    |                             |                      | Sinif                                    | Tümü 🔹 💿 Filtrelenen Öğrencileri YÖKSİS/ASAL dan Sorgula                                                                                                    |
|--------------------|------------------------|------------------------------|----------------------------------------|--------------------|-----------------------------|----------------------|------------------------------------------|----------------------------------------------------------------------------------------------------|
| Adı                |                        |                              |                                        |                    |                             |                      | Kayıt Nedeni                             | Tümü 🔻                                                                                                    |
| Soyadı             |                        |                              |                                        |                    |                             |                      | Öğrenim Durumu                           | Tümü 🔻                                                                                                    |
| Fakülte            |                        | ZİRAAT FAKÜLTESİ             |                                        |                    |                             | •                    | Öğrenim Tür                              | Tümü 🔻                                                                                                    |
| Bölüm              |                        | Tümü                         |                                        |                    |                             | •                    | Askerlik Durumu                          | Tümü 🔻                                                                                                    |
| Program            |                        | Tümü                         |                                        |                    |                             | •                    | Tecil Durumu                             | Tecil Tarihi Tanımlı Olmayanlar                                                                                                    |
| Kayıt Tarih Aralı  | ğı                     |                              |                                        |                    |                             |                      | ASAL Gönderim Durumu                     | Tümü 🔻                                                                                                    |
| Ayrılış Tarih Aral | ığı                    |                              |                                        |                    |                             |                      | Arşiv Durumu                             | Aktif Öğrenciler                                                                                                    |
| Doğum Tarih Ara    | əlığı                  |                              |                                        |                    |                             |                      | Teklif Nedeni                            | Tümü 🔻                                                                                                    |
|                    |                        |                              |                                        |                    |                             |                      | - 1                                      | 🗌 Borçlu Öğr.Gizle 🗌 Ert. Talebi Kabul Edilenleri Gizle 🗌 Ert. Talebi Ret Edilenleri Gizle                                                                                                    |
| Yaş Sınırı         |                        |                              |                                        |                    |                             |                      | Diğer                                    | 🗹 Asal Dur. Uygun Olmayanları Gizle                                                                                                    |
|                    |                        |                              |                                        |                    |                             |                      | Tecil Durumu: Tecil Tarihi Tanımlı       |                                                                                                    |
| Diğer Durumlar     |                        | Tümü                         |                                        |                    |                             | •                    | Olmayanlar                               | Calişma Prensibi Nedir?                                                                                                    |
| 2003 doğumlu ve ö  | öncesi, Önlisans/L     | isans öğrencileri için 28, Y | Yüksek Lisans için 32, Doktora için 35 | yaşından küçük, e  | rkek öğrenciler listelenir. |                      | Askerlik Durumu; yaptı, muaf, askerde, y | abancı uyruklu seçili olan öğrenciler listelenmez                                                                                                    |
| Öğrenci No         | Adı Soyadı             |                              | Fakülte                                | Sinif              | Doğum Tarihi                | Askerlik D           | urumu Tecil Tarihi I                     | Selirlenen Teklif Nedeni                                                                                                    |
| ASAL TEKTIF TUP    | u tekiit Nedeni<br>5AH | İN                           | ZIRF                                   | 1ekiir Tarini<br>4 | 09.09.1995                  | Tecil İsten          | umu Degenendirme Sonucu i<br>Idi I       | Jegenendirme Agkiama<br>Dikey Gecis                                                                                                    |
| Erteleme           | Dikey Geçiş            |                              | Tar. Eko.                              | 22.12.2021         | Talep alındı.               | UYGUN                | Reddedildi                               | Sönderilen Talep Kayıt id ye ait erteleme sonuçlanmıştır.<br>/ükümlünün Askerlik İşlemi Başladığından Açıklama:SİSTEM TARAFINDAN OTOMATİK OLARAK RED EDİLMİŞTİR - YÜKÜMLÜNÜN<br>ASKERLİK İSLEMİ BASLADIĞINDAN |
|                    | 5AH                    | İN                           | ZIRF                                   | 4                  | 09.09.1995                  | Tecil İsten          | idi I                                    | Dikey Geçiş                                                                                                    |
| Erteleme           | Dikey Geçiş            | N                            | Tar. Eko.                              | 30.11.2018         | Talep alındı.               | UYGUN<br>Tocil İston | Kabul Edildi (                           | Sönderilen Talep Kayıt id ye ait erteleme sonuçlanmıştır.<br>Koni Kowit                                                                                                    |
| Erteleme           | Yeni Kayıt             |                              | Biyosistem Müh.                        | 23.12.2020         | Talep alındı.               | UYGUN                | Reddedildi                               | jönderilen Talep Kayıt id ye ait erteleme sonuçlanmıştır.<br>/ükümlünün Askerlik İşlemi Başladığından                                                                                                    |
|                    | HAVA                   | N                            | ZIRF                                   | 3                  | 08.09.1997                  | Tecil İsten          | idi 🤤                                    | /eni Kayıt<br>Söndərilən Təlen Kəvit id və ait əttələnə cənvələnmyətir                                                                                                    |
| Erteleme           | Yeni Kayıt             |                              | Biyosistem Müh.                        | 05.03.2021         | Talep alındı.               | UYGUN                | Reddedildi                               | ondermen Talep Rayn to ye an ertelene sonoçanmışdı.<br>'ükümlünün Askerlik İşlemi Başladığından Açıklama:SİSTEM TARAFINDAN OTOMATİK OLARAK RED EDİLMİŞTİR - YÜKÜMLÜNÜN<br>ISKERLİK İŞLEMİ BAŞLADIĞINDAN       |
| 2                  | IAVA                   | N                            | ZIRF                                   | 3                  | 08.09.1997                  | Tecil İsten          | di                                       | /eni Kayıt                                                                                                    |
| Erteleme           | Yeni Kayıt             |                              | Biyosistem Müh.                        | 30.10.2020         | Talep alındı.               | UYGUN                | Reddedildi                               | 3önderilen Talep Kayıt id ye ait erteleme sonuçlanmıştır.<br>∖ynı Veya Daha Aşağı Seviyede Mezun Kaydı Olduğundan Erteleme Yapılamaz                                                                          |
|                    | HAVA                   | N                            | ZIRF                                   | 3                  | 08.09.1997                  | Tecil İsten          | idi                                      | (eni Kayıt<br>Söndərilən Tələn Kəvit id və ait ərtələmə sonurlanmıştır                                                                                                    |
| Erteleme           | Yeni Kayıt             |                              | Biyosistem Müh.                        | 04.02.2021         | Talep alındı.               | UYGUN                | Reddedildi                               | /ükümlünün Askerlik İşlemi Başladığından                                                                                                    |
|                    |                        |                              |                                        |                    |                             | 7 - 1/2              | 1 🗸 KI KI KI KI KI                       |                                                                                                    |

Öğrencilerimiz yukarıdaki listede görünmediği için bu 4 öğrenciye **tecil tarihi atandığını** anlarız ve bu öğrencileri görüntülemek için **Tecil Durumu** filtresinde **Tümü** seçip, **Askerlik Durumu** filtresinde **Tecilli** seçip **Ara/Bul'**a tıklayarak listeleme yaparız. Listede öğrenci sayısı fazla olacağından aradığımız öğrencinin adını soyadını girerek arama yapabiliriz. İşlem yaptığımız 4 öğrenci listede bulunarak aşağıda ekran görüntüleri yer almaktadır.

| Öğrenci No      | Adı Soyadı               | Fakülte           | Sınıf           | Doğum Tarihi                | Askerlik Durumu  | Tecil Tarihi               | Belirlenen Teklif Nedeni                                                |
|-----------------|--------------------------|-------------------|-----------------|-----------------------------|------------------|----------------------------|-------------------------------------------------------------------------|
| ASAL Teklif Tür | rü Teklif Nedeni         | Program           | Teklif Tarihi   | Gönderim Sonucu             | ASAL Durumu      | Değerlendirme Sonucu       | Değerlendirme Açıklama                                                  |
| 2               | Yeni Kayıt               | ZIRF              | 1               | 07.07.2003                  | Tecilli          | 31.12.2031                 | Yeni Kayıt                                                              |
| Erteleme        |                          | Bit. Kor.         | 20.06.2022      | Talep alındı.               | UYGUN            | Kabul Edildi               | Gönderilen Talep Kayıt id ye ait erteleme sonuçlanmıştır.               |
| Erteleme        | AN <mark>GÜLBAHAR</mark> | ZIRF              | 1               | 07.01.2003                  | Tecilli          | 31.12.2031                 | Yeni Kayıt                                                              |
|                 | Yeni Kayıt               | Bit. Kor.         | 20.06.2022      | Talep alındı.               | UYGUN            | Kabul Edildi               | Gönderilen Talep Kayıt id ye ait erteleme sonuçlanmıştır.               |
| Erteleme        | FER <mark>KAYIRAN</mark> | ZIRF              | 1               | 01.04.2003                  | Tecilli          | 31.12.2031                 | Yeni Kayıt                                                              |
|                 | Yeni Kayıt               | Biyosistem Müh.   | 20.06.2022      | Talep alındı.               | UYGUN            | Kabul Edildi               | Gönderilen Talep Kayıt id ye ait erteleme sonuçlanmıştır.               |
| Erteleme        | Yeni Kayıt               | ZIRF<br>Tar. Eko. | 1<br>20.06.2022 | 26.12.2003<br>Talep alındı. | Tecilli<br>UYGUN | 31.12.2031<br>Kabul Edildi | Yeni Kayıt<br>Gönderilen Talep Kayıt id ye ait erteleme sonuçlanmıştır. |

Aşağıda başka bir örnekten alınmış olan Erteleme Talebi reddedilenleri gösterir ekran görüntüsü yer almaktadır.

|                                     |                                                           |                                                                                    |                                                      |                                 |                                |                                        | rayic reaction                                                                                                    |                                                                                       |                                                                                        |  |  |  |  |
|-------------------------------------|-----------------------------------------------------------|------------------------------------------------------------------------------------|------------------------------------------------------|---------------------------------|--------------------------------|----------------------------------------|----------------------------------------------------------------------------------------------------|---------------------------------------------------------------------------------------|----------------------------------------------------------------------------------------|--|--|--|--|
| Soyadı                              |                                                           |                                                                                    |                                                      |                                 |                                |                                        | Öğrenim Durumu                                                                                                    | Tümü                                                                                  |                                                                                        |  |  |  |  |
| Fakülte                             | [                                                         | EĞİTİM FAKÜLTESİ                                                                   |                                                      |                                 |                                |                                        | 👻 Öğrenim Tür                                                                                                    | Тümü                                                                                  |                                                                                        |  |  |  |  |
| Bölüm                               | [                                                         | Tümü                                                                               |                                                      |                                 |                                |                                        | 👻 Askerlik Durumu                                                                                                    | Tümü                                                                                  | v                                                                                      |  |  |  |  |
| Program                             |                                                           | Tümü                                                                               |                                                      |                                 |                                |                                        | Tecil Durumu                                                                                                    | Tecil Tarihi Tanımlı Olmayanlar                                                       | v                                                                                      |  |  |  |  |
| Kavıt Tarih Ara                     | ini C                                                     |                                                                                    |                                                      |                                 |                                |                                        | ASAL Gönderim Durumu                                                                                                    | Tümü                                                                                  |                                                                                        |  |  |  |  |
| Avolus Tarib Ar                     |                                                           |                                                                                    |                                                      |                                 |                                |                                        | Areix Durumu                                                                                                    | Alaif Öžran silar                                                                     |                                                                                        |  |  |  |  |
|                                     |                                                           |                                                                                    |                                                      |                                 |                                |                                        |                                                                                                    |                                                                                       |                                                                                        |  |  |  |  |
| Dogum Tarin A                       | raligi                                                    |                                                                                    |                                                      |                                 |                                |                                        | lekir Nedeni Tümü                                                                                                    |                                                                                       |                                                                                        |  |  |  |  |
| Yaş Sınırı                          | _                                                         |                                                                                    |                                                      |                                 |                                |                                        | Diğer                                                                                                    | Borçlu Ogr.Gizle 🗸 Ert. Talebi Kabul Edilenleri Gizle 🔽 Asal Dur. Uygun               | Olmayanları Gizle                                                                      |  |  |  |  |
| Diğer Durumla                       | r L                                                       | Tümü                                                                               |                                                      |                                 |                                |                                        | <ul> <li>Tecil Durumu: Tecil Tarihi Tanımlı Olmayanlar</li> </ul>                                                              |                                                                                       | Çalışma Prensibi Nedir?                                                                |  |  |  |  |
| 2003 doğumlu ve                     | öncesi, Önlisans/Lisans öğrenc                            | ileri için 28, Yüksek Lisans için 32, Doktori                                      | a için 35 yaşından küçük,                            | erkek öğrenciler listelenir.    |                                |                                        | Askerlik Durumu; yaptı, muaf, askerde, yabancı uyrukl                                                                          | u seçili olan öğrenciler listelenmez                                                  |                                                                                        |  |  |  |  |
| Oğrenci No<br>ASAL Teklif Tü        | Adı Soyadı<br>irü Teklif Nedeni                           | Fakülte<br>Program                                                                 | Sınıf<br>Teklif Tarihi                               | Doğum Tarihi<br>Gönderim Sonucu | Askerlik Durumu<br>ASAL Durumu | u Tecil Tarihi<br>Deŏerlendirme Sonuci | Belirlenen Teklif Nedeni<br>u Değerlendirme Acıklama                                                                           |                                                                                       |                                                                                        |  |  |  |  |
|                                     | DEMÍR                                                     | EGTF                                                                               | 3                                                    | 20.01.1996                      | Tecil İstendi                  |                                        | Yeni Kayıt                                                                                                    |                                                                                       |                                                                                        |  |  |  |  |
| Erteleme                            | Yeni Kayıt                                                | Sosyal Bilg, Öğrt.                                                                 | 22.11.2021                                           | Talep alındı.                   | UYGUN                          | Reddedildi                             | Gönderilen Talep Kayıt id ye ait erteleme sonuçları                                                                            | niştir.<br>Kundar Estelarar Varilarar Arklanar AVAL VEVA DALLA AÇAĞI SEVİVEDE MEZI IN |                                                                                        |  |  |  |  |
|                                     | H DEMİR                                                   | EGTF                                                                               | 3                                                    | 20.01.1996                      | Tecil İstendi                  |                                        | Yeni Kayıt                                                                                                    | unuan enteleme tapitamaz Açıklama:Amit VetA DARA Açalot Sevi tebe Mezow               |                                                                                        |  |  |  |  |
| Erteleme                            | Yeni Kayıt                                                | Sosyal Bilg. Öğrt.                                                                 | 05.03.2021                                           | Talep alındı.                   | UYGUN                          | Reddedildi                             | Gönderilen Talep Kayıt id ye ait erteleme sonuçlanr<br>Sistemde İşlenmemiş Bir Teklifi Olduğundan,Bu Tel<br>TEKLİFİ OLDUĞUNDAN | mştır.<br>dif Sonuçlanmadan,Yeni Bir Başvuru Yapılamaz. Açıklama:SİSTEM TARAFINDAN C  | DTOMATİK OLARAK RED EDİLMİŞTİR - AYNI NEDENLE SİSTEMDE İŞLENMEMİŞ BİR                  |  |  |  |  |
|                                     | ETÍN                                                      | EGTF                                                                               | 2                                                    | 19.04.1997                      | Tecil İstendi                  |                                        | Yeni Kayıt                                                                                                    |                                                                                       |                                                                                        |  |  |  |  |
| Erteleme                            | Yeni Kayıt                                                | İlköğ. Mat. Öğrt.                                                                  | 07.01.2021                                           | Talep alındı.                   | UYGUN                          | Reddedildi                             | Gönderilen Talep Kayıt id ye ait erteleme sonuçlanı<br>Okula Kayıt Tarihi Yoklama Kaçağı Olduğu Tarihten                       | nıştır.<br>Sonra Olduğundan                                                           |                                                                                        |  |  |  |  |
|                                     | ETÍN                                                      | EGTF                                                                               | 2                                                    | 19.04.1997                      | Tecil İstendi                  |                                        | Yeni Kayıt                                                                                                    |                                                                                       |                                                                                        |  |  |  |  |
| Erteleme                            | Yeni Kayıt                                                | İlköğ. Mat. Öğrt.                                                                  | 23.12.2020                                           | Talep alındı.                   | UYGUN                          | Reddedildi                             | Gönderilen Talep Kayıt id ye ait erteleme sonuçlanı<br>Okula Kayıt Tarihi Yoklama Kacağı Olduğu Tarihten                       | nıştır.<br>Sonra Olduğundan                                                           |                                                                                        |  |  |  |  |
|                                     | ETÍN                                                      | EGTF                                                                               | 2                                                    | 19.04.1997                      | Tecil İstendi                  |                                        | Yeni Kayıt                                                                                                    |                                                                                       |                                                                                        |  |  |  |  |
| Erteleme                            | Yeni Kayıt                                                | İlköğ. Mat. Öğrt.                                                                  | 16.12.2020                                           | Talep alındı.                   | UYGUN                          | Reddedildi                             | Gönderilen Talep Kayıt id ye ait erteleme sonuçları<br>Okula Kayıt Tarihi Yoklama Kaçağı Olduğu Tarihten                       | nıştır.<br>Sonra Olduğundan                                                           |                                                                                        |  |  |  |  |
|                                     | ETIN                                                      | EGTF                                                                               | 2                                                    | 19.04.1997                      | Tecil İstendi                  |                                        | Yeni Kayıt                                                                                                    |                                                                                       |                                                                                        |  |  |  |  |
| Erteleme                            | Yeni Kayıt                                                | İlköğ. Mat. Öğrt.                                                                  | 05.03.2021                                           | Talep alındı.                   | UYGUN                          | Reddedildi                             | Gönderilen Talep Kayıt id ye ait erteleme sonuçlanı<br>Okula Kayıt Tarihi Yoklama Kacağı Olduğu Tarihten                       | nıştır.<br>Sonra Olduğundan Acıklama:SİSTEM TARAFINDAN OTOMATİK OLARAK RED EDİl       | LMİSTİR - OKULA KAYIT OLDUĞUNDA YOKLAMA KAÇAĞI OLDUĞUNDAN                              |  |  |  |  |
|                                     | BURAK DU                                                  | RMUŞ EGTF                                                                          | 1                                                    | 25.01.2003                      | Tecil İstendi                  |                                        | Yeni Kayıt                                                                                                    |                                                                                       | 🗊 YÖKSİS/ASAL dan, Talep Sil                                                           |  |  |  |  |
| Erteleme                            | Yeni Kayıt                                                | İlköğ. Mat. Öğrt.                                                                  | 22.03.2022                                           | Talep alındı.                   | UYGUN                          |                                        | EDV09.007:Gönderilen Talep Kayıt id ye ait ertelem                                                                             | ne, beklemektedir!                                                                    |                                                                                        |  |  |  |  |
|                                     | (ARBI                                                     | EGTF                                                                               | 1                                                    | 15.04.2003                      | Tecil İstendi                  |                                        | Yeni Kayıt                                                                                                    |                                                                                       | 📋 YÖKSİS/ASAL dan, Talep Sil                                                           |  |  |  |  |
| Erteleme                            | Yeni Kayıt                                                | Fen Bilgisi Oğrt.                                                                  | 22.03.2022                                           | Talep alındı.                   | UYGUN<br>Tasil İstandi         |                                        | EDV09.007:Gönderilen Talep Kayıt id ye ait ertelen                                                                             | ne, beklemektedir!                                                                    |                                                                                        |  |  |  |  |
| Erteleme                            | Yeni Kavıt                                                | Íngilizce Öğrt,                                                                    | 22.03.2022                                           | Talep alındı.                   | UYGUN                          |                                        | EDV09.007:Gönderilen Talep Kavit id ve ait ertelen                                                                             | ne, beklemektedir!                                                                    | III TOKSIS/ASAL dali, talep si                                                         |  |  |  |  |
| Z                                   | MUSTAFA                                                   | BEKDAŞ EGTF                                                                        | 0                                                    | 20.05.2003                      | Tecil İstendi                  |                                        | Yeni Kayıt                                                                                                    |                                                                                       | 📋 YÖKSİS/ASAL dan, Talep Sil                                                           |  |  |  |  |
| Erteleme                            | Yeni Kayıt                                                | İngilizce Öğrt.                                                                    | 22.03.2022                                           | Talep alındı.                   | UYGUN                          |                                        | EDV09.007:Gönderilen Talep Kayıt id ye ait ertelem                                                                             | ne, beklemektedir!                                                                    |                                                                                        |  |  |  |  |
|                                     | AN FURUNC                                                 | U EGTF                                                                             | 0                                                    | 01.02.2003                      | Tecil İstendi                  |                                        | Yeni Kayıt                                                                                                    |                                                                                       | 🝿 YÖKSİS/ASAL dan, Talep Sil                                                           |  |  |  |  |
| Erteleme                            | Yeni Kayıt                                                | Ingilizce Oğrt.                                                                    | 22.03.2022                                           | Talep alındı.                   | UYGUN                          |                                        | EDV09.007:Gönderilen Talep Kayıt id ye ait ertelen<br>Xeei Kayıt                                                               | ne, beklemektedir!                                                                    | Wiksis/Asal dan Talan Sil                                                              |  |  |  |  |
| Erteleme                            | Yeni Kavıt                                                | Íngilizce Öğrt.                                                                    | 22.03.2022                                           | Talep alındı.                   | UYGUN                          |                                        | EDV09.007:Gönderilen Talep Kavit id ve ait ertelen                                                                             | ne, beklemektedir!                                                                    | TORSES/ASAE daily rarep Sir                                                            |  |  |  |  |
|                                     | ALCI                                                      | EGTF                                                                               | 1                                                    | 08.05.2003                      | Tecil İstendi                  |                                        | Yeni Kayıt                                                                                                    |                                                                                       | 📋 YÖKSİS/ASAL dan, Talep Sil                                                           |  |  |  |  |
| Erteleme                            | Yeni Kayıt                                                | Türkçe Öğrt.                                                                       | 22.03.2022                                           | Talep alındı.                   | UYGUN                          |                                        | EDV09.007:Gönderilen Talep Kayıt id ye ait ertelem                                                                             | ne, beklemektedir!                                                                    |                                                                                        |  |  |  |  |
|                                     | AT DAL                                                    | EGTF                                                                               | 1                                                    | 03.01.2003                      | Tecil İstendi                  |                                        | Yeni Kayıt                                                                                                    |                                                                                       | YÖKSİS/ASAL dan, Talep Sil                                                             |  |  |  |  |
| Erteleme                            | reni Kayıt                                                | Turkçe Oğrt.                                                                       | 22.03.2022                                           | ialep alındı.                   | UYGUN                          |                                        | LDVU9.007:Gondenien Talep Kayit id ye ait ertelen                                                                              | he, bekiemektedir!                                                                    |                                                                                        |  |  |  |  |
|                                     |                                                           |                                                                                    |                                                      |                                 |                                |                                        |                                                                                                    |                                                                                       |                                                                                        |  |  |  |  |
| Not: Servis Gör<br>Bu işlemler sıra | ıderim veya Onay Durumlaı<br>sında servis kesintiye uğray | rı çekilmesi sırasında aynı dakika içe<br>abilir. Bu nedenle belirli aralıklarla t | erisinde en fazla 60 kay<br>rekrar deneyebilirsiniz. | ıt için işlem yapılabilmek      | tedir.                         |                                        |                                                                                                    |                                                                                       | Bu ekranın çalışma hızı ASAL/YÖKSİS servisleri kabul hızına göre değişiklik göstermekt |  |  |  |  |
|                                     | 😅 ASAL Kayıtlar                                           | yıtları Oluştur 😢 Erteleme/İptal Taleplerini YÖKSİS/ASAL a Gönder                  |                                                      |                                 |                                |                                        | 🖹 Detaylı Liste Göster                                                                                                    |                                                                                       | 💭 YÖKSİS/ASAL Onay Durumlarını Çek                                                     |  |  |  |  |

Erteleme talebi reddedilen öğrenciler için **ASAL Durumu Uygun** olduğu sürece tekrar talep gönderilmesi mümkündür. Ancak yukarıdaki ekranda görüldüğü üzere– **Aynı veya daha aşağı seviyede mezun kaydı olduğundan** veya – **Okula kayıt tarihi Yoklama kaçağı olduğu tarihten sonra olanlar** için **Askeralma Kanunu ve Yönetmeliği** uyarınca erteleme yapılamayacağından bunlar için tekrar erteleme talebi göndermenin bir faydası olmayacak ve eğer talepte bulunulursa ASAL tarafından aynı gerekçeyle **talep reddedilecektir**. **Not:** Üniversitemiz açısından zorunlu olan işlem öğrencilerin erteleme talep dosyalarının ASAL'a gönderiminin yapılmasıdır. Yani ASAL kayıtlarında (Askeralma Genel Müdürlüğünde) bu kişinin Üniversitemizde öğrenci olduğu bilgisini iletmek, kaydını oluşturmaktır ve böylece öğrencinin ASAL'daki işlemlerinin buna göre yapılmasını sağlamaktır. ASAL'ın verdiği cevabı (onay durumunu) çekmek zorunluluğumuz yoktur, ancak öğrencinin sistemde güncel durumunun görülmesi açısından onay durumunu çekme işlemini yapmaktayız bu yönüyle de onay durumlarını çekmek gerekmektedir.

Erteleme Talebi Kabul Edilen öğrenciler için ASAL tarafından atanan tecil tarihi genellikle mevzuat gereği erteleme yaş sınırına kadar yapılmaktadır. Bu da önlisans ve lisans öğrencileri için 28 yaşını, yüksek lisans için 32 yaşını, doktora öğrencileri için 35 yaşını doldurdukları yılın sonuna kadar yapılmaktadır. Bu da genellikle <u>öğrenimlerini tamamlayabilmelerini sağlayacak süreyi</u> kendilerine sağlamaktadır. Bu öğrenciler için öğrenciliği boyunca tekrar askerlik erteleme (uzatma) işlemi yapılmasına gerek olmayacaktır.

Yukarıdaki **Tecil Durumu** filtresinde **Tecil Tarihi Tanımlı Olmayanlar** için örnek gösterim yapıldı. Şimdi ise **daha önce askerlik ertelemesi yapılmış** olan **tecilli öğrencilerden tecil süresi bitimine yaklaşılan** veya **tecil süresi dolan** öğrenciler için **erteleme uzatma** işleminin yapılışının örnek uygulamasını göreceğiz.

Erteleme uzatma işlemleri için öncelikle **Tecil Durumu** filtresinde **Tecil Süresi Dolanlar** seçilerek öğrencilerin listelenmesi sağlanmaktadır.

| Öğrenci/TC No    | )                |                              |                                 |                               |                  | Sinif                                  | Tümü                           | <ul> <li>Filtrelenen</li></ul>                                                                                                    |
|------------------|------------------|------------------------------|---------------------------------|-------------------------------|------------------|----------------------------------------|--------------------------------|----------------------------------------------------------------------------------------------------|
| Adı              |                  |                              |                                 |                               |                  | Kayıt Nedeni                           | Tümü                           | ▼                                                                                                    |
| Soyadı           |                  |                              |                                 |                               |                  | Öğrenim Durumu                         | Tümü                           | ▼                                                                                                    |
| Fakülte          | (                | EĞİTİM FAKÜLTESİ             |                                 |                               |                  | Öğrenim Tür                            | Tümü                           |                                                                                                    |
| Bölüm            | (                | Tümü                         |                                 |                               | •                | Askerlik Durumu                        | Tümü                           | <b>•</b>                                                                                                    |
| Program          |                  | Tümü                         |                                 |                               |                  | Tecil Durumu                           | Tecil Süresi Dola              | ılar 🗸 🗸                                                                                                    |
| Kayıt Tarih Ara  | ılığı            |                              |                                 |                               |                  | ASAL Gönderim Durumu                   | Tümü                           |                                                                                                    |
| Ayrılış Tarih Ar | alığı            |                              |                                 |                               |                  | Arşiv Durumu                           | Aktif Öğrenciler               |                                                                                                    |
| Doğum Tarih A    | Aralığı          |                              |                                 |                               |                  | Teklif Nedeni                          | Tümü                           |                                                                                                    |
| Yaş Sınırı       |                  |                              |                                 |                               |                  | Diğer                                  | 🗌 Borçlu Öğr.Gizle             | 🗌 Ert. Talebi Kabul Edilenleri Gizle 🛛 Asal Dur. Uygun Olmayanları Gizle                                                                                     |
| Diğer Durumla    | ır               | Tümü                         |                                 |                               | •                | Tecil Durumu: Tecil Süresi<br>Dolanlar |                                | Ara/Bul     Galışma Prensibi Nedir?                                                                                                    |
| 2003 doğumlu v   | e öncesi. Önlisa | ans/l isans öğrencileri için | 28 Väksek Lisans icin 32 Dokt   | ora icin 35 vasından küçük    | erkek öğrenciler |                                        |                                |                                                                                                    |
| listelenir       | e oncesi, onuso  | and Elsens ogrenetter tyt    | 20, Taksek Elsans için 52, Doki | ora için əə yaşından kaçak, i | erkek ögreneller | Askerlik Durumu; yaptı, muaf,          | askerde, yabancı uyruklu seçil | olan öğrenciler listelenmez                                                                                                    |
| Öğrenci No       | Adı Soyad        | dı                           | Fakülte                         | Sınıf                         | Doğum Tarihi     | Askerlik Durumu                        | Tecil Tarihi                   | Belirlenen Teklif Nedeni                                                                                                    |
| ASAL Teklif Ti   | ürü Teklif Neo   | deni                         | Program                         | Teklif Tarihi                 | Gönderim Sonuci  | u ASAL Durumu                          | Değerlendirme Sonucu           | Değerlendirme Açıklama                                                                                                    |
|                  | A                | LTINOĞLU                     | EGTF                            | 4                             | 29.06.1996       | Tecil İstendi                          | 31.12.2021                     | Uzatma                                                                                                    |
| Erteleme         | Uzatma           |                              | Fen Bilgisi Öğrt.               | 04.02.2021                    | Talep alındı.    | Uygun Değil                            | Reddedildi                     | Yükümlünün Askerlik İşlemi Başladığından                                                                                                    |
|                  | A                | LTINOĞLU                     | EGTF                            | 4                             | 29.06.1996       | Tecil İstendi                          | 31.12.2021                     | Uzatma<br>Gördevilen Talen Kaust id versit estelenen sonuslannasta                                                                                           |
| Erteleme         | Yeni Kayı        | t                            | Fen Bilgisi Öğrt.               | 05.03.2021                    | Talep alındı.    | Uygun Değil                            | Reddedildi                     | Gönderilen Yalep Kayıt to ye alt ertelerile sonuçlanmıştır.<br>Yükümlünün Askerlik İşlemi Başladığından Açıklama:YÜKÜMLÜNÜN ASKERLİK İŞLEMİ<br>BAŞLADIĞINDAN |
|                  |                  | TOPCU                        | EGTF                            | 4                             | 15.09.1996       | Tecil İstendi                          | 01.06.2020                     | Yeni Kayıt                                                                                                    |
| Erteleme         | Yeni Kayı        | t                            | Türkçe Öğrt.                    | 12.11.2018                    | Talep alındı.    | Uygun Değil                            | Reddedildi                     | Gönderilen Talep Kayıt id ye ait erteleme sonuçlanmıştır.<br>Yükümlünün Askerlik İslemi Basladığından                                                        |
|                  |                  | TOPCU                        | EGTF                            | 4                             | 15.09.1996       | Tecil İstendi                          | 01.06.2020                     | Yeni Kayıt                                                                                                    |
| Erteleme         | Yeni Kayı        | t                            | Türkçe Öğrt.                    | 04.02.2021                    | Talep alındı.    | Uygun Değil                            | Reddedildi                     | Gönderilen Talep Kayıt id ye ait erteleme sonuçlanmıştır.<br>Yükümlünün Askerlik İslemi Basladığından                                                        |
|                  |                  | TOPCU                        | EGTF                            | 4                             | 15.09.1996       | Tecil İstendi                          | 01.06.2020                     | Yeni Kayıt                                                                                                    |
| Erteleme         | Devam            |                              | Türkçe Öğrt.                    | 28.02.2019                    | Talep alındı.    | Uygun Değil                            | Reddedildi                     | Gönderilen Talep Kayıt id ye ait erteleme sonuçlanmıştır.<br>Yükümlünün Askerlik İşlemi Başladığından                                                        |
|                  | Y                | ARCAN TOPCU                  | EGTF                            | 4                             | 15.09.1996       | Tecil İstendi                          | 01.06.2020                     | Yeni Kayıt                                                                                                    |
| Erteleme         | Yeni Kayı        | t                            | Türkçe Öğrt.                    | 05.03.2021                    | Talep alındı.    | Uygun Değil                            | Reddedildi                     | Gonderlien Talep Kayıt id ye ait erteleme sonuçianmıştır.<br>Yükümlünün Askerlik İşlemi Başladığından Açıklama:SİSTEM TARAFINDAN OTOMATİK                    |

Yukarıdaki Eğitim Fakültesi örneğinde **Tecil Süresi Dolan** öğrenciler içerisinde **ASAL Durumu Uygun** olan **öğrenci bulunmadığı** görülmektedir. Dolayısıyla bu birimdeki **Tecil Süresi Dolan** öğrenciler için işlem yapılması mümkün değildir. Öğrencilerin **Durum Açıklamaları** bulundukları satırın karşılarında yer almaktadır.

Şimdi farklı bir birime bakalım. Aşağıda İlahiyat Fakültesindeki Tecil Süresi dolan Öğrenciler listelenmektedir.

| Öğrenci/TC No                                                                  | (                                                                                    |                                                                |                                                                                                    |                                                                                                    |                                                                                                    | Sınıf                                                                                                    | Tümü                                                                                                    | •                                                                                                    | Filtrele                                                                                                    | enen Öğrencileri YÖKSİS                                                                                                    | 6/ASAL dan Sorgula                                                      |
|--------------------------------------------------------------------------------|--------------------------------------------------------------------------------------|----------------------------------------------------------------|----------------------------------------------------------------------------------------------------|----------------------------------------------------------------------------------------------------|----------------------------------------------------------------------------------------------------|----------------------------------------------------------------------------------------------------|----------------------------------------------------------------------------------------------------|----------------------------------------------------------------------------------------------------|----------------------------------------------------------------------------------------------------|----------------------------------------------------------------------------------------------------|-------------------------------------------------------------------------|
| Adı                                                                            |                                                                                      |                                                                |                                                                                                    |                                                                                                    |                                                                                                    | Kayıt Nedeni                                                                                                    | Tümü                                                                                                    |                                                                                                    |                                                                                                    |                                                                                                    | •                                                                       |
| Soyadı                                                                         | [                                                                                    |                                                                |                                                                                                    |                                                                                                    |                                                                                                    | Öğrenim Durumu                                                                                                    | Tümü                                                                                                    |                                                                                                    |                                                                                                    |                                                                                                    | •                                                                       |
| Fakülte                                                                        | (                                                                                    | İLAHİYAT FAKÜLTESİ                                             |                                                                                                    |                                                                                                    |                                                                                                    | Öğrenim Tür                                                                                                    | Tümü                                                                                                    |                                                                                                    |                                                                                                    |                                                                                                    |                                                                         |
| Bölüm                                                                          |                                                                                      | Tümü                                                           |                                                                                                    |                                                                                                    |                                                                                                    | Askerlik Durumu                                                                                                    | Tümü                                                                                                    |                                                                                                    |                                                                                                    |                                                                                                    | •                                                                       |
| Program                                                                        | ĺ                                                                                    | Tümü                                                           |                                                                                                    |                                                                                                    |                                                                                                    | Tecil Durumu                                                                                                    | Tecil Süresi Dolar                                                                                                    | ılar                                                                                                    |                                                                                                    |                                                                                                    |                                                                         |
| Kawt Tarih Aralı                                                               | ×. (                                                                                 |                                                                |                                                                                                    |                                                                                                    |                                                                                                    | ASAL Cönderim Durumu                                                                                                    | Tümü                                                                                                    |                                                                                                    |                                                                                                    |                                                                                                    | •                                                                       |
|                                                                                | y (                                                                                  |                                                                |                                                                                                    |                                                                                                    |                                                                                                    | ASAL Gondenin Durunu                                                                                                    |                                                                                                    |                                                                                                    |                                                                                                    |                                                                                                    |                                                                         |
| Ayrılış Tarih Aralı                                                            | liği (                                                                               |                                                                |                                                                                                    |                                                                                                    |                                                                                                    | Arşiv Durumu                                                                                                    | Aktif Oğrenciler                                                                                                    |                                                                                                    |                                                                                                    |                                                                                                    |                                                                         |
| Doğum Tarih Ara                                                                | alığı                                                                                |                                                                |                                                                                                    |                                                                                                    |                                                                                                    | Teklif Nedeni                                                                                                    | Tümü                                                                                                    |                                                                                                    |                                                                                                    |                                                                                                    | ▼                                                                       |
| Yaş Sınırı                                                                     |                                                                                      |                                                                |                                                                                                    |                                                                                                    |                                                                                                    | Diğer                                                                                                    | 🗌 Borçlu Öğr.Gizle                                                                                                    | 🗌 Ert. Taleb                                                                                                    | oi Kabul Edilenleri Gi                                                                                                    | izle 🗌 Asal Dur. Uygun C                                                                                                    | lmayanları Gizle                                                        |
| Dižes Domosta                                                                  | ſ                                                                                    | <b>T</b> 2                                                     |                                                                                                    |                                                                                                    |                                                                                                    | Tecil Durumu: Tecil Süresi                                                                                                    |                                                                                                    | @ Arc/Put                                                                                                    |                                                                                                    |                                                                                                    | - Dronaihi Nadir2                                                       |
| Diger Durumiar                                                                 | l                                                                                    | Tumu                                                           |                                                                                                    |                                                                                                    | •                                                                                                    | Dolanlar                                                                                                    |                                                                                                    | ଏ Ara/Dui                                                                                                    |                                                                                                    |                                                                                                    | a Prensidi Nedir?                                                       |
| 2003 doğumlu ve ö                                                              | öncesi, Önlisa                                                                       | ns/Lisans öğrencileri için 28, Yi                              | iksek Lisans için 32, Do                                                                                                    | ktora için 35 yaşından küçük, e                                                                                                    | rkek öğrenciler                                                                                                    |                                                                                                    |                                                                                                    |                                                                                                    |                                                                                                    |                                                                                                    |                                                                         |
| listelenir.                                                                    |                                                                                      |                                                                |                                                                                                    |                                                                                                    |                                                                                                    | Askerlik Durumu; yaptı, muaf, o                                                                                                    | iskerde, yabancı uyruklu seçili                                                                                                    | olan öğrenciler li:                                                                                                    | stelenmez                                                                                                    |                                                                                                    |                                                                         |
|                                                                                |                                                                                      |                                                                |                                                                                                    |                                                                                                    |                                                                                                    |                                                                                                    |                                                                                                    |                                                                                                    |                                                                                                    |                                                                                                    |                                                                         |
| Öğrenci No                                                                     | Adı Soyad                                                                            | h                                                              | Fakülte                                                                                                    | Sınıf                                                                                                    | Doğum Tarihi                                                                                                    | Askerlik Durumu                                                                                                    | Tecil Tarihi                                                                                                    | Belirlenen Tek                                                                                                    | dif Nedeni                                                                                                    |                                                                                                    |                                                                         |
| Öğrenci No<br>ASAL Teklif Tür                                                  | Adı Soyad<br>ü Teklif Ned                                                            | lı<br>Ieni                                                     | Fakülte<br>Program                                                                                                    | Sınıf<br>Teklif Tarihi                                                                                                    | Doğum Tarihi<br>Gönderim Sonuci                                                                                                    | Askerlik Durumu<br>u ASAL Durumu                                                                                                    | Tecil Tarihi<br>Değerlendirme Sonucu                                                                                                    | Belirlenen Tek<br>Değerlendirme                                                                                                    | dif Nedeni<br>e Açıklama                                                                                                    |                                                                                                    |                                                                         |
| Öğrenci No<br>ASAL Teklif Tür                                                  | Adı Soyad<br>Tü Teklif Ned                                                           | lı<br>leni<br>Kİ BAŞARAN                                       | Fakülte<br>Program<br>ILF<br>İlah                                                                                           | Sınıf<br>Teklif Tarihi<br>4<br>17 10 2019                                                                                               | Doğum Tarihi<br>Gönderim Sonucu<br>20.08.1994<br>Talen alındı                                                                                                    | Askerlik Durumu<br>u ASAL Durumu<br>Tecilli<br>UYCUN                                                                                                    | Tecil Tarihi<br>Değerlendirme Sonucu<br>31.12.2019<br>Kabul Edildi                                                                                                    | Belirlenen Tek<br>Değerlendirme<br>Uzatma<br>Gönderilen Ta                                                                                                    | dif Nedeni<br>e Açıklama<br>Jen Kavıt id ve ait er                                                                                                    | rteleme sonuclanmistir                                                                                                    |                                                                         |
| Öğrenci No<br>ASAL Teklif Tür<br>Erteleme                                      | Adı Soyad<br>ü Teklif Ned<br>Uzatma                                                  | lı<br>leni<br>Kİ BAŞARAN<br>E GÜL                              | Fakülte<br>Program<br>ILF<br>İlah.<br>ILF                                                                                   | Sınıf<br>Teklif Tarihi<br>4<br>17.10.2019<br>4                                                                                          | Doğum Tarihi<br>Gönderim Sonucu<br>20.08.1994<br>Talep alındı.<br>16.08.1994                                                                                                    | Askerlik Durumu<br>u ASAL Durumu<br>Tecilli<br>UYGUN<br>Tecil İstendi                                                                                                    | Tecil Tarihi<br>Değerlendirme Sonucu<br>31.12.2019<br>Kabul Edildi<br>31.12.2020                                                                                                    | Belirlenen Tek<br>Değerlendirm<br>Uzatma<br>Gönderilen Ta<br>Uzatma                                                                                                    | dif Nedeni<br>e Açıklama<br>lep Kayıt id ye ait er                                                                                                    | rteleme sonuçlanmıştır.                                                                                                    |                                                                         |
| Öğrenci No<br>ASAL Teklif Tür<br>Erteleme                                      | Adı Soyad<br>ü Teklif Ned<br>Uzatma                                                  | lı<br>leni<br>Kİ BAŞARAN<br>E GÜL                              | Fakülte<br>Program<br>ILF<br>İlah.<br>ILF                                                                                   | Sınıf<br>Teklif Tarihi<br>4<br>17.10.2019<br>4                                                                                          | Doğum Tarihi<br>Gönderim Sonucu<br>20.08.1994<br>Talep alındı.<br>16.08.1994                                                                                                    | Askerlik Durumu<br>u ASAL Durumu<br>Tecilli<br>UYGUN<br>Tecil İstendi                                                                                                    | Tecil Tarihi<br>Değerlendirme Sonucu<br>31.12.2019<br>Kabul Edildi<br>31.12.2020                                                                                                    | Belirlenen Tek<br>Değerlendirme<br>Uzatma<br>Gönderilen Ta<br>Uzatma<br>Gönderilen Ta                                                                                                    | dif Nedeni<br>e Açıklama<br>lep Kayıt id ye ait er<br>lep Kayıt id ye ait er                                                                                                    | rteleme sonuçlanmıştır.<br>rteleme sonuçlanmıştır.                                                                                                    |                                                                         |
| Öğrenci No<br>ASAL Teklif Türr<br>Erteleme<br>Erteleme                         | Adı Soyad<br>ü Teklif Ned<br>Uzatma<br>Uzatma                                        | lı<br>leni<br>Kİ BAŞARAN<br>LE GÜL                             | Fakülte<br>Program<br>ILF<br>İlah.<br>ILF<br>İlah. (İÖ)                                                                     | Sınıf<br>Teklif Tarihi<br>4<br>17.10.2019<br>4<br>05.03.2021                                                                            | Doğum Tarihi<br>Gönderim Sonucu<br>20.08.1994<br>Talep alındı.<br>16.08.1994<br>Talep alındı.                                                                                                    | Askerlik Durumu<br>u ASAL Durumu<br>Tecili<br>UYGUN<br>Tecil İstendi<br>Uygun Değil                                                                                                    | Tecil Tarihi<br>Değerlendirme Sonucu<br>31.12.2019<br>Kabul Edildi<br>31.12.2020<br>Reddedildi                                                                                                    | Belirlenen Tek<br>Değerlendirme<br>Uzatma<br>Gönderilen Ta<br>Uzatma<br>Gönderilen Ta<br>Yükümlünün A<br>BASLADIĞIND                                                                                                    | dif Nedeni<br>e Açıklama<br>lep Kayıt id ye ait er<br>lep Kayıt id ye ait er<br>Askerlik İşlemi Başla<br>DAN                                                                                                    | rteleme sonuçlanmıştır.<br>rteleme sonuçlanmıştır.<br>adığından Açıklama:YÜKÜMI                                                                                                    | LÜNÜN ASKERLİK İŞLEMİ                                                   |
| Öğrenci No<br>ASAL Teklif Türn<br>Erteleme<br>Erteleme                         | Adı Soyad<br>ü Teklif Ned<br>Uzatma<br>Uzatma                                        | lı<br>leni<br>Kİ BAŞARAN<br>E GÜL<br>RE GÜL                    | Fakülte<br>Program<br>ILF<br>İlah.<br>ILF<br>İlah. (İÖ)<br>ILF                                                              | Sınıf<br>Teklif Tarihi<br>4<br>17.10.2019<br>4<br>05.03.2021<br>4                                                                       | Doğum Tarihi<br>Gönderim Sonucu<br>20.08.1994<br>Talep alındı.<br>16.08.1994<br>Talep alındı.<br>16.08.1994                                                                                                    | Askerlik Durumu<br>ASAL Durumu<br>Tecilli<br>UYGUN<br>Tecil İstendi<br>Uygun Değil<br>Tecil İstendi                                                                                                    | Tecil Tarihi<br>Değerlendirme Sonucu<br>31.12.2019<br>Kabul Edildi<br>31.12.2020<br>Reddedildi<br>31.12.2020                                                                                                   | Belirlenen Tek<br>Değerlendirme<br>Uzatma<br>Gönderilen Ta<br>Gönderilen Ta<br>Yükümlünün A<br>BAŞLADIĞIND<br>Uzatma                                                                                                    | dif Nedeni<br>e Açıklama<br>lep Kayıt id ye ait er<br>lep Kayıt id ye ait er<br>Askerlik İşlemi Başla<br>DAN                                                                                                    | rteleme sonuçlanmıştır.<br>rteleme sonuçlanmıştır.<br>adığından Açıklama:YÜKÜMI                                                                                                    | LÜNÜN ASKERLİK İŞLEMİ                                                   |
| Öğrenci No<br>ASAL Teklif Tür<br>Erteleme<br>Erteleme<br>Erteleme              | Adı Soyad<br>ü Teklif Ned<br>Uzatma<br>Uzatma<br>Uzatma                              | lı<br>leni<br>Kİ BAŞARAN<br>E GÜL<br>RE GÜL                    | Fakülte<br>Program<br>ILF<br>İlah.<br>ILF<br>İlah. (İÖ)<br>ILF<br>İlah. (İÖ)                                                | Sınıf<br>Teklif Tarihi<br>4<br>17.10.2019<br>4<br>05.03.2021<br>4<br>4<br>04.02.2021                                                    | Doğum Tarihi<br>Gönderim Sonucu<br>20.08.1994<br>Talep alındı.<br>16.08.1994<br>Talep alındı.<br>16.08.1994<br>Talep alındı.                                                                                                    | Askerlik Durumu<br>ASAL Durumu<br>Tecilli<br>UYGUN<br>Tecil İstendi<br>Uygun Değil<br>Tecil İstendi<br>Uygun Değil                                                                                           | Tecil Tarihi<br>Değerlendirme Sonucu<br>31.12.2019<br>Kabul Edildi<br>31.12.2020<br>Reddedildi<br>31.12.2020<br>Reddedildi                                                                                     | Belirlenen Tek<br>Değerlendirm<br>Uzatma<br>Gönderilen Ta<br>Uzatma<br>Gönderilen Ta<br>Yükümlünün A<br>BAŞLADIĞIND<br>Uzatma<br>Gönderilen Ta                                                                                                    | dif Nedeni<br>e Açıklama<br>lep Kayıt id ye ait er<br>Askerlik İşlemi Başla<br>DAN<br>lep Kayıt id ye ait er<br>Askerlik İşlemi Başla                                                                                                    | rteleme sonuçlanmıştır.<br>rteleme sonuçlanmıştır.<br>adığından Açıklama:YÜKÜMI<br>rteleme sonuçlanmıştır.                                                                                                    | ÜNÜN ASKERLİK İŞLEMİ                                                    |
| Öğrenci No<br>ASAL Teklif Türr<br>Erteleme<br>Erteleme<br>Erteleme             | Adı Soyad<br>ü Teklif Ned<br>Uzatma<br>Uzatma<br>Uzatma                              | h<br>kî BAŞARAN<br>E GÜL<br>RE GÜL                             | Fakülte<br>Program<br>ILF<br>İlah.<br>ILF<br>İlah. (İÖ)<br>ILF<br>İlah. (İÖ)<br>ILF                                         | Sınıf<br>Teklif Tarihi<br>4<br>17.10.2019<br>4<br>05.03.2021<br>4<br>04.02.2021<br>4                                                    | Doğum Tarihi<br>Gönderim Sonucu<br>20.08.1994<br>Talep alındı.<br>16.08.1994<br>Talep alındı.<br>16.08.1994<br>Talep alındı.<br>16.08.1994                                                                                                    | Askerlik Durumu<br>ASAL Durumu<br>Tecilii<br>UYGUN<br>Tecil İstendi<br>Uygun Değil<br>Tecil İstendi<br>Uygun Değil<br>Tecil İstendi                                                                          | Tecil Tarihi<br>Değerlendirme Sonucu<br>31.12.2019<br>Kabul Edildi<br>31.12.2020<br>Reddedildi<br>31.12.2020<br>Reddedildi<br>31.12.2020                                                                       | Belirlenen Tek<br>Değerlendirme<br>Uzatma<br>Gönderilen Ta<br>Uzatma<br>Gönderilen Ta<br>Yükümlünün A<br>BAŞLADIĞIND<br>Uzatma<br>Gönderilen Ta<br>Yükümlünün A<br>Uzatma                                                                                                    | dif Nedeni<br>e Açıklama<br>lep Kayıt id ye ait er<br>Askerlik İşlemi Başla<br>DAN<br>lep Kayıt id ye ait er<br>Askerlik İşlemi Başla                                                                                                    | rteleme sonuçlanmıştır.<br>rteleme sonuçlanmıştır.<br>adığından Açıklama:YÜKÜMI<br>rteleme sonuçlanmıştır.<br>adığından                                                                                                    | LÜNÜN ASKERLİK İŞLEMİ                                                   |
| Öğrenci No<br>ASAL Teklif Türn<br>Erteleme<br>Erteleme<br>Erteleme             | Adı Soyad<br>ü Teklif Ned<br>Uzatma<br>Uzatma<br>Uzatma                              | lı<br>leni<br>Kİ BAŞARAN<br>E GÜL<br>RE GÜL                    | Fakülte<br>Program<br>ILF<br>İlah.<br>ILF<br>İlah. (İÖ)<br>ILF<br>İlah. (İÖ)<br>ILF<br>İlah. (İÖ)                           | Sınıf<br>Teklif Tarihi<br>4<br>17.10.2019<br>4<br>05.03.2021<br>4<br>04.02.2021<br>4<br>17.10.2019                                      | Doğum Tarihi<br>Gönderim Sonucu<br>20.08.1994<br>Talep alındı.<br>16.08.1994<br>Talep alındı.<br>16.08.1994<br>Talep alındı.<br>16.08.1994<br>Talep alındı.                                                                                                    | Askerlik Durumu<br>ASAL Durumu<br>Tecilli<br>UYGUN<br>Tecil İstendi<br>Uygun Değil<br>Tecil İstendi<br>Uygun Değil<br>Tecil İstendi<br>Uygun Değil                                                           | Tecil Tarihi<br>Değerlendirme Sonucu<br>31.12.2019<br>Kabul Edildi<br>31.12.2020<br>Reddedildi<br>31.12.2020<br>Reddedildi<br>31.12.2020<br>Reddedildi                                                         | Belirlenen Tek<br>Değerlendirme<br>Uzatma<br>Gönderilen Ta<br>Yükümlünün A<br>BAŞLADIĞIND<br>Uzatma<br>Gönderilen Ta<br>Yükümlünün A<br>Uzatma<br>Gönderilen Ta                                                                                                    | dif Nedeni<br>e Açıklama<br>lep Kayıt id ye ait er<br>Askerlik İşlemi Başla<br>DAN<br>lep Kayıt id ye ait er<br>Askerlik İşlemi Başla<br>lep Kayıt id ye ait er                                                                                                   | rteleme sonuçlanmıştır.<br>rteleme sonuçlanmıştır.<br>adığından Açıklama:YÜKÜMI<br>rteleme sonuçlanmıştır.<br>adığından<br>rteleme sonuçlanmıştır.                                                                                                    | LÜNÜN ASKERLİK İŞLEMİ                                                   |
| Öğrenci No<br>ASAL Teklif Türn<br>Erteleme<br>Erteleme<br>Erteleme<br>Erteleme | Adı Soyad<br>ü Teklif Ned<br>Uzatma<br>Uzatma<br>Uzatma<br>Uzatma                    | h<br>Ieni<br>Kİ BAŞARAN<br>E GÜL<br>RE GÜL<br>RE GÜL           | Fakülte<br>Program<br>ILF<br>İlah.<br>ILF<br>İlah. (İÖ)<br>ILF<br>İlah. (İÖ)<br>ILF<br>İlah. (İÖ)<br>ILF                    | Sınıf<br>Teklif Tarihi<br>4<br>17.10.2019<br>4<br>05.03.2021<br>4<br>04.02.2021<br>4<br>17.10.2019<br>3                                 | Doğum Tarihi<br>Gönderim Sonucu<br>20.08.1994<br>Talep alındı.<br>16.08.1994<br>Talep alındı.<br>16.08.1994<br>Talep alındı.<br>16.08.1994<br>Talep alındı.<br>16.08.1994<br>Talep alındı.                                                                                                    | Askerlik Durumu<br>ASAL Durumu<br>Tecilii<br>UYGUN<br>Tecil İstendi<br>Uygun Değil<br>Tecil İstendi<br>Uygun Değil<br>Tecil İstendi<br>Uygun Değil<br>Tecil İstendi                                          | Tecil Tarihi<br>Değerlendirme Sonucu<br>31.12.2019<br>Kabul Edildi<br>31.12.2020<br>Reddedildi<br>31.12.2020<br>Reddedildi<br>31.12.2020<br>Reddedildi<br>31.12.2020<br>Reddedildi<br>31.12.2021               | Belirlenen Tek<br>Değerlendirmi<br>Uzatma<br>Gönderilen Ta<br>Uzatma<br>Gönderilen Ta<br>Yükümlünün A<br>BAŞLADIĞIND<br>Uzatma<br>Gönderilen Ta<br>Yükümlünün A<br>Uzatma<br>Gönderilen Ta<br>Teklif Edilen E<br>Yeni Kayıt                                                      | dif Nedeni<br>e Açıklama<br>lep Kayıt id ye ait er<br>Askerlik İşlemi Başla<br>DAN<br>lep Kayıt id ye ait er<br>Askerlik İşlemi Başla<br>lep Kayıt id ye ait er<br>rteleme Süresinden                                                                             | rteleme sonuçlanmıştır.<br>rteleme sonuçlanmıştır.<br>adığından Açıklama:YÜKÜMI<br>rteleme sonuçlanmıştır.<br>adığından<br>rteleme sonuçlanmıştır.<br>ı Daha Uzun Süreli Mevcut I                                                                                     | LÜNÜN ASKERLİK İŞLEMİ<br>Ertelemesi Olduğundan                          |
| Öğrenci No<br>ASAL Teklif Türr<br>Erteleme<br>Erteleme<br>Erteleme<br>Erteleme | Adı Soyad<br>ü Teklif Ned<br>Uzatma<br>Uzatma<br>Uzatma<br>Uzatma<br>T<br>Yeni Kavıt | h<br>leni<br>kî BAŞARAN<br>E GÜL<br>RE GÜL<br>RE GÜL<br>KOÇ    | Fakülte<br>Program<br>ILF<br>Ilah.<br>ILF<br>Ilah. (İÖ)<br>ILF<br>Ilah. (İÖ)<br>ILF<br>Ilah. (İÖ)<br>ILF<br>Ilah. (İÖ)      | Sınıf<br>Teklif Tarihi<br>4<br>17.10.2019<br>4<br>05.03.2021<br>4<br>04.02.2021<br>4<br>17.10.2019<br>3<br>17.10.2019                   | Doğum Tarihi<br>Gönderim Sonucu<br>20.08.1994<br>Talep alındı.<br>16.08.1994<br>Talep alındı.<br>16.08.1994<br>Talep alındı.<br>16.08.1994<br>Talep alındı.<br>10.12.1994<br>Talep alındı.                                                                                                    | Askerlik Durumu<br>ASAL Durumu<br>Tecilii<br>UYGUN<br>Tecil İstendi<br>Uygun Değil<br>Tecil İstendi<br>Uygun Değil<br>Tecil İstendi<br>Uygun Değil<br>Tecil İstendi<br>Uygun Değil<br>Tecil İstendi<br>UYGUN | Tecil Tarihi<br>Değerlendirme Sonucu<br>31.12.2019<br>Kabul Edildi<br>31.12.2020<br>Reddedildi<br>31.12.2020<br>Reddedildi<br>31.12.2020<br>Reddedildi<br>31.12.2021<br>Reddedildi                             | Belirlenen Tek<br>Değerlendirme<br>Uzatma<br>Gönderilen Ta<br>Vükümlünün A<br>BAŞLADIĞINE<br>Uzatma<br>Gönderilen Ta<br>Yükümlünün A<br>Uzatma<br>Gönderilen Ta<br>Teklif Edilen E<br>Yeni Kayıt<br>Gönderilen Ta                                                                | dif Nedeni<br>e Açıklama<br>lep Kayıt id ye ait er<br>Askerlik İşlemi Başla<br>JAN<br>lep Kayıt id ye ait er<br>Askerlik İşlemi Başla<br>lep Kayıt id ye ait er<br>irteleme Süresinden                                                                            | rteleme sonuçlanmıştır.<br>rteleme sonuçlanmıştır.<br>adığından Açıklama:YÜKÜMI<br>rteleme sonuçlanmıştır.<br>adığından<br>rteleme sonuçlanmıştır.<br>ı Daha Uzun Süreli Mevcut I<br>rteleme sonuçlanmıştır.                                                          | LÜNÜN ASKERLİK İŞLEMİ<br>Ertelemesi Olduğundan                          |
| Öğrenci No<br>ASAL Teklif Tür<br>Erteleme<br>Erteleme<br>Erteleme<br>Erteleme  | Adı Soyad<br>ü Teklif Ned<br>Uzatma<br>Uzatma<br>Uzatma<br>Uzatma<br>T<br>Yeni Kayıt | h<br>leni<br>KÎ BAŞARAN<br>LE GÜL<br>RE GÜL<br>RE GÜL<br>KOÇ   | Fakülte<br>Program<br>ILF<br>İlah.<br>ILF<br>İlah. (İÖ)<br>ILF<br>İlah. (İÖ)<br>ILF<br>İlah. (İÖ)<br>ILF                    | Sınıf<br>Teklif Tarihi<br>4<br>17.10.2019<br>4<br>05.03.2021<br>4<br>04.02.2021<br>4<br>17.10.2019<br>3<br>17.10.2019                   | Doğum Tarihi<br>Gönderim Sonucu<br>20.08.1994<br>Talep alındı.<br>16.08.1994<br>Talep alındı.<br>16.08.1994<br>Talep alındı.<br>16.08.1994<br>Talep alındı.<br>10.12.1994<br>Talep alındı.                                                                                                    | Askerlik Durumu<br>ASAL Durumu<br>Tecilii<br>UYGUN<br>Tecil İstendi<br>Uygun Değil<br>Tecil İstendi<br>Uygun Değil<br>Tecil İstendi<br>Uygun Değil<br>Tecil İstendi<br>Uygun Değil<br>Tecil İstendi<br>UYGUN | Tecil Tarihi<br>Değerlendirme Sonucu<br>31.12.2019<br>Kabul Edildi<br>31.12.2020<br>Reddedildi<br>31.12.2020<br>Reddedildi<br>31.12.2020<br>Reddedildi<br>31.12.2021<br>Reddedildi<br>31.12.2021               | Belirlenen Tek<br>Değerlendirme<br>Uzatma<br>Gönderilen Ta<br>Uzatma<br>Gönderilen Ta<br>Yükümlünün A<br>BAŞLADIĞIND<br>Uzatma<br>Gönderilen Ta<br>Yükümlünün A<br>Uzatma<br>Gönderilen Ta<br>Teklif Edilen E<br>Yeni Kayıt                                                      | dif Nedeni<br>e Açıklama<br>lep Kayıt id ye ait er<br>Askerlik İşlemi Başla<br>DAN<br>lep Kayıt id ye ait er<br>Askerlik İşlemi Başla<br>lep Kayıt id ye ait er<br>Erteleme Süresinden<br>lep Kayıt id ye ait er                                                  | rteleme sonuçlanmıştır.<br>rteleme sonuçlanmıştır.<br>dığından Açıklama:YÜKÜMI<br>rteleme sonuçlanmıştır.<br>adığından<br>rteleme sonuçlanmıştır.<br>I Daha Uzun Süreli Mevcut i<br>rteleme sonuçlanmıştır.<br>I Daha Uzun Süreli Mevcut i                            | LÜNÜN ASKERLİK İŞLEMİ<br>Ertelemesi Olduğundan<br>Ertelemesi Olduğundan |
| Öğrenci No<br>ASAL Teklif Türr<br>Erteleme<br>Erteleme<br>Erteleme<br>Erteleme | Adı Soyad<br>ü Teklif Ned<br>Uzatma<br>Uzatma<br>Uzatma<br>Uzatma<br>T<br>Yeni Kayıt | h<br>leni<br>Kİ BAŞARAN<br>E GÜL<br>RE GÜL<br>RE GÜL<br>KOÇ    | Fakülte<br>Program<br>ILF<br>Ilah.<br>ILF<br>Ilah. (İÖ)<br>ILF<br>Ilah. (İÖ)<br>ILF<br>Ilah. (İÖ)<br>ILF<br>Ilah. (İÖ)      | Sınıf<br>Teklif Tarihi<br>4<br>17.10.2019<br>4<br>05.03.2021<br>4<br>04.02.2021<br>4<br>17.10.2019<br>3<br>17.10.2019<br>3              | Doğum Tarihi           Gönderim Sonucu           20.08.1994           Talep alındı.           16.08.1994           Talep alındı.           16.08.1994           Talep alındı.           16.08.1994           Talep alındı.           16.08.1994           Talep alındı.           10.12.1994           Talep alındı.           10.12.1994                                                                      | u Askerlik Durumu<br>ASAL Durumu<br>Tecilli<br>UYGUN<br>Tecil İstendi<br>Uygun Değil<br>Tecil İstendi<br>Uygun Değil<br>Tecil İstendi<br>Uygun Değil<br>Tecil İstendi<br>UYGUN<br>Tecil İstendi              | Tecil Tarihi<br>Değerlendirme Sonucu<br>31.12.2019<br>Kabul Edildi<br>31.12.2020<br>Reddedildi<br>31.12.2020<br>Reddedildi<br>31.12.2020<br>Reddedildi<br>31.12.2021<br>Reddedildi<br>31.12.2021               | Belirlenen Tek<br>Değerlendirme<br>Uzatma<br>Gönderilen Ta<br>Yükümlünün A<br>BAŞLADIĞIND<br>Uzatma<br>Gönderilen Ta<br>Yükümlünün A<br>Uzatma<br>Gönderilen Ta<br>Teklif Edilen E<br>Yeni Kayıt<br>Gönderilen Ta                                                                | dif Nedeni<br>e Açıklama<br>lep Kayıt id ye ait er<br>lep Kayıt id ye ait er<br>Askerlik İşlemi Başla<br>DAN<br>lep Kayıt id ye ait er<br>Erteleme Süresinden<br>lep Kayıt id ye ait er<br>rteleme Süresinden                                                     | rteleme sonuçlanmıştır.<br>rteleme sonuçlanmıştır.<br>adığından Açıklama:YÜKÜMI<br>rteleme sonuçlanmıştır.<br>adığından<br>rteleme sonuçlanmıştır.<br>ı Daha Uzun Süreli Mevcut I<br>rteleme sonuçlanmıştır.<br>Daha Uzun Süreli Mevcut I                             | LÜNÜN ASKERLİK İŞLEMİ<br>Ertelemesi Olduğundan<br>Ertelemesi Olduğundan |
| Öğrenci No<br>ASAL Teklif Tür<br>Erteleme<br>Erteleme<br>Erteleme<br>Erteleme  | Adı Soyad<br>ü Teklif Ned<br>Uzatma<br>Uzatma<br>Uzatma<br>Uzatma<br>T<br>Yeni Kayıt | h<br>leni<br>Kİ BAŞARAN<br>LE GÜL<br>RE GÜL<br>KOÇ<br>t<br>KOÇ | Fakülte<br>Program<br>ILF<br>Ilah. (İÖ)<br>ILF<br>Ilah. (İÖ)<br>ILF<br>Ilah. (İÖ)<br>ILF<br>Ilah. (İÖ)<br>ILF<br>Ilah. (İÖ) | Sınf<br>Teklif Tarihi<br>4<br>17.10.2019<br>4<br>05.03.2021<br>4<br>04.02.2021<br>4<br>17.10.2019<br>3<br>17.10.2019<br>3<br>05.03.2021 | Doğum Tarihi           Gönderim Sonucu           20.08.1994           Talep alındı.           16.08.1994           Talep alındı.           16.08.1994           Talep alındı.           16.08.1994           Talep alındı.           16.08.1994           Talep alındı.           10.12.1994           Talep alındı.           10.12.1994           Talep alındı.           10.12.1994           Talep alındı. | Askerlik Durumu<br>ASAL Durumu<br>Tecilii<br>UYGUN<br>Tecil İstendi<br>Uygun Değil<br>Tecil İstendi<br>Uygun Değil<br>Tecil İstendi<br>Uygun Değil<br>Tecil İstendi<br>UYGUN<br>Tecil İstendi                | Tecil Tarihi<br>Değerlendirme Sonucu<br>31.12.2019<br>Kabul Edildi<br>31.12.2020<br>Reddedildi<br>31.12.2020<br>Reddedildi<br>31.12.2020<br>Reddedildi<br>31.12.2021<br>Reddedildi<br>31.12.2021<br>Reddedildi | Belirlenen Tek<br>Değerlendirme<br>Uzatma<br>Gönderilen Ta<br>Yükümlünün A<br>BAŞLADIĞIND<br>Uzatma<br>Gönderilen Ta<br>Yükümlünün A<br>Uzatma<br>Gönderilen Ta<br>Teklif Edilen E<br>Yeni Kayıt<br>Gönderilen Ta<br>Teklif Edilen E<br>Yeni Kayıt<br>Gönderilen Ta<br>Yeki Ayıt | dif Nedeni<br>e Açıklama<br>lep Kayıt id ye ait er<br>Askerlik İşlemi Başla<br>DAN<br>lep Kayıt id ye ait er<br>Askerlik İşlemi Başla<br>lep Kayıt id ye ait er<br>Erteleme Süresinden<br>lep Kayıt id ye ait er<br>Erteleme Süresinden<br>lep Kayıt id ye ait er | rteleme sonuçlanmıştır.<br>rteleme sonuçlanmıştır.<br>dığından Açıklama:YÜKÜMI<br>rteleme sonuçlanmıştır.<br>adığından<br>rteleme sonuçlanmıştır.<br>I Daha Uzun Süreli Mevcut I<br>rteleme sonuçlanmıştır.<br>I Daha Uzun Süreli Mevcut I<br>rteleme sonuçlanmıştır. | LÜNÜN ASKERLİK İŞLEMİ<br>Ertelemesi Olduğundan<br>Ertelemesi Olduğundan |

Yukarıdaki ekran görüntüsünde **ASAL Durumu**nda **Uygun Değil** yazılı öğrenciler için işlem yapılamayacaktır. **ASAL Durumu Uygun** olup **Erteleme Uzatma** talebi **Reddedilenler** için **Reddedilme Açıklamasına** göre tekrar **Erteleme Uzatma** talebinde bulunulması değerlendirilebilir ama **genellikle** reddedilen öğrenciler için tekrar talepte bulunulmasına gerek yoktur. Listenin en üst sırasında bulunan **ASAL Durumu Uygun** olan ve daha önceki **Değerlendirme Sonucu Kabul Edilen** fakat **Tecil Tarihi 31.12.2019** yılında **sona eren** BAŞARAN soyisimli öğrenci için erteleme uzatma talebinde bulunulmasının uygun olacağı görülmektedir.

İşlemlere başlamadan önce Filtrelenen Öğrencileri YÖKSİS/ASAL dan Sorgula butonuna basarak öğrencilerin durum bilgileri güncellenir. Eğer listedeki bilgilerde değişiklik olmazsa soyismi BAŞARAN'da değişiklik olmamıştır. Bu öğrenci için işlem yapılması gerektiği anlaşılmaktadır. Sadece bir öğrenci için işlem yapılacağından soldaki filtrede yer alan Adı - Soyadı filtreleri kullanılarak sadece işlem yapacağımız öğrencinin listelenmesi sağlanır. Ardından

😸 ASAL Kayıtları Oluştur

butonu ile Erteleme Uzatma talep dosyası oluşturulur (Teklif Nedeni Tümü seçili olduğundan ve öğrencinin daha önce

|                                       |              |          |         |                   |            |          |        |           |        |             |          | ~ |
|---------------------------------------|--------------|----------|---------|-------------------|------------|----------|--------|-----------|--------|-------------|----------|---|
| · · · · · · · · · · · · · · · · · · · |              |          | E       | <b>T</b> . I I''' | NI         |          |        | 11        |        | <u></u>     | A I I    |   |
| ertelemeci                            | oldildilbdab | SISTAM   | Fredomo |                   | Nodonini   | otomatik | Olarak | Uzatma    | Olarak | Secmertedir | Ardindan |   |
|                                       | oluduuuuu    | 31310111 |         |                   | INCACIIIII |          | oluluk | VZu tillu | oluluk | JULINCKIUM. | Alumuun  |   |
|                                       | 5            |          |         |                   |            |          |        |           |        | · · ·       |          |   |

Erteleme/İptal Taleplerini YÖKSİS/ASAL a Gönder butonu ile

Talep ASAL'a gönderilir ve *VÖKSIS/ASAL Onay Durumlarını Çek* butonu ile ASAL dan Onay durumu bilgisi çekilir. Aşağıda görüleceği üzere, üzerinde işlem yaptığımız öğrenci için Erteleme Uzatma talebimizin kabul edildiği ve öğrencinin askerlik ertelemesinin 31.12.2019 dan (28 yaşını doldurma tarihi olan) 31.12.2022 olarak atandığı görülmektedir.

| Öğrenci/TC No                |                                                             |                                                        | Sinif                                     | Tümü                                 | 🔹 💿 😵 Filtrelen               | en Öğrencileri YÖKSİS/ASAL dan Sorgula |   |
|------------------------------|-------------------------------------------------------------|--------------------------------------------------------|-------------------------------------------|--------------------------------------|-------------------------------|----------------------------------------|---|
| Adı                          |                                                             |                                                        | Kayıt Nedeni                              | Tümü                                 |                               |                                        | • |
| Soyadı                       | BAŞARAN                                                     |                                                        | Öğrenim Durumu                            | Tümü                                 |                               |                                        | • |
| Fakülte                      | İLAHİYAT FAKÜLTESİ                                          | ▼                                                      | Öğrenim Tür                               | Tümü                                 |                               |                                        | • |
| Bölüm                        | Tümü                                                        | ▼                                                      | Askerlik Durumu                           | Tümü                                 |                               |                                        | • |
| Program                      | Tümü                                                        | ▼                                                      | Tecil Durumu                              | Tümü                                 |                               |                                        | • |
| Kayıt Tarih Aralığı          |                                                             |                                                        | ASAL Gönderim Durumu                      | Tümü                                 |                               |                                        | • |
| Ayrılış Tarih Aralığı        |                                                             |                                                        | Arşiv Durumu                              | Aktif Öğrenciler                     |                               |                                        | • |
| Doğum Tarih Aralığı          |                                                             |                                                        | Teklif Nedeni                             | Tümü                                 |                               |                                        | • |
| Yaş Sınırı                   |                                                             |                                                        | Diğer                                     | 🗌 Borçlu Öğr.Gizle 🗌 Ert.            | Talebi Kabul Edilenleri Gizle | 🗌 Asal Dur. Uygun Olmayanları Gizle    |   |
| Diğer Durumlar               | Tümü                                                        | v                                                      | Tecil Durumu: Tümü                        | <b>়ি</b> Ara                        | a/Bul                         | i Çalışma Prensibi Nedir?              |   |
| 2003 doğumlu ve öncesi, Önli | ans/Lisans öğrencileri için 28, Yüksek Lisans için 32, Dokt | tora için 35 yaşından küçük, erkek öğrenciler listelen | ir. Askerlik Durumu; yaptı, muaf, askerde | e, yabancı uyruklu seçili olan öğren | ciler listelenmez             |                                        |   |
| Öğrenci No Adı Soy           | ıdı Fakülte                                                 | Sınıf Doğum Tarihi                                     | Askerlik Durumu Tecil                     | Tarihi Belirlenen                    | Teklif Nedeni                 |                                        |   |

| ASAL Teklif Tür | r <mark>ü Teklif Ned</mark> eni | Program | Teklif Tarihi | Gönderim Sonucu | ASAL Durumu              | Değerlendirme Sonucu  | Değerlendirme Açıklama                                    |  |
|-----------------|---------------------------------|---------|---------------|-----------------|--------------------------|-----------------------|-----------------------------------------------------------|--|
| 1               | (İ BAŞARAN                      | ILF     | 4             | 20.08.1994      | Tecilli                  | 31.12.2022            | Uzatma                                                    |  |
| Erteleme        | Uzatma                          | İlah.   | 17.10.2019    | Talep alındı.   | UYGUN                    | Kabul Edildi          | Gönderilen Talep Kayıt id ye ait erteleme sonuçlanmıştır. |  |
|                 |                                 |         |               | 1 - 1/1         | 1 <mark>~ KN KI [</mark> | Ū t <del>y</del> KA k |                                                           |  |
|                 |                                 |         |               |                 |                          |                       |                                                           |  |

Not: Öğrencinin **Erteleme Uzatma (Tecil) Tarihi** önlisans/lisans öğrencileri askerlik ertelemesi yapılabilecek azami süre olan 28 yaşını doldurduğu yılın sonuna kadar yani **31.12.2022 tarihine kadar** yapıldığından öğrenci **bu süreye kadar öğrenimi tamamlayamazsa** (biz tekrar uzatma talebinde bulunsak dahi reddedilecektir) bu öğrenci öğrenimine **kayıt dondurarak ara verip askerliğini yaptıktan sonra öğrenimine devam etmelidir aksi durumda** öğrenci, askerlik yönünden **yoklama kaçağı sayılacak** ve **sorumluluk tamamen öğrenciye ait olacaktır**.

Bir önceki örnekte tecil süresi dolan öğrenci için erteleme işlemi yaptık şimdi de daha önce askerlik ertelemesi yapılmış ancak **tecil süresinin bitimine 30-60-90 veya 120 gün kalan** öğrencilerin erteleme uzatma işlemlerinin yapılmasına yönelik örnek uygulama yapalım. Aşağıdaki ekran görüntüsünde **Tecil Durumu** filtresinde **farklı seçenekler** görülmektedir.

| Öğrenci/TC No          |                                   |                                |                                  |                               | Sinif                                     | Tümü 👻                          | Filtrelenen Öğrencileri YÖKSİS/ASAL dan Sorgula |
|------------------------|-----------------------------------|--------------------------------|----------------------------------|-------------------------------|-------------------------------------------|---------------------------------|-------------------------------------------------|
| Adı                    |                                   |                                |                                  |                               | Kayıt Nedeni                              | Tümü                            | •                                               |
| Soyadı                 |                                   |                                |                                  |                               | Öğrenim Durumu                            | Tümü                            | •                                               |
| Fakülte                | İLAHİYAT FAKÜLT                   | ESİ                            |                                  | •                             | Öğrenim Tür                               | Tümü                            | •                                               |
| Bölüm                  | Tümü                              |                                |                                  |                               | Askerlik Durumu                           | Tümü                            | ▼                                               |
| Program                | Tümü                              |                                |                                  | •                             | Tecil Durumu                              | Tümü                            |                                                 |
| Kayıt Tarih Aralığı    |                                   |                                |                                  |                               | ASAL Gönderim Durumu                      |                                 |                                                 |
| Ayrılış Tarih Aralığı  |                                   |                                |                                  |                               | Arşiv Durumu                              | Tümü                            |                                                 |
| Doğum Tarih Aralığı    |                                   |                                |                                  |                               | Teklif Nedeni                             | Tecil Tarihi Tanımlı Olmayanlar |                                                 |
| Yaş Sınırı             |                                   |                                |                                  |                               | Diğer                                     |                                 |                                                 |
| Diğer Durumlar         | Tümü                              |                                |                                  | •                             | Tecil Durumu: Tümü                        | Tecil Suresi Dolanlar           |                                                 |
| 2003 doğumlu ve öncesi | , Önlisans/Lisans öğrencileri içi | n 28, Yüksek Lisans için 32, D | oktora için 35 yaşından küçük, e | rkek öğrenciler listeleni     | ir. Askerlik Durumu; yaptı, muaf, askerde | Tecil Süresine 30 Günden Az Ka  | lanlar                                          |
| Öğrenci No Ad          | Soyadı                            | Fakülte                        | Sinif                            | Doğum Tarihi                  | Askerlik Durumu Tecil 1                   | Tecil Süresine 60 Günden Az Ka  | lanlar                                          |
| ASAL Teklit Türü Tel   | dif Nedeni<br>AKİ BAŞARAN         | Program<br>ILF                 | Teklif Tarihi<br>4               | Gönderim Sonucu<br>20.08.1994 | ASAL Durumu Değer<br>Tecilli 31.12        | Tecil Süresine 90 Günden Az Ka  | lanlar                                          |
| Erteleme Uza           | atma                              | Ílah.                          | 17.10.2019                       | Talep alındı.                 | UYGUN Kabul                               | Tecil Süresine 120 Günden Az Ka | alanlar                                         |
|                        |                                   |                                |                                  | 1 - 1/1                       | 1 <b>▼</b> K\$ K] K] DD                   |                                 |                                                 |
|                        |                                   |                                |                                  |                               |                                           |                                 |                                                 |

Kısa zaman aralıklarında işlem yapmamak için **Tecil Süresine 120 Günden Az Kalanların** seçilmesini tavsiye etmekteyiz. Böylece önümüzdeki **4 ay boyunca Tecil Süresinin Bitimine yaklaşan öğrenciler** için tekrar işlem yapmaya **gerek kalmayacaktır**. Arada yatay geçiş, dikey geçiş vb. yeni kayıt olan öğrenci olursa anca k o zaman bu aralığa öğrenci girecektir.

| yok      | M KUZHAN<br>yok | ILF<br>İlah. (İÖ)          | 4          | 08.12.1994    | Tecilli<br>Uygun Değil | 18.01.2020 | Yeni Kayıt                                                                                                    |
|----------|-----------------|----------------------------|------------|---------------|------------------------|------------|----------------------------------------------------------------------------------------------------|
|          | DEMİR           | ILF                        | 4          | 01.06.1995    | Tecil İstendi          | 31.12.2021 | Yeni Kayıt                                                                                                    |
| Erteleme | Yeni Kayıt      | İlahiyat (Uzk.Eğt.(İlitam) | 17.10.2019 | Talep alındı. | Uygun Değil            | Reddedildi | Gönderilen Talep Kayıt id ye ait erteleme sonuçlanmıştır.<br>Teklif Edilen Erteleme Süresinden Daha Uzun Süreli Mevcut Ertelemesi Olduğundan                                                                                |
|          | N HOŞAB         | ILF                        | 3          | 09.03.1995    | Tecil İstendi          | 18.02.2022 | Dikey Geçiş                                                                                                    |
| Erteleme | Dikey Geçiş     | İlah.                      | 03.01.2022 | Talep alındı. | UYGUN                  | Reddedildi | Gönderilen Talep Kayıt id ye ait erteleme sonuçlanmıştır.<br>Aynı Veya Daha Aşağı Seviyede Mezun Kaydı Olduğundan Erteleme Yapılamaz<br>Açıklama:AYNI VEYA DAHA AŞAĞI SEVİYEDE MEZUN KAYDI OLDUĞUNDAN ERTELEME<br>YAPILAMAZ |
|          | ASİN HOŞAB      | ILF                        | 3          | 09.03.1995    | Tecil İstendi          | 18.02.2022 | Dikey Geçiş                                                                                                    |
| Erteleme | Dikey Geçiş     | İlah.                      | 05.03.2021 | Talep alındı. | UYGUN                  | Reddedildi | Gönderilen Talep Kayıt id ye ait erteleme sonuçlanmıştır.<br>Yükümlünün Askerlik İşlemi Başladığından Açıklama:YÜKÜMLÜNÜN ASKERLİK İŞLEMİ<br>BAŞLADIĞINDAN                                                                  |
|          | ASİN HOŞAB      | ILF                        | 3          | 09.03.1995    | Tecil İstendi          | 18.02.2022 | Dikey Geçiş                                                                                                    |
| Erteleme | Dikey Geçiş     | İlah.                      | 04.02.2021 | Talep alındı. | UYGUN                  | Reddedildi | Gönderilen Talep Kayıt id ye ait erteleme sonuçlanmıştır.<br>Yükümlünün Askerlik İşlemi Başladığından                                                                                                    |
|          | ,İTİL           | ILF                        | 4          | 19.07.1998    | Tecilli                | 06.07.2022 | Dikey Geçiş 🔟 YÖKSİS/ASAL dan, Talep Sil                                                                                                    |
| Erteleme | Dikey Geçiş     | İlahiyat (Uzk.Eğt.(İlitam) | 03.01.2022 | Talep alındı. | UYGUN                  |            |                                                                                                    |
|          | TUTAR           | ILF                        | 4          | 15.12.1997    | Tecil İstendi          | 31.12.2021 | Dikey Geçiş                                                                                                    |
| yok      | yok             | İlahiyat (Uzk.Eğt.(İlitam) |            |               | Uygun Değil            |            |                                                                                                    |

Yapılan filtreleme sonrasında yukarıdaki listede **ASAL Durumu Uygun** olan sadece 1 öğrenci için (soyismi Çitil olan) **erteleme uzatma** teklifinde bulunulması gerektiği görülmektedir. Diğer öğrencilerin durumu **Uygun Değil** veya **Reddedildi** olarak görülmektedir.

Bu öğrencinin talep dosyaları oluşturulup gönderildikten sonraki ekran görüntüsü aşağıda gösterilmektedir.

Program **Teklif Türü** filtresinde **Tümü** seçildiğinden öğrencinin durumuna uygun olarak **Teklif Nedenini - Dikey Geçiş** olarak otomatik belirlemiştir.

| Öğrenci/TC No                                   |                                     |                             |                                  |                                 | Sinif                                               | Tümü                                 | •                                                                                           | Filtrelen          | nen Öğrencileri YÖKSİS/ASAL dan Sor | rgula     |  |
|-------------------------------------------------|-------------------------------------|-----------------------------|----------------------------------|---------------------------------|-----------------------------------------------------|--------------------------------------|---------------------------------------------------------------------------------------------|--------------------|-------------------------------------|-----------|--|
| Adı                                             |                                     |                             |                                  |                                 | Kayıt Nedeni                                        | Tümü                                 |                                                                                             |                    |                                     | •         |  |
| Soyadı                                          | ÇİTİL                               |                             |                                  |                                 | Öğrenim Durumu                                      | Tümü                                 | Tümü                                                                                        |                    |                                     |           |  |
| Fakülte                                         | İLAHİYAT FAKÜLTESİ                  |                             |                                  | •                               | Öğrenim Tür                                         | Tümü                                 | Tümü                                                                                        |                    |                                     |           |  |
| Bölüm                                           | Tümü                                |                             |                                  | ▼                               | Askerlik Durumu                                     | Tümü                                 | Tümü                                                                                        |                    |                                     |           |  |
| Program                                         | Tümü                                |                             |                                  | •                               | Tecil Durumu                                        | Tecil Süresine 1                     | Tecil Süresine 120 Günden Az Kalanlar                                                       |                    |                                     |           |  |
| Kayıt Tarih Aralığı                             |                                     |                             |                                  |                                 | ASAL Gönderim Durumu                                | Tümü                                 |                                                                                             |                    |                                     | •         |  |
| Ayrılış Tarih Aralığı                           |                                     |                             |                                  |                                 | Arşiv Durumu                                        | Aktif Öğrencile                      | Aktif Öğrenciler                                                                            |                    |                                     |           |  |
| Doğum Tarih Aralığı                             |                                     |                             |                                  |                                 |                                                     | Tümü                                 | Tümü                                                                                        |                    |                                     |           |  |
| Yaş Sınırı                                      |                                     |                             |                                  |                                 | Diğer                                               | 🗌 Borçlu Öğr.Giz                     | 🗌 Borçlu Öğr.Gizle 🛛 Ert. Talebi Kabul Edilenleri Gizle 🗌 Asal Dur. Uygun Olmayanları Gizle |                    |                                     |           |  |
| Diğer Durumlar                                  | Tümü                                |                             |                                  | •                               | Tecil Durumu: Tecil Süres<br>120 Günden Az Kalanlar | ine                                  | © Ara/Bul                                                                                   |                    | i Çalışma Prensibi Nedi             | r?        |  |
| 2003 doğumlu ve öncesi, Önl                     | isans/Lisans öğrencileri için 28, 1 | Yüksek Lisans için 32, Do   | oktora için 35 yaşından küçük, e | erkek öğrenciler listeleni      | ir. Askerlik Durumu; yaptı, muaț                    | ; askerde, yabancı uyruklu seç       | ili olan öğrenciler <mark>l</mark> is                                                       | telenmez           |                                     |           |  |
| Öğrenci No Adı Soy<br>ASAL Teklif Türü Teklif N | adı<br>edeni                        | Fakülte<br>Program          | Sınıf<br>Teklif Tarihi           | Doğum Tarihi<br>Gönderim Sonucu | Askerlik Durumu<br>ASAL Durumu                      | Tecil Tarihi<br>Değerlendirme Sonucu | Belirlenen Teklif<br>Değerlendirme                                                          | Nedeni<br>Açıklama |                                     |           |  |
| Erteleme Dikey G                                | ÇİTİL<br>Geçiş                      | ILF<br>İlahiyat (Uzk.Eğt.(İ | 4<br>İlitam) 03.01.2022          | 19.07.1998<br>Talep alındı.     | Tecilli<br>UYGUN                                    | 06.07.2022                           | Dikey Geçiş                                                                                 |                    | 🕅 YÖKSİS/ASAL dan,                  | Talep Sil |  |
|                                                 |                                     |                             |                                  | 1 - 1/1                         |                                                     | CD CD RV R                           |                                                                                             |                    |                                     |           |  |

Şimdi bu öğrenci gönderilen erteleme talep sonucunu çekelim.

| Öğrenci/TC No         |                    |                                                                              | Sinif                      | Tümü 👻                                | Filtrelenen Öğrencileri YÖł                  | KSİS/ASAL dan Sorgula                                                                              |  |  |  |
|-----------------------|--------------------|------------------------------------------------------------------------------|----------------------------|---------------------------------------|----------------------------------------------|----------------------------------------------------------------------------------------------------|--|--|--|
| Adı                   |                    |                                                                              | Kayıt Nedeni               | Tümü                                  |                                              |                                                                                                    |  |  |  |
| Soyadı                | ÇİTIL              |                                                                              | Öğrenim Durumu             | Tümü                                  |                                              |                                                                                                    |  |  |  |
| Fakülte               | ILAHİYAT FAKÜLTESİ | ▼ 〕                                                                          | Öğrenim Tür                | Tümü                                  |                                              |                                                                                                    |  |  |  |
| Bölüm                 | Tümü               | ▼ )                                                                          | Askerlik Durumu            | Tümü                                  |                                              |                                                                                                    |  |  |  |
| Program               | Tümü               | •                                                                            | Tecil Durumu               | Tecil Süresine 120 Günden Az Kalanlar |                                              |                                                                                                    |  |  |  |
| Kayıt Tarih Aralığı   |                    |                                                                              | ASAL Gönderim Durumu       | Tümü                                  |                                              |                                                                                                    |  |  |  |
| Ayrılış Tarih Aralığı |                    |                                                                              | Arşiv Durumu               | Aktif Öğrenciler                      |                                              | •                                                                                                  |  |  |  |
| Doğum Tarih Aralığı   |                    |                                                                              | Teklif Nedeni              | Tümü                                  |                                              |                                                                                                    |  |  |  |
|                       |                    | Toplam 1 adet öğrenci talep<br>Başarıyla Çekilen<br>Çekilemeyen : (<br>Tamam | durumu çekildi<br>: 1<br>0 | <b>c</b> 4 41                         | ir. Uygı<br>X<br>I Çal<br>Imiştir.<br>ZUN KA | un Olmayanları Gizle<br>İlşma Prensibi Nedir?<br>İn Erteleme Yapılamaz<br>IYDI OLDUĞUNDAN ERTELEME |  |  |  |
|                       |                    | 1 - 1/1                                                                      |                            | <u>81</u> D                           |                                              |                                                                                                    |  |  |  |

Aşağıda bu öğrenci için yapmış olduğumuz erteleme uzatma teklifinin **ASAL** tarafından **Reddedildiğini** görmekteyiz. **Değerlendirme Sonucu** olarak **Aynı veya Daha Aşağı Seviyede Mezun Kaydı Olduğundan Erteleme Yapılamaz** açıklamasına yer verildiği görülmektedir. Bu durumdaki öğrenciler için ASAL erteleme taleplerini reddetmektedir.

| Öğrenci/TC No                 |                                                       |                                    |                  | Sinif                                                 | Tümü                            | ▼ 🕸 Filtreler                                                                    | nen Öğrencileri YÖKSİS/ASAL dan Sorgula                                            |   |  |  |
|-------------------------------|-------------------------------------------------------|------------------------------------|------------------|-------------------------------------------------------|---------------------------------|----------------------------------------------------------------------------------|------------------------------------------------------------------------------------|---|--|--|
| Adı                           |                                                       |                                    |                  | Kayıt Nedeni                                          | Tümü                            |                                                                                  |                                                                                    | • |  |  |
| Soyadı                        | ÇİTİL                                                 |                                    |                  | Öğrenim Durumu                                        | Tümü                            | Tümü                                                                             |                                                                                    |   |  |  |
| Fakülte                       | İLAHİYAT FAKÜLTESİ                                    |                                    |                  | Öğrenim Tür                                           | Tümü                            | Tümü                                                                             |                                                                                    |   |  |  |
| Bölüm                         | Tümü                                                  |                                    | •                | Askerlik Durumu                                       | Tümü                            | Tümü                                                                             |                                                                                    |   |  |  |
| Program                       | Tümü                                                  |                                    | •                | Tecil Durumu                                          | Tecil Süresine 120              | Tecil Süresine 120 Günden Az Kalanlar                                            |                                                                                    |   |  |  |
| Kayıt Tarih Aralığı           |                                                       |                                    |                  | ASAL Gönderim Durumu                                  | Tümü                            |                                                                                  |                                                                                    | • |  |  |
| Ayrılış Tarih Aralığı         |                                                       |                                    |                  | Arşiv Durumu                                          | Aktif Öğrenciler                |                                                                                  |                                                                                    | • |  |  |
| Doğum Tarih Aralığı           |                                                       |                                    |                  | Teklif Nedeni                                         | Tümü                            | imü                                                                              |                                                                                    |   |  |  |
| Yaş Sınırı                    |                                                       |                                    |                  | Diğer                                                 | 🗌 Borçlu Öğr. Gizle             | e 🗌 Ert. Talebi Kabul Edilenleri Gizl                                            | e 🗌 Asal Dur. Uygun Olmayanları Gizle                                              |   |  |  |
| Diğer Durumlar                | Тümü                                                  |                                    | •                | Tecil Durumu: Tecil Süresir<br>120 Günden Az Kalanlar | le                              | ® Ara/Bul                                                                        | i Çalışma Prensibi Nedir?                                                          |   |  |  |
| 2003 doğumlu ve öncesi, Önlis | ans/Lisans öğrencileri için 28, Yüksek Lisans için 3. | ?, Doktora için 35 yaşından küçük, | erkek öğrenciler | Askerlik Durumu; yaptı, muaf, o                       | əskerde, yabancı uyruklu seçili | i olan öğrenciler listelenmez                                                    |                                                                                    |   |  |  |
| listelenir.                   | d etab.                                               | 0-1                                | D. Y T           |                                                       | <b>T</b>                        | n-blane Thifudeet                                                                |                                                                                    |   |  |  |
| ASAL Teklif Türü Teklif Ne    | idi Fakulte<br>edeni Program                          | Sinir<br>Teklif Tarihi             | Gönderim Sonucu  | Askeriik Durumu<br>J ASAL Durumu                      | Değerlendirme Sonucu            | Beilrienen Tekilt Nedeni<br>Değerlendirme Acıklama                               |                                                                                    |   |  |  |
|                               | ITIL ILF                                              | 4                                  | 19.07.1998       | Tecilli                                               | 06.07.2022                      | Dikey Geçiş<br>Gönderilen Talep Kayıt id ye ait erte                             | eleme sonuçlanmıştır.                                                              |   |  |  |
| Erteleme Dikey Ge             | eçiş İlahiyat (Uzk.E                                  | jt.(İlitam) 03.01.2022             | Talep alındı.    | UYGUN                                                 | Reddedildi                      | Aynı veya Dana Aşağı Seviyede Me<br>Açıklama:AYNI VEYA DAHA AŞAĞI :<br>YAPILAMAZ | zun kaydı Olduğundan Erteleme Yapılamaz<br>SEVİYEDE MEZUN KAYDI OLDUĞUNDAN ERTELEM | E |  |  |
|                               |                                                       |                                    | 1 - 1/1          | 1 <b>∨</b> K1K1 K1                                    | D C C                           |                                                                                  |                                                                                    |   |  |  |

İlahiyat Fakültesinde **Tecil Süresinin Bitimine 120 Günden Az Kalanlar** listesindeki öğrencilerin listesinin son hali aşağıda görülmekte olup, son durumda listelenen 14 öğrenciden işlem yapılabilecek öğrenci olmadığı görülmektedir.

| Öğrenci No<br>ASAL Teklif Tü | Adı Soyadı<br>rü Teklif Nedeni | Fakülte<br>Program         | Sınıf<br>Teklif Tarihi | Doğum Tarihi<br>Gönderim Sonucu | Askerlik Durumu<br>ASAL Durumu | Tecil Tarihi<br>Deŭerlendirme Sonucu | Belirlenen Teklif Nedeni<br>Deferlendirme Acklama                                                                                                    |
|------------------------------|--------------------------------|----------------------------|------------------------|---------------------------------|--------------------------------|--------------------------------------|----------------------------------------------------------------------------------------------------|
|                              | RE GÜL                         | ILF                        | 4                      | 16.08.1994                      | Tecil İstendi                  | 31.12.2020                           | Uzatma                                                                                                    |
| Erteleme                     | Uzatma                         | İlah. (İÖ)                 | 05.03.2021             | Talep alındı.                   | Uygun Değil                    | Reddedildi                           | Gönderilen Talep Kayıt id ye ait erteleme sonuçlanmıştır.<br>Yükümlünün Askerlik İşlemi Başladığından Açıklama:YÜKÜMLÜNÜN ASKERLİK İŞLEMİ BAŞLADIĞINDAN                            |
|                              | RE GÜL                         | ILF                        | 4                      | 16.08.1994                      | Tecil İstendi                  | 31.12.2020                           | Uzatma                                                                                                    |
| Erteleme                     | Uzatma                         | İlah. (İÖ)                 | 04.02.2021             | Talep alındı.                   | Uygun Değil                    | Reddedildi                           | Gönderilen Talep Kayıt id ye ait erteleme sonuçlanmıştır.<br>Yükümlünün Askerlik İşlemi Başladığından                                                                              |
|                              | E GÜL                          | ILF                        | 4                      | 16.08.1994                      | Tecil İstendi                  | 31.12.2020                           | Uzatma                                                                                                    |
| Erteleme                     | Uzatma                         | İlah. (İÖ)                 | 17.10.2019             | Talep alındı.                   | Uygun Değil                    | Reddedildi                           | Gönderilen Talep Kayıt id ye ait erteleme sonuçlanmıştır.<br>Teklif Edilen Erteleme Süresinden Daha Uzun Süreli Mevcut Ertelemesi Olduğundan                                       |
|                              | 0Ç                             | ILF                        | 3                      | 10.12.1994                      | Tecil İstendi                  | 31.12.2021                           | Yeni Kayıt                                                                                                    |
| Erteleme                     | Yeni Kayıt                     | İlah. (İÖ)                 | 17.10.2019             | Talep alındı.                   | Uygun Değil                    | Reddedildi                           | Gönderilen Talep Kayıt id ye ait erteleme sonuçlanmıştır.<br>Teklif Edilen Erteleme Süresinden Daha Uzun Süreli Mevcut Ertelemesi Olduğundan                                       |
|                              | 0Ç                             | ILF                        | 3                      | 10.12.1994                      | Tecil İstendi                  | 31.12.2021                           | Yeni Kayıt                                                                                                    |
| Erteleme                     | Yeni Kayıt                     | İlah. (İÖ)                 | 05.03.2021             | Talep alındı.                   | Uygun Değil                    | Reddedildi                           | Gönderilen Talep Kayıt id ye ait erteleme sonuçlanmıştır.<br>Yükümlünün Askerlik İşlemi Başladığından Açıklama:YÜKÜMLÜNÜN ASKERLİK İŞLEMİ BAŞLADIĞINDAN                            |
|                              | 0Ç                             | ILF                        | 3                      | 10.12.1994                      | Tecil İstendi                  | 31.12.2021                           | Yeni Kayıt                                                                                                    |
| Erteleme                     | Yeni Kayıt                     | İlah. (İÖ)                 | 04.02.2021             | Talep alındı.                   | Uygun Değil                    | Reddedildi                           | Gönderilen Talep Kayıt id ye ait erteleme sonuçlanmıştır.<br>Yükümlünün Askerlik İşlemi Başladığından                                                                              |
|                              | 0Ç                             | ILF                        | 3                      | 10.12.1994                      | Tecil İstendi                  | 31.12.2021                           | Yeni Kayıt                                                                                                    |
| Erteleme                     | Yeni Kayıt                     | İlah. (İÖ)                 | 12.11.2018             | Talep alındı.                   | Uygun Değil                    | Reddedildi                           | Gönderilen Talep Kayıt id ye ait erteleme sonuçlanmıştır.<br>Teklif Edilen Erteleme Süresinden Daha Uzun Süreli Mevcut Ertelemesi Olduğundan                                       |
| yok                          | UZHAN<br>yok                   | ILF<br>İlah. (İÖ)          | 4                      | 08.12.1994                      | Tecilli<br>Uygun Değil         | 18.01.2020                           | Yeni Kayıt                                                                                                    |
| 19                           | İL DEMİR                       | ILF                        | 4                      | 01.06.1995                      | Tecil İstendi                  | 31.12.2021                           | Yeni Kayıt                                                                                                    |
| Erteleme                     | Yeni Kayıt                     | İlahiyat (Uzk.Eğt.(İlitam) | 17.10.2019             | Talep alındı.                   | Uygun Değil                    | Reddedildi                           | Gönderilen Talep Kayıt id ye ait erteleme sonuçlanmıştır.<br>Teklif Edilen Erteleme Süresinden Daha Uzun Süreli Mevcut Ertelemesi Olduğundan                                       |
|                              | I HOŞAB                        | ILF                        | 3                      | 09.03.1995                      | Tecil İstendi                  | 18.02.2022                           | Dikey Geçiş                                                                                                    |
| Ertolomo                     | Dikey Gecis                    | Ťlah                       | 02 01 2022             | Talon alındı                    | UVGUN                          | Roddodildi                           | Gönderilen Talep Kayıt id ye ait erteleme sonuçlanmıştır.<br>Ayrı Veya Daba Asağı Şeyiyede Mezun Kaydı Olduğundan Erteleme Yanılamaz Açıklama: AYNI VEYA DAHA ASAĞI SEVİYEDE MEZUN |
| Litelenie                    | Dikey degiş                    | 100.                       | 05.01.2022             | Talep allitui.                  | 01001                          | Reddeallar                           | KAYDI OLDUĞUNDAN ERTELEME YAPILAMAZ                                                                                                    |
|                              | HOŞAB                          | ILF                        | 3                      | 09.03.1995                      | Tecil İstendi                  | 18.02.2022                           | Dikey Geçiş                                                                                                    |
| Erteleme                     | Dikey Geçiş                    | İlah.                      | 05.03.2021             | Talep alındı.                   | UYGUN                          | Reddedildi                           | Gönderilen Talep Kayıt id ye ait erteleme sonuçlanmıştır.<br>Yükümlünün Askerlik İşlemi Başladığından Açıklama:YÜKÜMLÜNÜN ASKERLİK İŞLEMİ BAŞLADIĞINDAN                            |
|                              | I HOŞAB                        | ILF                        | 3                      | 09.03.1995                      | Tecil İstendi                  | 18.02.2022                           | Dikey Geçiş                                                                                                    |
| Erteleme                     | Dikey Geçiş                    | İlah.                      | 04.02.2021             | Talep alındı.                   | UYGUN                          | Reddedildi                           | Gönderilen Talep Kayıt id ye ait erteleme sonuçlanmıştır.<br>Yükümlünün Askerlik İşlemi Başladığından                                                                              |
|                              | ,itiL                          | ILF                        | 4                      | 19.07.1998                      | Tecilli                        | 06.07.2022                           | Dikey Geçiş<br>Gönderilen Talen Kavit id ve ait erteleme sonurlanmıştır.                                                                                                    |
| Erteleme                     | Dikey Geçiş                    | İlahiyat (Uzk.Eğt.(İlitam) | 03.01.2022             | Talep alındı.                   | UYGUN                          | Reddedildi                           | Aynı Veya Daha Aşağı Seviyede Mezun Kaydı Olduğundan Erteleme Yapılamaz Açıklama:AYNI VEYA DAHA AŞAĞI SEVİYEDE MEZUN<br>KAYDI OLDUĞUNDAN ERTELEME YAPILAMAZ                        |
|                              | TUTAR                          | ILF                        | 4                      | 15.12.1997                      | Tecil İstendi                  | 31.12.2021                           | Dikey Geçiş                                                                                                    |
| yok                          | yok                            | Ilahiyat (Uzk.Eğt.(Ilitam) |                        |                                 | Uygun Değil                    |                                      | <u>م</u> ا الم                                                                                                    |
|                              |                                |                            |                        |                                 | 14 - 1/1                       | 1 <b>~ KN KI K</b>                   |                                                                                                    |

Buraya kadar olan bölümde Askerlik Erteleme İşlemlerinden

- Tecil Tarihi Tanımlı Olmayanlar (Yeni Kayıt Olan Öğrenciler) için Erteleme
- Tecil Süresi Dolanlar veya Tecil Süresinin Bitimine Az Kalanlar için Erteleme Uzatma işlemleri anlatılmıştır.

Şimdi ise Erteleme İptal İşlemleri için uygulamalı örnek anlatımı aşağıda yer almaktadır.

Önemli Not !!! : Askere gitmek için kayıt donduran öğrencilerin ertelemeleri iptal edilir, bunun dışında kayıt donduran veya uzaklaştırma cezası alan öğrencilerin ertelemeleri iptal edilmez.

**Erteleme İptal** işlemleri için öncelikle **Arşiv Durumu** filtresinde **Arşivdeki Öğrenciler** seçilir. Arşivdeki Öğrenciler seçildiğinde **Tecil Durumu** filtresi ve **İptal Nedeni** filtresi otomatik olarak **Tümü** olmaktadır.

| Öğrenci/TC No        |                    |                           |                          |                        |                       |                             |                           | Sinif                                        |                     | Tümü                                                                 | •                          |                               | Filtrel                                 | enen Öğrenc      | ileri YÖKSİ       | İS/ASAL dan S        | Sorgula                |            |
|----------------------|--------------------|---------------------------|--------------------------|------------------------|-----------------------|-----------------------------|---------------------------|----------------------------------------------|---------------------|----------------------------------------------------------------------|----------------------------|-------------------------------|-----------------------------------------|------------------|-------------------|----------------------|------------------------|------------|
| Adı                  |                    |                           |                          |                        |                       |                             |                           | Kayıt Nedeni                                 |                     | Tümü                                                                 |                            |                               |                                         |                  |                   |                      |                        |            |
| Soyadı               |                    |                           |                          |                        |                       |                             |                           | Öğrenim Durumu                               |                     | Tümü                                                                 |                            |                               |                                         |                  |                   |                      |                        | •          |
| Fakülte              | (                  | EĞİTİM FAKÜLTES           | si                       |                        |                       |                             | •                         | Öğrenim Tür                                  |                     | Tümü                                                                 |                            |                               |                                         |                  |                   |                      |                        | •          |
| Bölüm                |                    | Tümü                      |                          |                        |                       |                             | •                         | Askerlik Durumu                              |                     | Tümü                                                                 |                            |                               |                                         |                  |                   |                      |                        | •          |
| Program              | ĺ                  | Tümü                      |                          |                        |                       |                             | •                         | Tecil Durumu                                 |                     | Tümü                                                                 |                            |                               |                                         |                  |                   |                      |                        | -          |
| Kayıt Tarih Aralığı  |                    |                           |                          |                        |                       |                             |                           | ASAL Gönderim Durumu                         |                     | Tümü                                                                 |                            |                               |                                         |                  |                   |                      |                        | -          |
| Ayrılış Tarih Aralığ | jı j               |                           |                          |                        |                       |                             |                           | Arşiv Durumu                                 |                     | Arşivdeki Öğrencileri                                                |                            |                               |                                         |                  |                   |                      |                        | -          |
| Doğum Tarih Aralı    | iăi (              |                           |                          |                        |                       |                             |                           | İptal Nedeni                                 |                     | Tümü                                                                 |                            |                               |                                         |                  |                   |                      |                        | -          |
| Yas Sınırı           | -                  |                           |                          |                        |                       |                             |                           | Diğer                                        |                     | 🗌 Borclu Öğr.Gizle 🗌 Ert. 🗌                                          | Talebi Kabu                | l Edilenleri Gi               | izle 🗌 Asal                             | l Dur. Uygun C   | )<br>Imayanları ( | Gizle                |                        |            |
| Diğer Durumlar       | ĺ                  | Tümü                      |                          |                        |                       |                             | •                         | Tecil Durumu: Tümü                           |                     | Q                                                                    | Ara/Bul                    |                               |                                         |                  | i Çalıs           | şma Prensibi I       | Nedir?                 |            |
| 2003 doğumlu ve ön   | cesi, Önlisans/Lis | sans öğrencileri için 28, | Yüksek Lisans için 32    | . Doktora için 35 yaşı | ından küçük, e        | rkek öğrenciler listelenir. |                           | Askerlik Durumu; yaptı, muaf, o              | iskerde, yaba       | ncı uyruklu seçili olan öğrenciler list                              | telenmez                   |                               |                                         |                  |                   |                      |                        |            |
| Öğrenci No           | Adı Soyadı         |                           | Fakülte                  | Si                     | inif                  | Doğum Tarihi                | Askerlik Du               | urumu Tecil Tarihi                           | Belirle             | enen Teklif Nedeni                                                   |                            |                               |                                         |                  |                   |                      |                        |            |
| ASAL Tekiit Turu     | Tekiit Nedeni      | FÍDAN                     | Program                  | 3                      | ekiir Tarini          | Conderim Sonucu             | ASAL Duru<br>Tecil İntali | imu Degerienairme Soni<br>İstendi 31 12 2026 | Icu Deger<br>Terk ( | nendirme Açıkıama<br>Olduğundan                                      | _                          | _                             | _                                       | _                | 1                 |                      | SAL dan. Talen S       | Sil        |
| Íptal                | Terk Olduğuna      | dan                       | Sınıf Öğrt.              | 22                     | 2.10.2019             | Talep alındı.               | UYGUN                     | 1566161 51.12.2020                           | EDV0                | 9.007:Gönderilen Talep Kayıt i                                       | d ye ait erte              | eleme, beklen                 | nektedir!                               |                  |                   |                      | ine addity ratep a     |            |
| Ç<br>VOK             | VOK                | U KARABACAK               | EGTF<br>Een Bilaisi Öărt | 3                      |                       | 01.01.1997                  | Tecilli                   | 31.12.2025                                   | Terk (              | Olduğundan                                                           |                            |                               |                                         |                  |                   |                      |                        |            |
| F                    | yok                |                           | EGTF<br>Sinif Öğrt.      | 2                      |                       | 23.06.1997                  | Belirsiz                  |                                              | Terk (              | Olduğundan                                                           |                            |                               |                                         |                  |                   |                      |                        |            |
| F                    |                    | rkan sağır                | EGTF                     | 2                      |                       | 23.01.1998                  | Tecil İsten               | di 31.12.2024                                | Terk (              | Olduğundan                                                           |                            |                               |                                         |                  |                   |                      |                        |            |
| Erteleme             | Devam              |                           | İlköğ. Mat. Öğri         | . 20                   | 8.02.2019             | Talep alındı.               | UYGUN                     | Reddedildi                                   | Gönde<br>Teklif     | erilen Talep Kayıt id ye ait erte<br>Edilen Erteleme Süresinden Da   | leme sonuçi<br>aha Uzun Si | lanmıştır.<br>üreli Mevcut I  | Ertelemesi Ol                           | lduğundan        |                   |                      |                        |            |
| F                    |                    | KAN SAĞIR                 | EGTF                     | 2                      |                       | 23.01.1998                  | Tecil İsten               | di 31.12.2024                                | Terk (              | Olduğundan                                                           |                            |                               |                                         |                  |                   |                      |                        |            |
| Erteleme             | Yeni Kayıt         |                           | İlköğ. Mat. Öğri         | . 11                   | 2.11.2018             | Talep alındı.               | UYGUN                     | Reddedildi                                   | Gönde<br>Sisten     | erilen Talep Kayıt id ye ait erte<br>nde İslenmemis Bir Teklifi Oldı | leme sonuçi<br>Jăundan.Bu  | lanmıştır.<br>ı Teklif Sonucl | lanmadan.Yei                            | ni Bir Basvuru   | Yapılamaz.        |                      |                        |            |
|                      | Ĺ                  | BAĞCI                     | EGTF                     | 4                      | ł                     | 20.10.1997                  | Tecil İsten               | di 31.12.2022                                | Terk (              | Diduğundan                                                           |                            |                               | , , , , , , , , , , , , , , , , , , , , |                  |                   |                      |                        |            |
| Erteleme             | Devam              |                           | Fen Bilgisi Öğrt.        | 28                     | 8.02.2019             | Talep alındı.               | UYGUN                     | Reddedildi                                   | Gönde<br>Teklif     | erilen Talep Kayıt id ye ait erte<br>Edilen Erteleme Süresinden Di   | leme sonuçi<br>aha Uzun Si | lanmıştır.<br>üreli Mevcut I  | Ertelemesi Ol                           | lduğundan        |                   |                      |                        |            |
|                      |                    |                           |                          |                        |                       |                             | 468 - 1/                  | 78 <u>1 ~ KA</u> KI                          | א גא £              | <u>)</u> ()                                                          |                            |                               |                                         | gundun           |                   |                      |                        |            |
|                      |                    |                           |                          |                        |                       |                             | •                         |                                              |                     |                                                                      |                            |                               |                                         |                  |                   |                      |                        |            |
| Not: Servis Gönde    | rim veya Onay      | Durumları çekilmes        | i sırasında aynı da      | kika içerisinde en f   | fazla 60 kayıt        | için işlem yapılabilmekte   | dir.                      |                                              |                     |                                                                      |                            |                               |                                         |                  |                   |                      |                        |            |
| Bu işlemler sırasın  | nda servis kesin   | tiye uğrayabilir. Bu n    | edenle belirli aralı     | klarla tekrar deney    | yebilirsiniz.         |                             |                           |                                              |                     |                                                                      |                            |                               | Bu ekranın                              | çalışma hızı ASA | AL/YOKSIS seri    | visleri kabul hızınd | a göre değişiklik göst | ermektedir |
| 4                    | SASAL Kayıtl       | arı Oluştur               | E E                      | teleme/İptal Tal<br>Gö | leplerini YÖ<br>önder | KSİS/ASAL a                 | <sup>a</sup>              | Detaylı Liste Göster                         |                     |                                                                      |                            |                               |                                         |                  | 🖁 YÖ              | KSİS/ASAL Or         | nay Durumlarını        | Çek        |

Eğitim Fakültesindeki Arşivdeki öğrencileri sorguladığımızda 468 öğrenci olduğu görülmektedir. Erteleme İptal İşlemleri yapılırken Diğer filtresinde **ASAL Durumu Uygun Olmayanları Gizle ve Erteleme Talebi Reddedilenleri Gizle** sekmeleri **aktif edilmelerek** bu öğrencilerin listelenmesi **engellenmelidir**. Birimlerimizde Askerlik Erteleme İptal İşlemleri uzun zamandır yapılmadığından listedeki öğrenci sayısı oldukça fazla çıkmaktadır bu sebeple işlem yapılırken Öğrenci no kısmına 11 - 12 - 13 ... 20 - 21 vb. yazarak yıl bazında listeleme yapılması uygulamada kolaylık sağlayacaktır.

Aşağıdaki örnek uygulamada listede 60'tan fazla öğrenci olması sebebiyle önceki uygulamalardan farklı bir durum gösterilmektedir. Sistem aynı dakika içerisinde en fazla 60 öğrenci için işlem yapılmasına imkân verdiğinden ve listelenen öğrenci sayısı 60'tan fazla olduğundan tüm öğrenciler için tek seferde işlem

yapmak mümkün olmayacaktır. Bu sebeple listelenen öğrenci sayısı 60'tan fazla olduğunda tekrarlanan bir şekilde işlem yapılması gerekecektir. Uygulamaya yönelik aşağıda örnek anlatım yer almaktadır.

| Aşağıdaki listede <b>Asal Durumu Uygun Olmayanlar Gizlenmiş</b> ve öğrenci sayısı 468'ten 415'e inmiştir. |  |
|----------------------------------------------------------------------------------------------------|--|
|----------------------------------------------------------------------------------------------------|--|

| Öğrenci/TC No                                           |                               |                                          |                          |                                 |                            | Sinif                                          |                    | Tümü 👻                                                  | Filtrelenen Öğren                                         | cileri YÖKSİS/ASAL dan Sorgula                                  |
|---------------------------------------------------------|-------------------------------|------------------------------------------|--------------------------|---------------------------------|----------------------------|------------------------------------------------|--------------------|---------------------------------------------------------|-----------------------------------------------------------|-----------------------------------------------------------------|
| Adı                                                     |                               |                                          |                          |                                 |                            | Kayıt Nedeni                                   |                    | Tümü                                                    |                                                           | •                                                               |
| Soyadı                                                  |                               |                                          |                          |                                 |                            | Öğrenim Durumu                                 |                    | Tümü                                                    |                                                           | •                                                               |
| Fakülte                                                 | EĞİTİM FAKÜLTESİ              |                                          |                          |                                 | •                          | Öğrenim Tür                                    |                    | Tümü                                                    |                                                           | •                                                               |
| Bölüm                                                   | Tümü                          |                                          |                          |                                 | •                          | Askerlik Durumu                                |                    | Tümü                                                    |                                                           | •                                                               |
| Program                                                 | Tümü                          |                                          |                          |                                 |                            | Tecil Durumu                                   |                    | Tümü                                                    |                                                           | •                                                               |
| Kayıt Tarih Aralığı                                     |                               |                                          |                          |                                 |                            | ASAL Gönderim Durumu                           |                    | Tümü                                                    |                                                           |                                                                 |
| Ayrılış Tarih Aralığı                                   |                               |                                          |                          |                                 |                            | Arşiv Durumu                                   |                    | Arşivdeki Öğrencileri                                   |                                                           | •                                                               |
| Doğum Tarih Aralığı                                     |                               |                                          |                          |                                 |                            | İptal Nedeni                                   |                    | Tümü                                                    |                                                           |                                                                 |
| Yaş Sınırı                                              |                               |                                          |                          |                                 |                            | Diğer                                          |                    | 🗌 Borçlu Öğr.Gizle 🗌 Ert. Talebi Ka                     | bul Edilenleri Gizle 🗹 Asal Dur. Uygun                    | Olmayanları Gizle                                               |
| Diğer Durumlar                                          | Tümü                          |                                          |                          |                                 |                            | Tecil Durumu: Tümü                             |                    |                                                         |                                                           | i Çalışma Prensibi Nedir?                                       |
| 2003 doğumlu ve öncesi, Önlisans/Li                     | sans öğrencileri için 28, Yük | rsek Lisans için 32, Doktora için 35 y   | raşından küçük, e        | erkek öğrenciler listelenir.    |                            | Askerlik Durumu; yaptı, muaf, ask              | erde, yaba         | ncı uyruklu seçili olan öğrenciler listelenmez          |                                                           |                                                                 |
| Öğrenci No Adı Soyadı<br>ASAL Teklif Türü Teklif Nedeni | F                             | Fakülte<br>Program                       | Sınıf<br>Teklif Tarihi   | Doğum Tarihi<br>Gönderim Sonucu | Askerlik Duru<br>ASAL Duru | urumu Tecil Tarihi<br>ımu Değerlendirme Sonucı | Belirle<br>1 Değer | nen Teklif Nedeni<br>lendirme Açıklama                  |                                                           |                                                                 |
| C17220131002 ABDULSAMET                                 | FÍDAN E                       | EGTF                                     | 3                        | 20.07.1998                      | Tecil İptal                | Edildi<br>Kabul Edildi                         | Terk (             | )lduğundan<br>Silən Tələn Kəsəbidəsə ələ əstələrərə     |                                                           |                                                                 |
| C17220131037 AHMET MUT                                  | U KARABACAK E                 | Sinir Ogrt.<br>EGTF<br>Fen Bilgisi Öğrt. | 3                        | 01.01.1997                      | Tecilli                    | 31.12.2025                                     | Terk (             | olduğundan                                              | uçianmıştır.                                              |                                                                 |
| F16220071102 BERKAN AVCI                                | E E                           | EGTF<br>Sinif Öğrt.                      | 2                        | 23.06.1997                      | Belirsiz<br>UYGUN          |                                                | Terk (             | Olduğundan                                              |                                                           |                                                                 |
| -10220031001 MOSTAFA FOR                                | rkan sağır e                  | EGTF                                     | 2                        | 23.01.1998                      | Tecilli                    | 09.07.2023                                     | Terk (             | )lduğundan<br>Siləs Tələs Kəsəbidəsə əitə ətələsə əsə   |                                                           |                                                                 |
|                                                         | İ                             | İlköğ. Mat. Öğrt.                        | 12.11.2018               | Talep alındı.                   | UYGUN                      | Reddedildi                                     | Sister             | nde İşlenmemiş Bir Teklifi Olduğundan,                  | ıuçıanmıştır.<br>Bu Teklif Sonuçlanmadan,Yeni Bir Başvurı | u Yapılamaz.                                                    |
| F18220031001 MUSTAFA FUR                                | rkan sağır e                  | EGTF                                     | 2                        | 23.01.1998                      | Tecilli                    | 09.07.2023                                     | Terk (             | )lduğundan<br>Arilan Tələn Kəvit id və əit artalama cən | udannutr                                                  |                                                                 |
|                                                         | İ                             | İlköğ. Mat. Öğrt.                        | 28.02.2019               | Talep alındı.                   | UYGUN                      | Reddedildi                                     | Teklif             | Edilen Erteleme Süresinden Daha Uzun                    | n Süreli Mevcut Ertelemesi Olduğundan                     |                                                                 |
| F18220061001 MEHMET ALİ                                 | BAĞCI E                       | EGTF                                     | 4                        | 20.10.1997                      | Tecilli                    | 02.11.2022                                     | Terk (             | )lduğundan<br>Silən Tələr Kənstidur, sitərtələri ərən   |                                                           |                                                                 |
|                                                         | F                             | Fen Bilgisi Öğrt.                        | 12.11.2018               | Talep alındı.                   | UYGUN                      | Reddedildi                                     | Teklif             | Edilen Erteleme Süresinden Daha Uzun                    | n Süreli Mevcut Ertelemesi Olduğundan                     |                                                                 |
|                                                         |                               |                                          |                          |                                 | 415 - 1/                   | 170 <u>1 ~ KN KN K</u>                         | 77 KX              | <u>і</u><br>О                                           |                                                           |                                                                 |
|                                                         |                               |                                          |                          |                                 |                            |                                                |                    |                                                         |                                                           |                                                                 |
| Not: Servis Gönderim veya Onay                          | / Durumları çekilmesi sır     | rasında aynı dakika içerisinde e         | n fazla 60 kayı          | t için işlem yapılabilmekted    | ir.                        |                                                |                    |                                                         | Bu ekranın çalışma hızı AS                                | AL/YÖKSİS servisleri kabul hızına göre değişiklik göstermektedi |
| Bu işlemler sırasında servis kesin                      | ntiye uğrayabilir. Bu nede    | enle belirli aralıklarla tekrar der      | neyebilirsiniz.          |                                 |                            |                                                |                    |                                                         |                                                           |                                                                 |
| 😂 ASAL Kayıtl                                           | arı Oluştur                   | 🔂 Erteleme/İptal                         | Taleplerini YÖ<br>Gönder | ÖKSİS/ASAL a                    | Ê                          | Detaylı Liste Göster                           |                    |                                                         |                                                           | 💭 YÖKSİS/ASAL Onay Durumlarını Çek                              |
| Hata Listesi Göster                                     |                               |                                          |                          |                                 |                            |                                                |                    |                                                         |                                                           |                                                                 |
|                                                         |                               |                                          |                          |                                 |                            |                                                |                    |                                                         |                                                           |                                                                 |
|                                                         |                               |                                          |                          |                                 |                            |                                                |                    |                                                         |                                                           |                                                                 |
|                                                         |                               |                                          |                          |                                 |                            |                                                |                    |                                                         |                                                           |                                                                 |

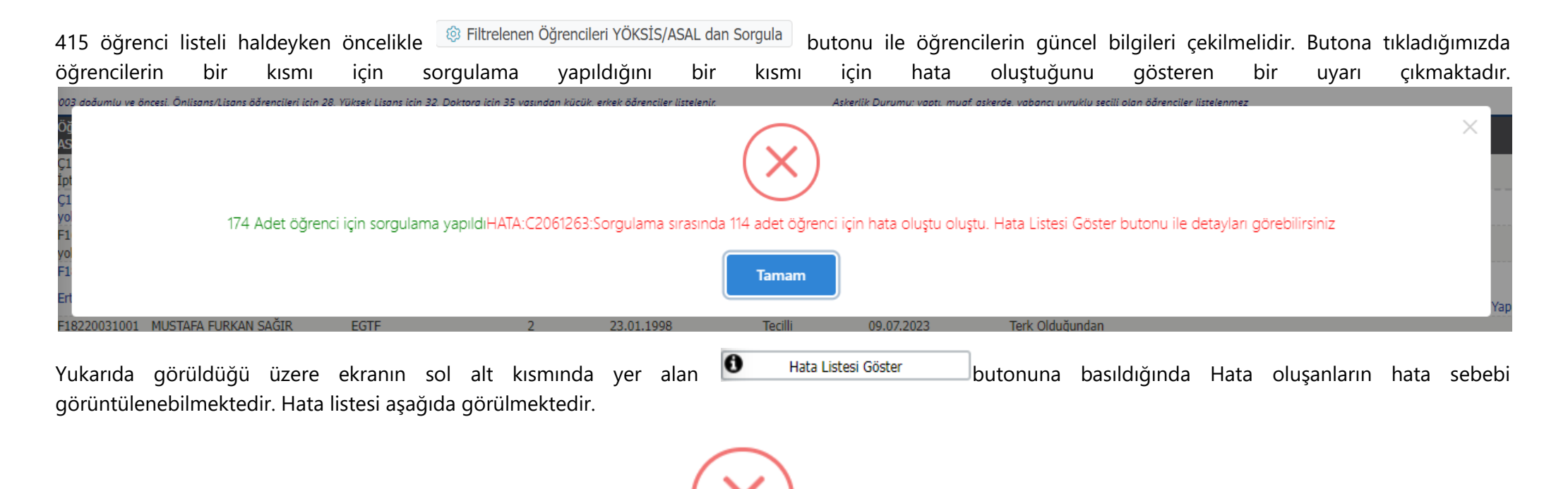

Hata Listesi

Öğrenci No:16220081039 HATA:C2061261:HATA:YDA-09926:YOKSIS Askerlik Bilgileri Sorgulanamadı ! YÖKSIS ten Gelen Mesaj (ADG):Ayni dakika içerisinde belirlenenden fazla istek yapilamaz Öğrenci No:16220081040 HATA:C2061261:HATA:YDA-09926:YOKSIS Askerlik Bilgileri Sorgulanamadı ! YÖKSIS ten Gelen Mesaj (ADG):Ayni dakika içerisinde belirlenenden fazla istek yapilamaz Öğrenci No:16220081042 HATA:C2061261:HATA:YDA-09926:YOKSIS Askerlik Bilgileri Sorgulanamadı ! YÖKSİS ten Gelen Mesaj (ADG):Ayni dakika içerisinde belirlenenden fazla istek yapilamaz Öğrenci No:16220081042 HATA:C2061261:HATA:YDA-09926:YOKSIS Askerlik Bilgileri Sorgulanamadı ! YÖKSİS ten Gelen Mesaj (ADG):Ayni dakika içerisinde belirlenenden fazla istek yapilamaz Öğrenci No:16220081045 HATA:C2061261:HATA:YDA-09926:YOKSIS Askerlik Bilgileri Sorgulanamadı ! YÖKSİS ten Gelen Mesaj (ADG):Ayni dakika içerisinde belirlenenden fazla istek yapilamaz Öğrenci No:16220081047 HATA:C2061261:HATA:YDA-09926:YOKSIS Askerlik Bilgileri Sorgulanamadı ! YÖKSİS ten Gelen Mesaj (ADG):Ayni dakika içerisinde belirlenenden fazla istek yapilamaz Öğrenci No:16220081047 HATA:C2061261:HATA:YDA-09926:YOKSIS Askerlik Bilgileri Sorgulanamadı ! YÖKSİS ten Gelen Mesaj (ADG):Ayni dakika içerisinde belirlenenden fazla istek yapilamaz Öğrenci No:16220081052 HATA:C2061261:HATA:YDA-09926:YOKSIS Askerlik Bilgileri Sorgulanamadı ! YÖKSİS ten Gelen Mesaj (ADG):Ayni dakika içerisinde belirlenenden fazla istek yapilamaz Öğrenci No:16220081057 HATA:C2061261:HATA:YDA-09926:YOKSIS Askerlik Bilgileri Sorgulanamadı ! YÖKSİS ten Gelen Mesaj (ADG):Ayni dakika içerisinde belirlenenden fazla istek yapilamaz Öğrenci No:16220081057 HATA:C2061261:HATA:YDA-09926:YOKSIS Askerlik Bilgileri Sorgulanamadı ! YÖKSİS ten Gelen Mesaj (ADG):Ayni dakika içerisinde belirlenenden fazla istek yapilamaz Öğrenci No:16220081060 HATA:C2061261:HATA:YDA-09926:YOKSIS Askerlik Bilgileri Sorgulanamadı ! YÖKSİS ten Gelen Mesaj (ADG):Ayni dakika içerisinde belirlenenden fazla istek yapilamaz Öğrenci No:16220081060 HATA:C2061261:HATA:YD

Yukarıdaki **Hata Listesi** detayında görüldüğü üzere aynı dakika içerisinde **belirlenenden fazla istek** yapıldığı için program fazla kişiler için bilgi güncelleme işlemi yapmamış ve hata bilgisi vermiştir. 2. kez sorgulama yapıldığında **Program** kalan **diğer kişiler için değil de** listenin üst kısmındaki **aynı kişiler için** sorgulama yaptığından **ya** kalan kişiler için sorgulama işlemini yapmayacağız **ya da** örneğin giriş yılına göre öğrenci numarasının ilk iki hanesini kullanarak öğrenci listesini kısaltarak **oluşan listeler için ayrı sorgulama** yapacağız.

butonu ile Erteleme İptal Talep dosyaları oluşturulur. Erteleme İptal Talep Dosyalarını

oluşturulurken Program bilgi güncelleme işleminden farklı olarak çalışmaktadır. Burada program Erteleme İptal Talep Dosyası oluştur yapıldığında listenin üst kısmındaki öğrencilerden program tarafından belirlenen öğrenci kadar için işlem yapıyor.

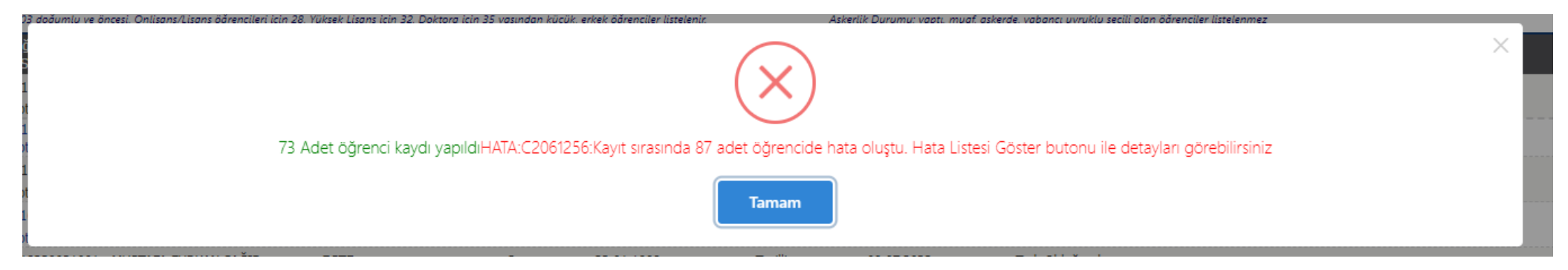

Yukarıda görüldüğü üzere öğrenci sayısı belirlenenden fazla olduğundan, program tarafından ilk etapta 73 adet öğrencinin erteleme iptal talep dosyası

😸 ASAL Kayıtları Oluştur oluşturulmuş, 87 öğrencinin ise işlemi sonraya bırakılmıştır. 1 dakika bekledikten sonra aynı liste ekranda iken tekrar butonu ile Erteleme İptal Talep Dosyaları oluştur dediğimizde bir önceki işlemden kalan 87 öğrenciden 59'u için erteleme iptal talep dosyası oluşturulmuş ve 28 öğrencinin işlemi sonraya bırakılmıştır.

| 13 doaumlu ve oncesi. Onlisans/Lisans oarencileri icin 28. Yuksek Lisans icin 32. Doktora icin 35 vasinda | an kucuk, erkek oarenciler listelenir. Askerlik Durumu: vabti, muaf, asi | xerde, vabancı uvruklu secili olan oarenciler listelenmez |
|----------------------------------------------------------------------------------------------------|--------------------------------------------------------------------------|-----------------------------------------------------------|
|                                                                                                    | $\mathbf{X}$                                                             | ×                                                         |
| 59 Adet öğrenci kaydı yapıldıHATA:C2                                                                      | 2061256:Kayıt sırasında 28 adet öğrencide hata oluştu. Hata Lister       | si Göster butonu ile detayları görebilirsiniz             |
|                                                                                                    | Tamam                                                                    |                                                           |

< ASAL Kavıtları Olustur Yine bir dakika bekledikten sonra butonuna bastığımızda kalan öğrenciler için erteleme iptal talep dosyası oluşturulmuştur. Şu

🕝 Erteleme/İptal Taleplerini YÖKSİS/ASAL durumda listedeki tüm öğrenciler için erteleme iptal talep dosyası oluşturulmuş olup, bir sonraki adım olan butonu ile tüm talep dosyaları ASAL'a gönderilir. Gönderim ekran görüntüsü aşağıdadır.

Güncelleme işleminden sonra

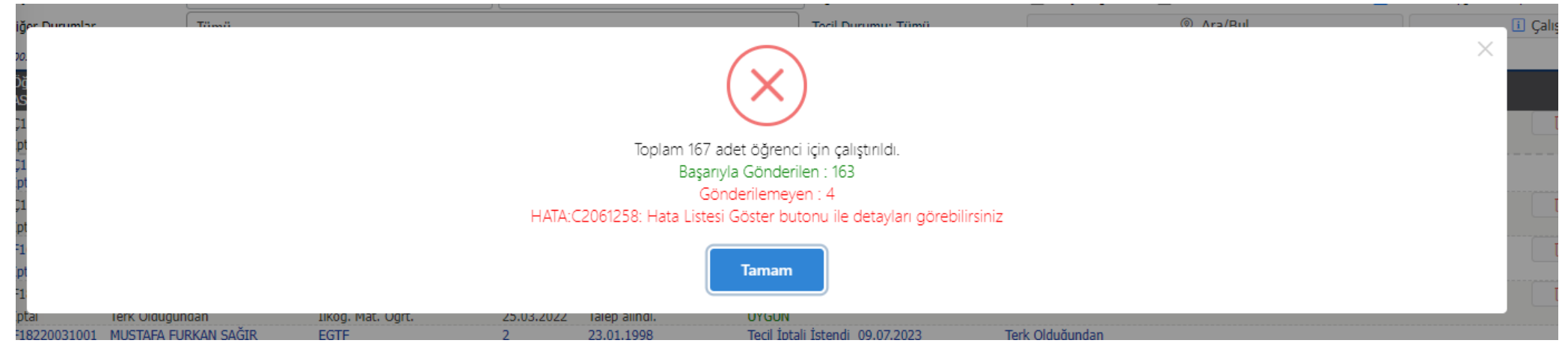

163 öğrencinin dosyasının gönderildiği 4'ünde hata verdiği görülmektedir. Gönderiminde hata oluşan öğrenciler öğrenci listesindeki öğrencinin bulunduğu

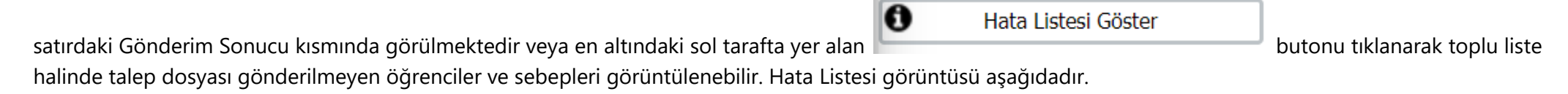

|                                                                                                    | ×        | e                       |
|----------------------------------------------------------------------------------------------------|----------|-------------------------|
| Hata Listesi                                                                                                    |          |                         |
|                                                                                                    | 1        | Çal                     |
| Öğrenci No:F19220031003 HATA:C2061257:HATA:YDA-31149:Askerlik Erteleme/İptal Talebi Eklenemedi ! YÖKSİS ten Gelen Mesaj (AE):"İptal talebinde öğrencinin durumu mezun ya da terk olmalıdı<br>Yoksis üzerinden ayrılma tarihini kontrol ediniz."<br>Öğrenci No:14220061003 HATA:C2061257:HATA:YDA-31149:Askerlik Erteleme/İptal Talebi Eklenemedi ! YÖKSİS ten Gelen Mesaj (AE):"Erteleme talebinde öğrencinin durumu okuyor olmalıdır!"<br>Öğrenci No:15220071081 HATA:C2061257:<br>HATA:YDA-21112221: Öğrenci Bilgişi YÖKSİS Gönderime Uygun Olmadığından Askerlik Bilgişi de Gönderilemez L Hatalı Durum:YÖKSİS e gönderilmez Kavit Nedeni YÖKSİS Kodu 3, 4, 30, 64 yeya | ur!<br>e | enen                    |
| 134 (Yatay geçiş) ise (Erasmus/Farabi/YG/DG Bilgilerinde) YATAY_BIRIM_ID alanı boş olmamalıdır! TCK:11321833642 No:15220071081                                                                                                    | er er    | lend                    |
| Öğrenci No:19220091036 HATA:C2061257:HATA:YDA-31149:Askerlik Erteleme/İptal Talebi Eklenemedi ! YÖKSİS ten Gelen Mesaj (AE):"İptal talebinde öğrencinin durumu mezun ya da terk olmalıdır!<br>Yoksis üzerinden ayrılma tarihini kontrol ediniz."                                                                                                    | ! (0     | ÖKS                     |
| Tamam                                                                                                    | C<br>le  | )lduğ<br>eriler<br>me s |
| C17220131037 AHMET MUTLU KARABACAK EGTF 3 01.01.1997 istondi 31.12.2025                                                                                                    |          | ÖKS                     |
| istenar Ontonnan                                                                                                    |          |                         |

Hata listesinde öğrenci numarası üzerinde öğrencilerin hangi nedenlerle gönderilemediği görülerek gerekli işlemlerin yapılması sağlanır. Örneğin 1. Sıradaki öğrencinin ayrılma türü "Erasmus/Farabi/Özel Öğr. Bitirdi" olduğundan Erteleme İptal Talebi gönderilememektedir. Bu öğrenci için yapılacak bir işlem bulunmamaktadır.

Diğer bir öğrenciyi ele alalım. Öğrenci numarası 14220061003 olan öğrenci için program askerlik **erteleme iptal** dosyası değil de askerlik **erteleme** talep dosyası oluşturduğu görülmektedir. Bu öğrenci için tek kişi olarak **İptal Nedeni** filtresinde manuel olarak **"mezun olduğundan"** seçilerek **erteleme iptal dosyası** oluşturmak istediğimizde **talep dosyası oluşmuş** ve **ASAL a sorunsuz bir şekilde** gönderiminin sağlandığı görülmüştür.

| Ogrenci/ I C No                                                |                                                                 |                                                                                   |                                                                                                    |                                                                                                    |                                                                                                    | Sinif                                                                                                    | Tümü                                                                                                    |                                                                                                    | Filtrelene                                                                                                    | en Öğrencileri YÖKSİS/ASAL dan Sorgula                                                                                                    |  |  |
|----------------------------------------------------------------|-----------------------------------------------------------------|-----------------------------------------------------------------------------------|----------------------------------------------------------------------------------------------------|----------------------------------------------------------------------------------------------------|----------------------------------------------------------------------------------------------------|----------------------------------------------------------------------------------------------------|----------------------------------------------------------------------------------------------------|----------------------------------------------------------------------------------------------------|----------------------------------------------------------------------------------------------------|----------------------------------------------------------------------------------------------------|--|--|
| Adı                                                            |                                                                 |                                                                                   |                                                                                                    |                                                                                                    |                                                                                                    | Kayıt Nedeni                                                                                                    | Tümü                                                                                                    |                                                                                                    |                                                                                                    | •                                                                                                    |  |  |
| Soyadı                                                         | G                                                               | GÜLTEK                                                                            |                                                                                                    |                                                                                                    |                                                                                                    | Öğrenim Durumu                                                                                                    | Tümü                                                                                                    |                                                                                                    |                                                                                                    | <b>•</b>                                                                                                    |  |  |
| Fakülte                                                        |                                                                 | EĞİTİM FAKÜLTESİ                                                                  |                                                                                                    |                                                                                                    | •                                                                                                    | Öğrenim Tür                                                                                                    | Tümü                                                                                                    |                                                                                                    |                                                                                                    | ▼                                                                                                    |  |  |
| Bölüm                                                          |                                                                 | Tümü                                                                              |                                                                                                    |                                                                                                    | •                                                                                                    | Askerlik Durumu                                                                                                    | Tümü                                                                                                    | Тümü                                                                                                    |                                                                                                    |                                                                                                    |  |  |
| Program                                                        |                                                                 | Tümü                                                                              |                                                                                                    |                                                                                                    | •                                                                                                    | Tecil Durumu                                                                                                    | Tümü                                                                                                    | Tümü Tümü                                                                                                    |                                                                                                    |                                                                                                    |  |  |
| Kayıt Tarih Aralığ                                             | jı 🗌                                                            |                                                                                   |                                                                                                    |                                                                                                    |                                                                                                    | ASAL Gönderim Durumu                                                                                                    | Tümü                                                                                                    | Тümü                                                                                                    |                                                                                                    |                                                                                                    |  |  |
| Ayrılış Tarih Aralı                                            | ığı                                                             |                                                                                   |                                                                                                    |                                                                                                    |                                                                                                    | Arşiv Durumu                                                                                                    | Arşivdeki Öğrenc                                                                                                    | ileri                                                                                                    |                                                                                                    |                                                                                                    |  |  |
| Doğum Tarih Ara                                                | alığı                                                           |                                                                                   |                                                                                                    |                                                                                                    |                                                                                                    | İptal Nedeni                                                                                                    | MEZUN OLDUĞU                                                                                                    | NDAN (35C-1                                                                                                    | 1 YURTİÇİ ÖGRENCİ)                                                                                                    | •                                                                                                    |  |  |
| Yaş Sınırı                                                     |                                                                 |                                                                                   |                                                                                                    |                                                                                                    |                                                                                                    | Diğer                                                                                                    | 🗌 Borçlu Öğr.Gizle                                                                                                    | 🗌 Ert. Tale                                                                                                    | ebi Kabul Edilenleri Gizle                                                                                                    | 🗌 Asal Dur. Uygun Olmayanları Gizle                                                                                                    |  |  |
| Diğer Durumlar                                                 | -                                                               | Tümü                                                                              |                                                                                                    |                                                                                                    | •                                                                                                    | Tecil Durumu: Tümü                                                                                                    |                                                                                                    | © Ara/Bul                                                                                                    | I                                                                                                    | Galışma Prensibi Nedir?                                                                                                    |  |  |
| listelenir.<br>Öğrapçi Na                                      | Adı Sovadı                                                      |                                                                                   | Fakülto                                                                                                    | Supif                                                                                                    | Doğum Tarihi                                                                                                    | Askarlik Durumu                                                                                                    | Tocil Tarihi                                                                                                    | Politonon To                                                                                                    | klif Nodoni                                                                                                    |                                                                                                    |  |  |
| Öğrenci No                                                     | Adı Soyadı                                                      | l.                                                                                | Fakülte                                                                                                    | Sınıf                                                                                                    | Doğum Tarihi                                                                                                    | Askerlik Durumu                                                                                                    | Tecil Tarihi                                                                                                    | Belirlenen Te                                                                                                    | eklif Nedeni                                                                                                    |                                                                                                    |  |  |
| ASAL Teklif Türi                                               | ü Teklif Nede                                                   | eni                                                                               | Program                                                                                                    | Teklif Tarihi                                                                                                  | Cöndorim Conucu                                                                                                    |                                                                                                    | D - Y - d - d - d - d - d - d - d - d - d                                                                                                    | Dežedendim                                                                                                    | no Aciklama                                                                                                    |                                                                                                    |  |  |
|                                                                |                                                                 |                                                                                   |                                                                                                    |                                                                                                    | Gondenin Sonucu                                                                                                    | ASAL Durumu                                                                                                    | Degeriendirme Sonucu                                                                                                    | Degenenaim                                                                                                    | пе Асікіаша                                                                                                    |                                                                                                    |  |  |
|                                                                |                                                                 | SREV GÜLTEK                                                                       | EGTF                                                                                                    | 4                                                                                                    | 03.09.1995                                                                                                    | Tecil İptali İstendi                                                                                                    | 31.12.2023                                                                                                    | Mezun Olduğ                                                                                                    | ğundan                                                                                                    | 🕅 YÖKSİS/ASAL dan, Talep Sil                                                                                                    |  |  |
| İptal                                                          | Mezun Old                                                       | SREV GÜLTEK<br>luğundan                                                           | EGTF<br>Fen Bilgisi Öğrt.                                                                                                    | 4<br>25.03.2022                                                                                                | 03.09.1995<br>Talep alındı.                                                                                                    | Tecil İptali İstendi<br>UYGUN                                                                                                    | 31.12.2023                                                                                                    | Mezun Olduğ                                                                                                    | ğundan                                                                                                    | YÖKSIS/ASAL dan, Talep Sil                                                                                                    |  |  |
| İptal<br>1 200                                                 | Mezun Old                                                       | SREV GÜLTEK<br>uğundan<br>İSREV GÜLTEK                                            | EGTF<br>Fen Bilgisi Öğrt.<br>EGTF                                                                                                    | 4<br>25.03.2022<br>4                                                                                           | 03.09.1995<br>Talep alındı.<br>03.0 [995<br>Daha önce 39820                                                                                                    | Tecil İptali İstendi<br>UYGUN<br>Tecil İptali İstendi                                                                                                    | 31.12.2023<br>31.12.2023                                                                                                    | Mezun Olduğ<br>Mezun Olduğ                                                                                                    | ğundan<br>ğundan                                                                                                    | YÖKSIS/ASAL dan, Talep Sil                                                                                                    |  |  |
| İptal<br>Î 200<br>Erteleme                                     | Mezun Old<br>Jülü<br>Uzatma                                     | SREV GÜLTEK<br>uğundan<br>İSREV GÜLTEK                                            | EGTF<br>Fen Bilgisi Öğrt.<br>EGTF<br>Fen Bilgisi Öğrt.                                                                                        | 4<br>25.03.2022<br>4<br>05.12.2019                                                                             | 03.09.1995<br>Talep alındı.<br>03.0<br>1995<br>Daha önce 39829<br>numaralı talebiniz<br>bulupmaktadır                                                                                              | Tecil İptali İstendi<br>UYGUN<br>Tecil İptali İstendi<br>93                                                                                                    | 31.12.2023<br>31.12.2023<br>Reddedildi                                                                                                    | Mezun Olduğ<br>Mezun Olduğ<br>Gönderilen T<br>Aynı Öğrenin                                                                                                    | jundan<br>jundan<br>alep Kayıt id ye ait ertel<br>n Seviyesinde Başka Bir                                                                                                    | m YÖKSİS/ASAL dan, Talep Sil<br>eme sonuçlanmıştır.<br>Erteleme Teklifi Bulunduğundan                                                                                                    |  |  |
| İptal<br>1 200<br>Erteleme                                     | Mezun Old                                                       | SREV GÜLTEK<br>uğundan<br>İSREV GÜLTEK                                            | EGTF<br>Fen Bilgisi Öğrt.<br>EGTF<br>Fen Bilgisi Öğrt.<br>EGTF                                                                                | 4<br>25.03.2022<br>4<br>05.12.2019<br>4                                                                        | 03.09.1995<br>Talep alındı.<br>03.0 1995<br>Daha önce 398299<br>numaralı talebiniz<br>bulunmaktadır.<br>03.09.1995                                                                                 | Tecil İptali İstendi<br>UYGUN<br>Tecil İptali İstendi<br>93<br>: UYGUN<br>Tecil İptali İstendi                                                                                                    | Degenendirme Sonucu           31.12.2023           31.12.2023           Reddedildi           31.12.2023                                                                                                    | Mezun Olduğ<br>Mezun Olduğ<br>Gönderilen T<br>Aynı Öğrenin<br>Mezun Olduğ                                                                                                    | ğundan<br>ğundan<br>Falep Kayıt id ye ait ertel<br>n Seviyesinde Başka Bir<br>Tundan                                                                                                    | MYÖKSIS/ASAL dan, Talep Sil<br>eme sonuçlanmıştır.<br>Erteleme Teklifi Bulunduğundan                                                                                                    |  |  |
| iptal<br>1 200<br>Erteleme<br>Erteleme                         | Mezun Old<br>FÜ<br>Uzatma<br>Yeni Kavıt                         | SREV GÜLTEK<br>uğundan<br>İSREV GÜLTEK<br>REV GÜLTEK                              | EGTF<br>Fen Bilgisi Öğrt.<br>EGTF<br>Fen Bilgisi Öğrt.<br>EGTF<br>Fen Bilgisi Öğrt.                                                           | 4<br>25.03.2022<br>4<br>05.12.2019<br>4<br>04.02.2021                                                          | 03.09.1995<br>Talep alındı.<br>03.0 1995<br>Daha önce 39829<br>numaralı talebiniz<br>bulunmaktadır.<br>03.09.1995<br>Talep alındı.                                                                 | Tecil İptali İstendi<br>UYGUN<br>Tecil İptali İstendi<br>93<br>UYGUN<br>Tecil İptali İstendi<br>UYGUN                                                                                                    | 31.12.2023<br>31.12.2023<br>Reddedildi<br>31.12.2023<br>Reddedildi                                                                                                    | Mezun Olduğ<br>Mezun Olduğ<br>Gönderilen T<br>Aynı Öğrenin<br>Mezun Olduğ<br>Gönderilen T                                                                                                    | ğundan<br>ğundan<br>Talep Kayıt id ye ait ertel<br>m Seviyesinde Başka Bir<br>ğundan<br>Talep Kayıt id ye ait ertel                                                                                                    | M YÖKSİS/ASAL dan, Talep Sil<br>eme sonuçlanmıştır.<br>Erteleme Teklifi Bulunduğundan<br>eme sonuçlanmıştır.                                                                                                    |  |  |
| Iptal<br>1200<br>Erteleme<br>Erteleme                          | Mezun Old<br>FÜ<br>Uzatma<br>Yeni Kayıt                         | SREV GÜLTEK<br>uğundan<br>İSREV GÜLTEK<br>REV GÜLTEK                              | EGTF<br>Fen Bilgisi Öğrt.<br>EGTF<br>Fen Bilgisi Öğrt.<br>EGTF<br>Fen Bilgisi Öğrt.                                                           | 4<br>25.03.2022<br>4<br>05.12.2019<br>4<br>04.02.2021                                                          | 03.09.1995<br>Talep alındı.<br>03.0 1995<br>Daha önce 39829<br>numaralı talebiniz<br>bulunmaktadır.<br>03.09.1995<br>Talep alındı.                                                                 | ASAC Dardinu<br>Tecil İptali İstendi<br>UYGUN<br>Tecil İptali İstendi<br>93<br>UYGUN<br>Tecil İptali İstendi<br>UYGUN                                                                                                    | 31.12.2023<br>31.12.2023<br>Reddedildi<br>31.12.2023<br>Reddedildi                                                                                                    | Mezun Olduğ<br>Gönderilen T<br>Aynı Öğrenin<br>Mezun Olduğ<br>Gönderilen T<br>Teklif Edilen                                                                                                    | ğundan<br>ğundan<br>Talep Kayıt id ye ait ertel<br>m Seviyesinde Başka Bir<br>ğundan<br>Talep Kayıt id ye ait ertel<br>Erteleme Süresinden Da                                                                                                    | YÖKSİS/ASAL dan, Talep Sil     Posteri alı alı yöksis/ASAL dan, Talep Sil     Posteri alı alı yöksis yöksis y |  |  |
| Iptal<br>1200<br>Erteleme<br>Erteleme                          | Mezun Old<br>fü<br>Uzatma<br>Yeni Kayıt                         | SREV GÜLTEK<br>uğundan<br>İSREV GÜLTEK<br>REV GÜLTEK                              | EGTF<br>Fen Bilgisi Öğrt.<br>EGTF<br>Fen Bilgisi Öğrt.<br>EGTF<br>Fen Bilgisi Öğrt.<br>EGTF                                                   | 4<br>25.03.2022<br>4<br>05.12.2019<br>4<br>04.02.2021<br>4                                                     | 03.09.1995<br>Talep alındı.<br>03.0 1995<br>Daha önce 39829<br>numaralı talebiniz<br>bulunmaktadır.<br>03.09.1995<br>Talep alındı.<br>03.09.1995                                                   | ASAL Dorumu<br>Tecil İptali İstendi<br>UYGUN<br>Tecil İptali İstendi<br>93<br>UYGUN<br>Tecil İptali İstendi<br>UYGUN<br>Tecil İptali İstendi                                                                                                    | Degenendirme Sonucu           31.12.2023           31.12.2023           Reddedildi           31.12.2023           Reddedildi           31.12.2023                                                                                                    | Mezun Olduğ<br>Gönderilen T<br>Aynı Öğrenin<br>Mezun Olduğ<br>Gönderilen T<br>Teklif Edilen<br>Mezun Olduğ                                                                                                    | ğundan<br>ğundan<br>Talep Kayıt id ye ait ertel<br>n Seviyesinde Başka Bir<br>ğundan<br>Falep Kayıt id ye ait ertel<br>Erteleme Süresinden Da<br>ğundan<br>Elen Kayıt id ye ait ertel                                                                                                    | YÖKSİS/ASAL dan, Talep Sil     Postanmıştır. Erteleme Teklifi Bulunduğundan eme sonuçlanmıştır. aha Uzun Süreli Mevcut Ertelemesi Olduğundan eme sonuçlanmıştır.                                                                                                    |  |  |
| Iptal<br>200<br>Erteleme<br>Erteleme<br>Erteleme               | Mezun Old<br>FÜ<br>Uzatma<br>Yeni Kayıt<br>Yeni Kayıt           | SREV GÜLTEK<br>uğundan<br>İSREV GÜLTEK<br>REV GÜLTEK<br>REV GÜLTEK                | EGTF<br>Fen Bilgisi Öğrt.<br>EGTF<br>Fen Bilgisi Öğrt.<br>EGTF<br>Fen Bilgisi Öğrt.<br>EGTF<br>Fen Bilgisi Öğrt.                              | 4<br>25.03.2022<br>4<br>05.12.2019<br>4<br>04.02.2021<br>4<br>05.03.2021                                       | 03.09.1995<br>Talep alındı.<br>03.0 1995<br>Daha önce 398299<br>numaralı talebiniz<br>bulunmaktadır.<br>03.09.1995<br>Talep alındı.<br>03.09.1995<br>Talep alındı.                                 | ASAL Dorumu<br>Tecil İptali İstendi<br>UYGUN<br>Tecil İptali İstendi<br>UYGUN<br>Tecil İptali İstendi<br>UYGUN<br>Tecil İptali İstendi<br>UYGUN                                                                                                    | 31.12.2023<br>31.12.2023<br>Reddedildi<br>31.12.2023<br>Reddedildi<br>31.12.2023<br>Reddedildi<br>31.12.2023                                                                                                    | Mezun Olduğ<br>Gönderilen T<br>Aynı Öğrenin<br>Mezun Olduğ<br>Gönderilen T<br>Teklif Edilen<br>Mezun Olduğ<br>Gönderilen T<br>Teklif Edilen<br>Açıklama:SİS<br>ERTELEME S                                                | ğundan<br>ğundan<br>Falep Kayıt id ye ait ertel<br>n Seviyesinde Başka Bir<br>ğundan<br>Falep Kayıt id ye ait ertel<br>Erteleme Süresinden Da<br>ğundan<br>Falep Kayıt id ye ait ertel<br>Erteleme Süresinden Da<br>STEM TARAFINDAN OTO<br>SÜRESİNDEN DAHA UZU                                                                     | YÖKSIS/ASAL dan, Talep Sil     YÖKSIS/ASAL dan, Talep Sil     Provide the sonuçlanmıştır.     Erteleme Teklifi Bulunduğundan     eme sonuçlanmıştır.     aha Uzun Süreli Mevcut Ertelemesi Olduğundan     eme sonuçlanmıştır.     aha Uzun Süreli Mevcut Ertelemesi Olduğundan     MATİK OLARAK RED EDİLMİŞTİR - TEKLİF EDİLEN     N SÜRELİ MEVCUT ERT. OLDUĞUNDAN                                                                                                    |  |  |
| Iptal<br>200<br>Erteleme<br>Erteleme<br>Erteleme               | Mezun Old<br>FÜ<br>Uzatma<br>Yeni Kayıt<br>Yeni Kayıt           | SREV GÜLTEK<br>uğundan<br>İSREV GÜLTEK<br>REV GÜLTEK<br>REV GÜLTEK<br>SREV GÜLTEK | EGTF<br>Fen Bilgisi Öğrt.<br>EGTF<br>Fen Bilgisi Öğrt.<br>EGTF<br>Fen Bilgisi Öğrt.<br>EGTF<br>Fen Bilgisi Öğrt.<br>EGTF                      | 4<br>25.03.2022<br>4<br>05.12.2019<br>4<br>04.02.2021<br>4<br>05.03.2021<br>4                                  | 03.09.1995<br>Talep alındı.<br>03.0 1995<br>Daha önce 398299<br>numaralı talebiniz<br>bulunmaktadır.<br>03.09.1995<br>Talep alındı.<br>03.09.1995<br>Talep alındı.                                 | ASAL Dorumu<br>Tecil İptali İstendi<br>UYGUN<br>Tecil İptali İstendi<br>UYGUN<br>Tecil İptali İstendi<br>UYGUN<br>Tecil İptali İstendi<br>UYGUN<br>Tecil İptali İstendi                                                                                                    | Degenendime Sonucu           31.12.2023           31.12.2023           Reddedildi           31.12.2023           Reddedildi           31.12.2023           Reddedildi           31.12.2023           Reddedildi           31.12.2023           Reddedildi           31.12.2023                                                                                                    | Mezun Olduğ<br>Gönderilen T<br>Aynı Öğrenin<br>Mezun Olduğ<br>Gönderilen T<br>Teklif Edilen<br>Mezun Olduğ<br>Gönderilen T<br>Teklif Edilen<br>Açıklama:SİS<br>ERTELEME S<br>Mezun Olduğ                                 | ğundan<br>ğundan<br>Falep Kayıt id ye ait ertel<br>n Seviyesinde Başka Bir<br>ğundan<br>Falep Kayıt id ye ait ertel<br>Erteleme Süresinden Da<br>ğundan<br>Falep Kayıt id ye ait ertel<br>Erteleme Süresinden Da<br>STEM TARAFINDAN OTO<br>SÜRESİNDEN DAHA UZU<br>ğundan                                                           | YÖKSIS/ASAL dan, Talep Sil     YÖKSIS/ASAL dan, Talep Sil     Provide text of the second second |  |  |
| Iptal<br>1 200<br>Erteleme<br>Erteleme<br>Erteleme<br>Erteleme | Mezun Old<br>FU<br>Uzatma<br>Yeni Kayıt<br>Yeni Kayıt<br>Uzatma | SREV GÜLTEK<br>uğundan<br>İSREV GÜLTEK<br>REV GÜLTEK<br>REV GÜLTEK                | EGTF<br>Fen Bilgisi Öğrt.<br>EGTF<br>Fen Bilgisi Öğrt.<br>EGTF<br>Fen Bilgisi Öğrt.<br>EGTF<br>Fen Bilgisi Öğrt.<br>EGTF<br>Fen Bilgisi Öğrt. | 4<br>25.03.2022<br>4<br>05.12.2019<br>4<br>04.02.2021<br>4<br>05.03.2021<br>4<br>05.03.2021<br>4<br>05.12.2019 | 03.09.1995<br>Talep alındı.<br>03.01 1995<br>Daha önce 398299<br>numaralı talebiniz<br>bulunmaktadır.<br>03.09.1995<br>Talep alındı.<br>03.09.1995<br>Talep alındı.<br>03.09.1995<br>Talep alındı. | ASAC Dorumu       Tecil İptali İstendi       UYGUN       Tecil İptali İstendi       93       UYGUN       Tecil İptali İstendi       UYGUN       Tecil İptali İstendi       UYGUN       Tecil İptali İstendi       UYGUN       Tecil İptali İstendi       UYGUN       Tecil İptali İstendi       UYGUN | Source Source So | Mezun Olduğ<br>Gönderilen T<br>Aynı Öğrenin<br>Mezun Olduğ<br>Gönderilen T<br>Teklif Edilen<br>Mezun Olduğ<br>Gönderilen T<br>Teklif Edilen<br>Açıklama:SIS<br>ERTELEME S<br>Mezun Olduğ<br>Gönderilen T<br>Aynı Öğrenin | ğundan<br>ğundan<br>Falep Kayıt id ye ait ertel<br>m Seviyesinde Başka Bir<br>ğundan<br>Falep Kayıt id ye ait ertel<br>Erteleme Süresinden Da<br>ğundan<br>Falep Kayıt id ye ait ertel<br>Erteleme Süresinden Da<br>STEM TARAFINDAN OTO<br>SÜRESİNDEN DAHA UZU<br>ğundan<br>Talep Kayıt id ye ait ertel<br>m Seviyesinde Başka Bir | YÖKSİS/ASAL dan, Talep Sil     YÖKSİS/ASAL dan, Talep Sil     Pressen even yaraka karaları yaraka yaraka yara |  |  |

Askerlik Erteleme İptal Talepleri gönderilen öğrencilerin **VÖKSİS/ASAL Onay Durumlarını Çek** butonu ile **ASAL** dan **Onay durumu bilgisi** çekilir. Aşağıda talep gönderildikten **hemen sonra** çekilen **Onay durumu bilgisine** ait ekran görüntüsü yer almaktadır.

| >      | Kayıt Tarih Aralığ  | I               |       |              |                     |                                       | ASAL Gönderim Dur     | umu Tü          | imü                   |                          |                           |                                 |
|--------|---------------------|-----------------|-------|--------------|---------------------|---------------------------------------|-----------------------|-----------------|-----------------------|--------------------------|---------------------------|---------------------------------|
| >      | Ayrılış Tarih Aralı | ğı              |       |              |                     |                                       | Arşiv Durumu          | Ar              | Arşivdeki Öğrencileri |                          |                           |                                 |
| 5      | Doğum Tarih Ara     | liăi            |       |              |                     |                                       | İntal Nedeni          | Т               | imü                   |                          |                           |                                 |
| >      |                     |                 |       |              |                     |                                       |                       |                 |                       |                          | $\times$                  | ur. Uygun Olmay                 |
| >      |                     |                 |       |              |                     |                                       |                       |                 |                       |                          |                           | <ol> <li>Calışma Pre</li> </ol> |
| >      |                     |                 |       |              |                     |                                       |                       |                 |                       |                          |                           |                                 |
| •      |                     |                 |       |              | T   465             |                                       | 1 1.1.1.              |                 |                       |                          |                           |                                 |
| >      |                     |                 |       |              | loplam 165 ad<br>Ba | et ogrenci talep<br>sarivla Cekilen : | durumu çekildi<br>165 |                 |                       |                          |                           |                                 |
| >      |                     |                 |       |              | Du                  | Çekilemeyen : (                       | 0                     |                 |                       |                          |                           | <b>O</b>                        |
| >      |                     |                 |       |              |                     |                                       |                       |                 |                       |                          |                           | YOKSIS/                         |
| >      |                     |                 |       |              |                     | Tamam                                 |                       |                 |                       |                          |                           | ine, bekiemekte                 |
| >      |                     |                 |       |              | (                   |                                       |                       |                 |                       |                          |                           | nmıştır.                        |
| >      | (1012)              | Terk Olduğundan | Eon   | Pilaisi Öărt | 25 02 2022          | Talan alındı                          |                       | 500Hul 51.12.20 | 20                    | EDV00_007:Cönderilen Tal | on Kawit id vo ait ortolo | W YOKSIS/                       |
| ^      | E16220071102        |                 | FGT   |              | 23.03.2022          | 23.06.1997                            | Tecil İntali İ        | stendi          |                       | Terk Olduğundan          | lep kaylt lu ye alt ertek |                                 |
|        | Íptal               | Terk Olduğundan | Sinif | Öğrt.        | 25.03.2022          | Talep alındı.                         | UYGUN                 | o contan        |                       | EDV09.007:Gönderilen Tal | ep Kayıt id ye ait ertele | eme, beklemekte                 |
| öžrana |                     |                 |       | ] [          |                     | Crave                                 | <b>T</b> <sup>2</sup> |                 |                       | 🙆 Eiltralanan Öğrancila  | ri VÖKCİS/ASAL dan S      | orgula                          |
| ogrenc | I/ IC NO            |                 |       | JL           |                     | SIIII                                 | Tumu                  |                 | • J                   | la rincelenen Ogrencile  | IT TOKSIS/ASAL dan S      | orguia                          |

| Ogrenci/TC No         |                  | Sinif                | Tumu 🔹 🤯 Filtrelenen Ogrencien YOKSIS/ASAL dan Sorgula                                        |   |
|-----------------------|------------------|----------------------|-----------------------------------------------------------------------------------------------|---|
| Adı                   |                  | Kayıt Nedeni         | Tümü                                                                                          | • |
| Soyadı                |                  | Öğrenim Durumu       | Tümü                                                                                          | • |
| Fakülte               | EĞİTİM FAKÜLTESİ | Öğrenim Tür          | Tümü                                                                                          | • |
| Bölüm                 | Tümü 🔹           | Askerlik Durumu      | Tümü                                                                                          | • |
| Program               | Tümü 🗸           | Tecil Durumu         | Tümü                                                                                          | • |
| Kayıt Tarih Aralığı   |                  | ASAL Gönderim Durumu | Tümü Tümü                                                                                     | • |
| Ayrılış Tarih Aralığı |                  | Arşiv Durumu         | Arşivdeki Öğrencileri                                                                         | • |
| Doğum Tarih Aralığı   |                  | İptal Nedeni         | Tümü                                                                                          | • |
| Yaş Sınırı            |                  | Diğer                | 🗌 Borçlu Öğr.Gizle 🛛 Ert. Talebi Kabul Edilenleri Gizle 🛛 🗹 Asal Dur. Uygun Olmayanları Gizle |   |
| Diğer Durumlar        | Tümü 🔻           | Tecil Durumu: Tümü   | Calışma Prensibi Nedir?                                                                       |   |

2003 doğumlu ve öncesi, Önlisans/Lisans öğrencileri için 28, Yüksek Lisans için 32, Doktora için 35 yaşından küçük, erkek öğrenciler

listelenir.

Askerlik Durumu; yaptı, muaf, askerde, yabancı uyruklu seçili olan öğrenciler listelenmez

| Öğrenci No<br>ASAL Teklif Tür | Adı Soyadı<br>ü Teklif Nedeni | Fakülte<br>Program | Sınıf<br>Teklif Tarihi | Doğum Tarihi<br>Gönderim Sonucu | Askerlik Durumu<br>ASAL Durumu | Tecil Tarihi<br>Değerlendirme Sonucu | Belirlenen Teklif Nedeni<br>Değerlendirme Açıklama |                              |
|-------------------------------|-------------------------------|--------------------|------------------------|---------------------------------|--------------------------------|--------------------------------------|----------------------------------------------------|------------------------------|
| Ç1                            | FÍDAN                         | EGTF               | 3                      | 20.07.1998                      | Tecil İptali İstendi           | 31.12.2026                           | Terk Olduğundan                                    | 💼 YÖKSİS/ASAL dan, Talep Sil |
| İptal                         | Terk Olduğundan               | Sınıf Öğrt.        | 25.03.2022             | Talep alındı.                   | UYGUN                          |                                      | EDV09.007:Gönderilen Talep Kayıt id ye ait ertele  | me, beklemektedir!           |
| Ç1                            | FÍDAN                         | EGTF               | 3                      | 20.07.1998                      | Tecil İptali İstendi           | 31.12.2026                           | Terk Olduğundan                                    |                              |
| İptal                         | Terk Olduğundan               | Sınıf Öğrt.        | 22.10.2019             | Talep alındı.                   | UYGUN                          | Kabul Edildi                         | Gönderilen Talep Kayıt id ye ait erteleme sonuçla  | nmıştır.                     |
| Ç1                            | KARABACAK                     | EGTF               | 3                      | 01.01.1997                      | Tecil İptali İstendi           | 31.12.2025                           | Terk Olduğundan                                    | 📋 YÖKSİS/ASAL dan, Talep Sil |
| İptal                         | Terk Olduğundan               | Fen Bilgisi Öğrt.  | 25.03.2022             | Talep alındı.                   | UYGUN                          |                                      | EDV09.007:Gönderilen Talep Kayıt id ye ait ertele  | me, beklemektedir!           |
| F1                            |                               | EGTF               | 2                      | 23.06.1997                      | Tecil İptali İstendi           |                                      | Terk Olduğundan                                    | 📋 YÖKSİS/ASAL dan, Talep Sil |
| İptal                         | Terk Olduğundan               | Sınıf Öğrt.        | 25.03.2022             | Talep alındı.                   | UYGUN                          |                                      | EDV09.007:Gönderilen Talep Kayıt id ye ait ertele  | me, beklemektedir!           |
| F1                            | KAN SAĞIR                     | EGTF               | 2                      | 23.01.1998                      | Tecil İptali İstendi           | 09.07.2023                           | Terk Olduğundan                                    | 🔟 YÖKSİS/ASAL dan, Talep Sil |
| İptal                         | Terk Olduğundan               | İlköğ. Mat. Öğrt.  | 25.03.2022             | Talep alındı.                   | UYGUN                          |                                      | EDV09.007:Gönderilen Talep Kayıt id ye ait ertele  | me, beklemektedir!           |

Aşağıdaki listede ise 4 gün sonra çekilen onay durum bilgisine ait ekran görüntüsü yer almaktadır.

| Öğrenci No<br>ASAL Teklif Türi | Adı Soyadı<br>ü Teklif Nedeni | Fakülte<br>Program | Sınıf<br>Teklif Tarihi | Doğum Tarihi<br>Gönderim Sonucu | Askerlik Durumu<br>ASAL Durumu | Tecil Tarihi<br>Değerlendirme Sonucu | Belirlenen Teklif Nedeni<br>Değerlendirme Acıklama                                                                                                    |                                                                                     |  |
|--------------------------------|-------------------------------|--------------------|------------------------|---------------------------------|--------------------------------|--------------------------------------|----------------------------------------------------------------------------------------------------|-------------------------------------------------------------------------------------|--|
| Ç172201                        | SAMET FİDAN                   | EGTF               | 3                      | 20.07.1998                      | Tecil İptali İstendi           | 31.12.2026                           | Terk Olduğundan                                                                                                    |                                                                                     |  |
| İptal                          | Terk Olduğundan               | Sınıf Öğrt.        | 25.03.2022             | Talep alındı.                   | UYGUN                          | Reddedildi                           | Gönderilen Talep Kayıt id ye ait erteleme sonuçlar<br>İptal Kaydı Olmasına Rağmen İptal Nedeni Girilme<br>Gönderildiğinden Açıklama:İPTAL KAYDI OLMASIN<br>VEYA HATALI İPTAL NEDENİ GÖNDERİLDİĞİNDEL | ımıştır.<br>emiş Veya Hatalı İptal Nedeni<br>VA RAĞMEN İPTAL NEDENİ GİRİLMEMİŞ<br>N |  |
| Ç172201                        | SAMET FİDAN                   | EGTF               | 3                      | 20.07.1998                      | Tecil İptali İstendi           | 31.12.2026                           | Terk Olduğundan                                                                                                    |                                                                                     |  |
| İptal                          | Terk Olduğundan               | Sınıf Öğrt.        | 22.10.2019             | Talep alındı.                   | UYGUN                          | Kabul Edildi                         | Gönderilen Talep Kayıt id ye ait erteleme sonuçlanmıştır.                                                                                                    |                                                                                     |  |
| Ç17220                         | TLU KARABACAK                 | EGTF               | 3                      | 01.01.1997                      | Tecil İptal Edildi             |                                      | Terk Olduğundan                                                                                                    |                                                                                     |  |
| İptal                          | Terk Olduğundan               | Fen Bilgisi Öğrt.  | 25.03.2022             | Talep alındı.                   | UYGUN                          | Kabul Edildi                         | Gönderilen Talep Kayıt id ye ait erteleme sonuçlar                                                                                                    | ımıştır.                                                                            |  |
| F162                           | AVCI                          | EGTF               | 2                      | 23.06.1997                      | Tecil İptali İstendi           |                                      | Terk Olduğundan<br>Gönderilen Talep Kayıt id ye ait erteleme sonuçlar                                                                                                    | ımıştır.                                                                            |  |
| İptal                          | Terk Olduğundan               | Sınıf Öğrt.        | 25.03.2022             | Talep alındı.                   | UYGUN                          | Reddedildi                           | İptal Edilecek Erteleme Kaydı Olmadığından Açıkla<br>OLMADIĞINDAN                                                                                                    | ama:İPTAL EDİLECEK ERTELEME KAYDI                                                   |  |
| F18220                         | URKAN SAĞIR                   | EGTF               | 2                      | 23.01.1998                      | Tecil İptali İstendi           | 09.07.2023                           | Terk Olduğundan                                                                                                    | 前 YÖKSİS/ASAL dan, Talep Sil                                                        |  |
| İptal                          | Terk Olduğundan               | İlköğ. Mat. Öğrt.  | 25.03.2022             | Talep alındı.                   | UYGUN                          |                                      | EDV09.007:Gönderilen Talep Kayıt id ye ait ertele                                                                                                    | me, beklemektedir!                                                                  |  |
| F182                           | FURKAN SAĞIR                  | EGTF               | 2                      | 23.01.1998                      | Tecil İptali İstendi           | 09.07.2023                           | Terk Olduğundan<br>Gönderilen Talep Kayıt id ye ait erteleme sonuçlar                                                                                                    | ımıştır.                                                                            |  |
| Erteleme                       | Yeni Kayıt                    | İlköğ. Mat. Öğrt.  | 12.11.2018             | Talep alındı.                   | UYGUN                          | Reddedildi                           | Sistemde İşlenmemiş Bir Teklifi Olduğundan,Bu Te<br>Yanılamaz.                                                                                                    | eklif Sonuçlanmadan,Yeni Bir Başvuru                                                |  |

- Fidan soyisimli öğrenci için 2 inci satırda 22.10.2019 tarihinde iptal talebinde bulunulduğu ve bu talebin olumlu sonuçlandığı görülmektedir. 1 inci satırda ise mükerrer iptal talebinde bulunulduğu ve Reddedildiği görülmektedir. Kabul edilen bir kayıt olduğu için Reddedilen başvuru için işlem yapmaya gerek yoktur.

- Karabacak soyisimli öğrenci için erteleme iptalinin kabul edildiği görülmektedir.

- Avcı soyisimli öğrencinin başvurusunun reddedildiği, açıklamada ertelemesi olmadığından iptal başvurusunun reddedildiği belirtilmiştir. Yapılacak bir işlem bulunmamaktadır.

-Sağır soyisimli öğrenci için henüz talebe cevap verilmediği görülmektedir, daha sonra onay durumu tekrar çekilmelidir.

Ve birime ait listedeki sonuçlar bu şekilde kontrol edilerek işlemlerin takibi gerçekleştirilmektedir.

Buraya kadar Toplu İşlem Menüsü anlatılmıştır.

Öğrencilerin askerlik erteleme ve erteleme iptal işlemleri **kişi bazlı tekil olarak da** yapılabilmektedir. İlgili menüye erişim aşağıdaki ekran görüntüsünde yer almaktadır.

|                                                                       | 🚍 Aktif Dönem: 2021-2022 Bahar YÖKSİS | S Aktif Dönem: 2021-2022 Bahar                        | v21.1217 Hızlı Erişi                   | im                                           | Q i                                | *                        | ¢ I             | <u>~</u> <u>1</u> | Q1  | BAYRAM KÖSE   | <b>\$</b> |
|-----------------------------------------------------------------------|---------------------------------------|-------------------------------------------------------|----------------------------------------|----------------------------------------------|------------------------------------|--------------------------|-----------------|-------------------|-----|---------------|-----------|
| A T WAN US                                                            | Öğren 🗍 Öğrenci İşlemleri             |                                                       |                                        |                                              |                                    |                          | £               | 🗖 ? 🗙             |     |               |           |
| Kahramanmaraş Sütçü İmam Üni.<br>Öğrenci İsleri Bilgi Sistemi / İdari | Öğren                                 | Askerlik Bilgileri -> Kayıt Değiştiriliyor            |                                        |                                              |                                    |                          |                 |                   | _   |               |           |
| Ara O                                                                 | Auria                                 | lskerlik Durumu                                       | Tecilli 💌                              | Alınış Tarihi                                |                                    |                          |                 |                   |     |               |           |
| Ala                                                                   |                                       | ecil Tarihi                                           | 23.08.2029                             | İşlem Tarihi                                 |                                    |                          |                 |                   |     |               |           |
|                                                                       |                                       | Terhis Tarihi                                         |                                        |                                              | 🖄 Kaydet                           |                          |                 |                   |     |               |           |
|                                                                       |                                       | ASAL Durum Sorgulama                                  |                                        |                                              |                                    |                          |                 |                   |     |               |           |
|                                                                       | Muller                                | AGAE Durum Gorgulama                                  | A 12 2021 Mar AGAL/dam                 | On-Line Forgula                              |                                    |                          |                 |                   |     |               |           |
| 🛄 Öğrenci İslemleri                                                   | KARABACAK                             | son Sorgulama Tarini                                  | 8.12.2021 X ASAL Uall                  |                                              |                                    |                          |                 |                   |     |               |           |
|                                                                       | Aynlış EGTF A                         | lskerlik Durumu                                       | KAYDINDA SAKINCA YOKTUR.               |                                              |                                    |                          |                 |                   |     |               |           |
| Öğrenci No Değiştirme                                                 | Mezun Sosyal Bilg. Öğrt. A            | lskerlik Erteleme/İptal Edilebilme Durumu             | ASKERLİK DURUMU UYGUN OLMA             | DIĞINDAN GÖNDERİLEMEZ                        |                                    |                          |                 |                   |     |               |           |
| <ul> <li>Enstitü Aşama Atlatma İşlemleri</li> </ul>                   | Ara 🔄 Genel Bilgiler 🛛 🗸 🗉            | rteleme Bitiş Tarihi                                  | 23.8.2029 (Tecil Tarihine Atandı)      |                                              |                                    |                          |                 |                   | 100 | Q Ara/Bul     |           |
| 🗆 Toplu Danışman Atama                                                | T.C.Kin Kart Bilgileri                | Nüfusa Kayıtlı Olduğu İl ve İlçe'ye Göre              |                                        |                                              |                                    |                          |                 |                   |     |               |           |
| 🗖 Toplu Staj Danışman Atama                                           | 99082 İletişim Bilgileri              | skerlik Dairesi                                       | MALATYA                                |                                              |                                    |                          |                 |                   |     |               |           |
| 🗆 Toplu Müfredat Atama                                                | Askerlik Bilgileri                    | dres                                                  | MALATYA Askerlik Dairesi Zafer M       | h.Hastane Cd. MALATYA                        |                                    |                          |                 |                   |     |               |           |
| 🗖 Toplu Ders Kaydı                                                    | Genel Bilgiler                        | elefon                                                | 323 00 05 / 324 53 27                  | Faks 324 75 26                               | ,                                  | -nosta malatvaasda@msh   | dov tr          |                   |     |               |           |
| Ders Kayıt Düzenle                                                    | ÖCVM Bilgileri                        | iskerlik Suhesi                                       | GÖKSUN                                 |                                              |                                    | posta malatjassadensor   |                 |                   |     | Ek İşlemler 🔺 |           |
| 🛛 Şubeler Arası Öğrenci Transfer                                      | Kavit Belgeleri                       | lälae Kod / Sube Kod                                  |                                        | MALATYA )                                    |                                    |                          |                 |                   |     |               |           |
| Dersler Arası Öğrenci Transfer                                        | Eksik Evraklar                        | alafan                                                | 0 (244) 714 11 82                      | False 714 25 02                              |                                    | aasta säksun as sh@ms    | h anutr         |                   |     |               |           |
| Harf Notu Düzenle                                                     | Verilen Tüm Belgeler                  | eleioii                                               | 0 (344) 714 11 83                      | Faks 714 55 02                               |                                    | -posta goksun_as_so@ms   | so.gov.u        |                   |     |               |           |
| Askerlik Işlemleri                                                    | Şifre İşlemleri                       | YÖKSİS/ASAL Erteleme veya İptal Talebi <mark>O</mark> | n-Line İşlemleri                       |                                              |                                    |                          |                 |                   |     |               |           |
| 🗋 On Tanımlı Danışman Atama                                           | 🚰 Ders Kayıt İşlemleri 🛛 🗧            | 🛨 Yeni Erteleme/İptal Ta                              | alebi Ekle                             | 눱 Erteleme/İptal Taleplerini                 | Gönder 🔗                           | Yeni Erteleme/İptal Tale | plerinin Onay D | urumlarını Al     |     |               |           |
| Dere Kaut Nakil İslamlari                                             | 🚰 Akademik Bilgiler 🛛 🗧               |                                                       |                                        | TYok                                         |                                    | 1                        | <u>}</u>        |                   |     |               |           |
| Sartlı Basarili İslamlari                                             | 🔛 Akademik İşlemler 🛛 🗧               |                                                       |                                        |                                              |                                    |                          | 1               |                   |     |               |           |
| Gardi başanın giennen     Ders Kavdı Mazeret İslemleri                | Lisansüstü Ek İşlemler 👒              |                                                       |                                        |                                              |                                    |                          |                 |                   |     |               |           |
| Öğrenci Kulüp Kavıt                                                   | 👱 Hazırlık Bilgileri 🛛 🗧              |                                                       |                                        |                                              |                                    |                          |                 |                   |     |               |           |
| <ul> <li>Öğrenci Hatırlatmalar</li> </ul>                             | III. Diğer × N                        | lot: Servis Gönderim veva Onav Durumları c            | ekilmesi sırasında servis kesintive uğ | ravabilir. belirli aralıklarla tekrar deneve | bilirsiniz. Gösterilebilir Alanlar | ASAL Cevap Kodu          | - Gö            | ster              |     |               |           |
| Toplu Öğrenim Durumu Atama                                            |                                       |                                                       |                                        |                                              | (                                  | None eerap noda          |                 |                   |     |               |           |
| 🞗 İlişik Kesme İşlemleri 🔉 🖌                                          | Tecilli (23.08.2029)                  |                                                       |                                        |                                              |                                    |                          |                 |                   |     |               |           |
| 🚍 Harç İşlemleri 💦 😽                                                  |                                       |                                                       |                                        |                                              |                                    |                          |                 |                   |     |               |           |
| 💵 Personel işlemleri 💦 🗲 🗲                                            |                                       |                                                       |                                        |                                              |                                    |                          |                 |                   |     |               |           |
| 🖶 Raporlar 💦 🔪                                                        |                                       |                                                       |                                        |                                              |                                    |                          |                 |                   |     |               |           |
| 峇 Kontrol İşlemleri 💦 🔪                                               |                                       |                                                       |                                        |                                              |                                    |                          |                 |                   |     |               |           |
| 🗵 Mezun Adayı İşlemleri 🔉                                             |                                       |                                                       |                                        |                                              |                                    |                          |                 |                   |     |               |           |

İşlem yaptığımız öğrenciler güncel durum bilgilerini E-Devlet üzerinden Askerlik Belgesi alarak görebilmektedirler. Örnek Belge Gösterimi Aşağıdadır.

## 

MSB02B0340000076447133

Askerlik Durum Belgesi

Sayfa 1/1

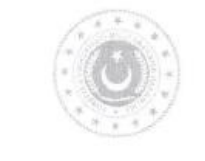

#### T.C. MİLLÎ SAVUNMA BAKANLIĞI Askeralma Genel Müdürlüğü

SAYI YER TARİH KONU VERILECEĞI KURUM

: MSB02B0340000076447133 : INTERNET (www.turkiye.gov.tr) / 30/12/2021 14:25 : ASKERLIK DURUMU : ILGILI MAKAMA

I. AŞAĞIDA KIMLIĞI YAZILI YÜKÜMLÜNÜN ERTELEME ŞARTLARI DEVAM ETTIĞI SÜRECE 31/12/2021 TARIHİNE KADAR ASKERLİK İLE ILIŞIĞI YOKTUR.

2. ERTELEME ŞARTLARININ SONA ERMESÎ HALINDE (MEZUN/TERK VB.) ERTELEME ÎPTAL EDÎLECEKTÎR. BU DURUMDA E-DEVLETTEN VEYA EN YAKIN ASKERLIK ŞUBESÎNDEN ASKERLIK ÎŞLEMLERÎ ÎÇÎN BAŞVURU YAPILMASI GEREKMEKTEDIR.

KİŞI BİLGİLERİ

T.C. KIMLIK NO SOYADI ADI BABA ADI- ANNE ADI DOĞUM YERI / TARIHİ NÜFUSA KAYITLI OLDUĞU YER

ONUR YAŞAR : HASAN - NEMIDE : KÜÇÜKÇEKMECE / 23/10/1992 : TUNCELI / ÇEMIŞGEZEK

NOT: BU BELGE VERILDIĞI TARIHTEN İTIBAREN 15 GÜN SÜREYLE GEÇERLIDIR.

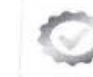

Bu belgenin doğruluğu https://www.turkiyo.gov.tr/belge-dogrulama adresinde veya mobil chazlarınıza yükleyabileceğiniz e-Devlet Kapisi'na air Barkodlu Belge Doğrulama uygulaması vasitasi ile yandaki karekod okutularak kontrol edilebilir;

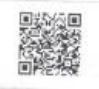

Yükseköğretim Kurulu Başkanlığının askerlik işlemleri ile ilgili göndermiş olduğu yazı aşağıda görülmektedir.

Evrak Tarih ve Savısı: 09.11.2021-72687

T.C. YÜKSEKÖĞRETİM KURULU BAŞKANLIĞI Eğitim-Öğretim Dairesi Başkanlığı

ACELE

Sayı : E-75850160-301.01.01-83233

Konu : Askerlik Erteleme İşlemleri

#### DAĞITIM YERLERİNE

# İlgi : Milli Savunma Bakanlığı Askeralma Genel Müdürlüğü'nün 12.10.2021 tarihli ve 24316220-655699 sayılı yazısı.

Milli Savunma Bakanlığı Askeralma Genel Müdürlüğü'nün ilgi yazısı ile yurt içinde öğrenim gören yükümlülerin askerlikleri 7179 sayılı Askeralma Kanununun 20.maddesi 2.fıkrasında belirtilen "Yükümlülerin askerlikleri, lise veya dengi okullarda öğrenim görenler için 22 yaşını, fakülte ve yüksekokullar ile meslek yüksekokullarında öğrenim görenler için 28 yaşını tamamladıkları yılın sonunu geçmemek kaydıyla, mezun oluncaya veya ilişikleri kesilinceye kadar ertelenir." hükmü kapsamında ertelendiği,

Üniversitelere kayıt yaptıran öğrencilerin öğrenim bilgilerinin Üniversiteler tarafından YÖKSİS üzerinden elektronik ortamda Askeralma Genel Müdürlüğü'ne bildirildiği, askerlik şubelerince de söz konusu bilgilere istinaden öğrencilerin askerlikleri 28 yaşını tamamladıkları yılın sonuna kadar ertelendiği,

2021-2022 eğitim-öğretim yılında Üniversitelere kayıt yaptıran öğrencilerin öğrenim bilgilerini 31 Aralık 2021 tarihine kadar zamanında bildirmeyen Üniversitelerin olduğu, öğrenci olmalarına rağmen öğrenim bilgileri zamanında bildirilmediğinden çok sayıda öğrencinin 01 Ocak 2022 tarihinde yoklama kaçağı durumuna düşeceğinden, bu durum yükümlülerin ilerideki yaşamlarında mağduriyetlerine sebep olacağı,

2021-2022 eğitim ve öğretim döneminde üniversitelere kayıt yaptıran öğrencileri öğrenim bilgilerinin 31 Aralık 2021 tarihinden önce elektronik ortamda bildirilmesi ve öğrencilikleri nedeniyle daha önce askerlikler ertelenen yükümlülerden, öğrenimlerinden mezuniyet, ilişik kesme veya kayıt silme gibi nedenlerle ayrılanların, bu durumlarının iki ay içinde üniversiteler tarafından elektronik ortamda bildirilmesi istenmektedir.

Bilgilerinizi ve gereğini arz ve rica ederim.

Halil İbrahim AYÇİÇEK Başkan a. Genel Sekreter V.

## Öğrenci İşleri Daire Başkanlığının internet sayfası üzerinde Askerlik İşlemleri İçin Ayrı Bir Sayfa Hazırlanmıştır.

Sayfaya Erişim Aşağıda Ekran Görüntüsünde Yer Almaktadır.

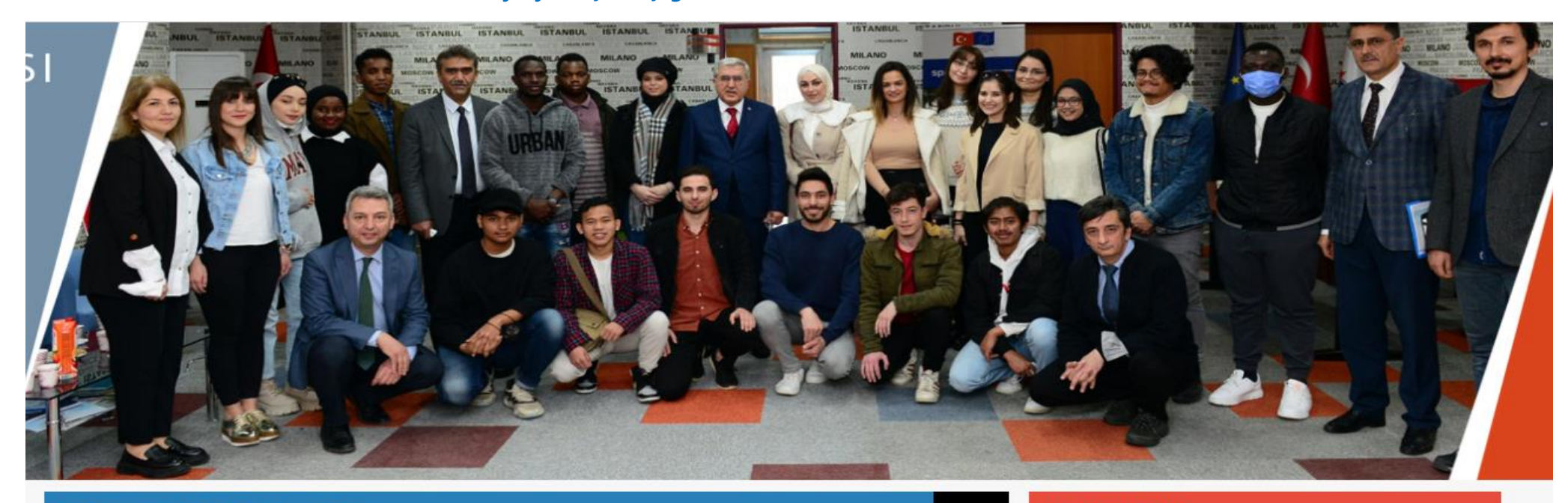

## DUYURULAR VE HABERLER

|   | Mar 22 - Ulusal Staj Programi                                                                                                    |
|---|----------------------------------------------------------------------------------------------------|
|   | Mar 15 - YÖKSİS Mezuniyet Bilgileri Güncelleme                                                                                                    |
| A | Mar 10 - YÖK Bursiyeri Öğrencilerin Burs Miktarları Güncellendi                                                                                                    |
|   | Şub 25 - Rektörümüz Prof. Dr. Niyazi CAN Uluslararası Öğrencilerimizle Buluştu                                                                                                    |
|   | Şub 07 - 2021-2022 Eğitim-Öğretim Yılı Bahar Dönemi Yatay Geçiş Sonuçları Açıklandı                                                                                                   |
|   | Şub 09 - Tek Ders Sınav Duyurusu                                                                                                    |
| 1 | Şub 01 - Covid-19 Sebebiyle Bütünleme Sınavlarında Mazeretli Sınav Hakkı Verilmesi Hakkında Duyuru                                                                                    |
|   | Oca 31 - Azami Öğrenim Süresini Dolduran 2014 Ve Öncesi Girişli Lisans Öğrencileri İçin Ek Sınav Başvurusu EK DUYURU                                                                  |
|   | Oca 25 - 2017-2021 Eğitim-Öğretim Yılları Arasında Azami Öğrenim Süresini Doldurarak İlişiği Kesilen Ön Lisans Ve Hazırlık<br>(İlahiyat Fakültesi) Öğrencileri İçin Ek Sınav Duyurusu |
|   | Oca 14 - Azami Öğrenim Süresini Dolduran 2014 Ve Öncesi Girişli Lisans Öğrencileri İçin Ek Sınav Başvuru İşlemleri Duyurusu                                                           |

## HIZLI ERİŞİM

Tümü

- > Sayılarla Üniversitemiz
- > Öğrenci Bilgi Sistemi
- > Öğrenci E-Posta
- > Bologna Bilgi Sistemi
- > Mezun/Kariyer Portalı
- > Yükseköğretim Kurulu Başkanlığı
- > Yönetmelik, Yönerge, Uygulama Esasları
- > Yıllara Göre ÖSYM Yerleştirme Puanları
- > Af Kanunları
- > Askerlik İşlemleri

Belgeler -

| AKADEMİK TAKVİM |     |     |        |     |     |     |  |  |  |
|-----------------|-----|-----|--------|-----|-----|-----|--|--|--|
| <               |     | M   | lart 2 | 022 |     | >   |  |  |  |
| Pzt             | Sal | Çar | Per    | Cum | Cmt | Paz |  |  |  |
| 28              | 1   | 2   | 3      | 4   | 5   | 6   |  |  |  |
| 7               | 8   | 9   | 10     | 11  | 12  | 13  |  |  |  |
| 14              | 15  | 16  | 17     | 18  | 19  | 20  |  |  |  |
| 21              | 22  | 23  | 24     | 25  | 26  | 27  |  |  |  |
| 28              | 29  | 30  | 31     | 1   | 2   | 3   |  |  |  |
| 4               | 5   | 6   | 7      | 8   | 9   | 10  |  |  |  |

## YENİ DUYURU

- Mar 08 Üniversitemiz Öğrencilerinin Askerlik İşlemleri
- 📢 Şub 24 Askeralama Yönetmeliğinde Yer Alan Uygulama Esasları (Yükseköğrenimle İlgili Kısımlar)
- 📢 Şub 24 Askeralma Yönetmeliği
- Sub 24 7179 Sayılı Askeralma Kanunu
- KAra 28 Öğrenci Bilgi Sisteminde YÖKSİS/ASAL Askerlik İşlemleri Kullanıma Açılmıştır.

KSÜ Öğrenci İşleri Daire Başkanlığı - Askerlik işlemleri Sayfası - https://oidb.ksu.edu.tr/Default.aspx?SId=29913